### **SERVIDOR DHCP WINDOWS SERVER 2003 P1,P2**

Lo primero que tenemos que tener en cuenta para poder configurar correctamente un servidor DHCP es tener una dirección ip estatica.

Para ello lo configuramos en conexiones de Red / protocolo ipv4/ protocolo TCP/IP

Mis documentos 🚣 Estado de Conexión de área local ? × naral I.c., Mi PC Propiedades de Protocolo de Internet (TCP/IP) ? × <u>.</u>..Р General Gε Puede hacer que la configuración IP se asigne automáticamente si su С red es compatible con este recurso. De lo contrario, necesita consultar con el administrador de la red cuál es la configuración IP apropiada. Mis sitios de red O Obtener una dirección IP automáticamente Ε 2 💿 U<u>s</u>ar la siguiente dirección IP: 🛶 Papelera de reciclaje Dirección IP: 10 . 33 . 20 . 1 255.255.255.0 Máscara de subred: 12 Puerta de enlace predeterminada: Internet Explorer C Obtener la dirección del servidor DNS automáticamente • Usar las siguientes direcciones de servidor DNS: • Servidor DNS preferido: 80 . 58 . 61 . 254 desktop.ini 80 . 58 . 61 . 250 Servidor DNS alternati<u>v</u>o: R F Opciones <u>a</u>vanzadas... Cancelar Aceptar 🔒 Estado de Conexión de á... 🛃 Propiedades de Cone... 赶 Inicio 🛛 🥘 🚱 👯 🛃 🤡 12:54 ES 🍉

Ponemos la dirección 10.33.20.1 /24

Ahora tendremos que instalar el modulo DHCP al nucleo, para ello nos vamos a Administre su servidor / Agregar o quitar función.

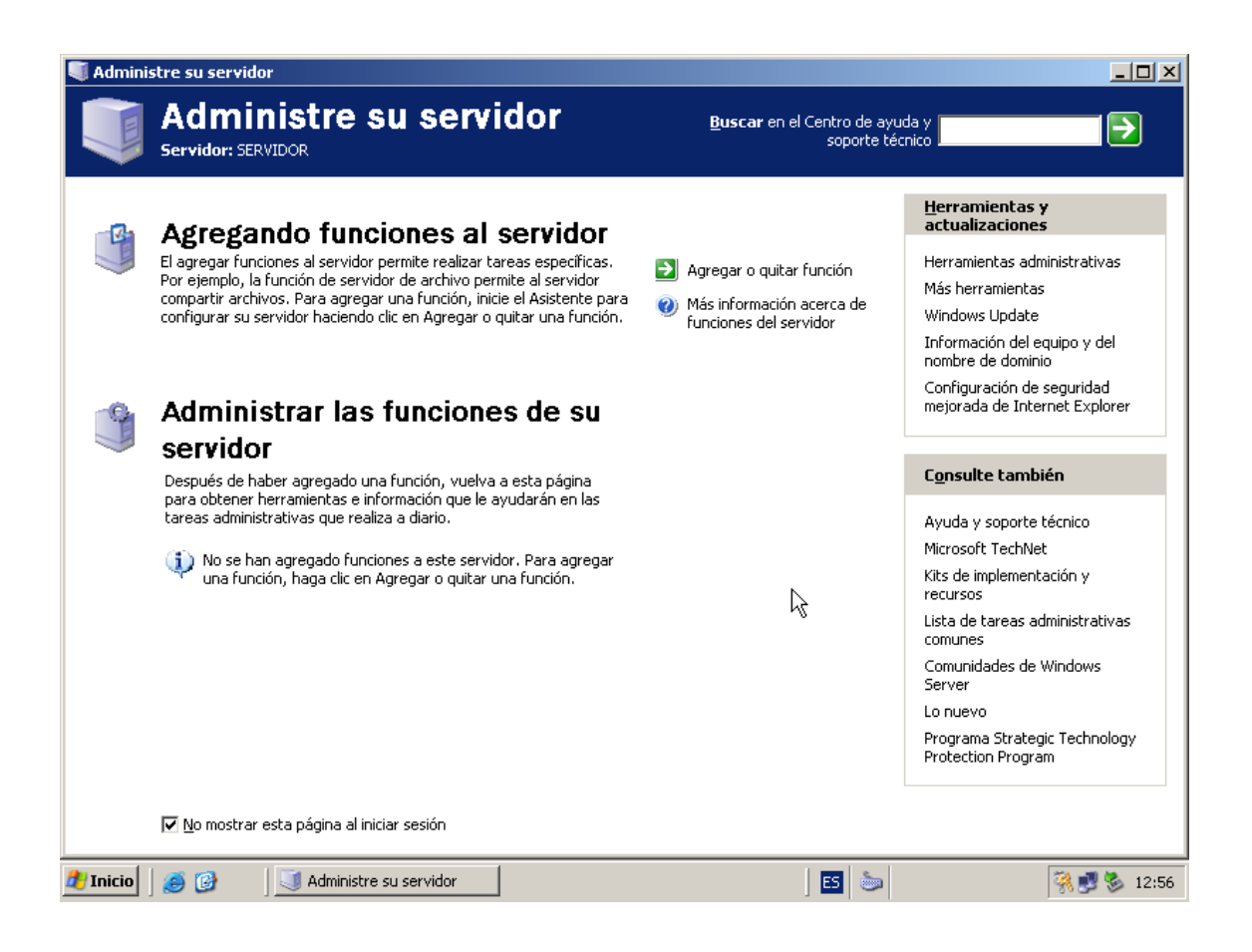

Seleccionamos Configuración personalizada.

### Asistente para configurar su servidor

#### Opciones de configuración

Puede agregar un conjunto común de funciones a este servidor o puede personalizar este servidor mediante la especificación de las funciones que se van a agregar o quitar.

Configurar este servidor usando:

○ <u>C</u>onfiguración típica para un servidor principal

Simplificar la instalación de una nueva red agregando un conjunto de funciones comunes para un servidor principal. Esta opción configura este servidor como controlador de dominio mediante la instalación del servicio de directorios Active Directory e instala el servidor DNS y el servidor DHCP (si es necesario) para la administración de direcciones IP.

Configuración personalizada

Personalizar este servitós agregando las funciones que desea que realice, como por ejemplo, servidor de archivos, servidor de impresión o servidor de aplicaciones. También puede usar esta opción para quitar desde este servidor funciones.

| < Atrás Siguiente > Cancelar Avuda |
|------------------------------------|
|------------------------------------|

х

Marcamos la opción de Servidor DHCP, Siguiente.

| función a este servidor, puede ejecutar de r                                                                                                    | nuevo este asisi                                         | tente.<br>                                                                                                    |
|----------------------------------------------------------------------------------------------------|----------------------------------------------------------|----------------------------------------------------------------------------------------------------|
| desea agregar o quitar no se muestra en la l                                                                                                    | ista, vaya a <u>Aq</u>                                   | regar o quitar programas.                                                                                                    |
| Función del servidor                                                                                                    | Configurado                                              | Servidor de DHCP                                                                                                    |
| Servidor de archivos<br>SharePoint Services<br>Servidor de impresión<br>Servidor de aplicaciones (IIS, ASP.NET)<br>Servidor de correo (POP3, SMTP)<br>Terminal Server<br>Servidor de acceso remoto/VPN<br>Controlador de dominio (Active Directory)<br>Servidor DNS<br>Servidor DNS<br>Servidor de DHCP<br>Servidor de multimedia de transmisión po<br>Servidor WINS | No<br>No<br>No<br>No<br>No<br>No<br>No<br>No<br>No<br>No | Los servidores DHCP (Protocolo de configuración<br>dinámica de host) asignan direcciones IP a clientes<br>de red.<br><u>Más información acerca de servidores DHCP</u> |
|                                                                                                    |                                                          | Vea el <u>registro de Configuiación de su servidor</u> .                                                                                                    |

Se instalara automáticamente.

| Administre su se<br>Asistente para c | ervidor<br>onfigurar su servidor                                                                                                    | ×                     |                                                                           |
|--------------------------------------|----------------------------------------------------------------------------------------------------|-----------------------|---------------------------------------------------------------------------|
| Aplicando se<br>El Asistent          | lecciones<br>e para configurar su servidor está agregando a este servidor la función seleccionada.                                                                                                    | No.                   |                                                                           |
| Instalando                           | Instalación de Windows: instalando el servidor DHCP Configuración de componentes El programa de instalación está haciendo los cambios de configuración solicitados.                                                                                         |                       | t <b>as y<br/>ones</b><br>; administrativas<br>entas                      |
|                                      | Espere mientras el programa de instalación configura los componentes.<br>Esto puede tardar varios minutos, dependiendo de los componentes que<br>haya seleccionado.<br>Estado: Finalizando la configuración de Herramientas de administración y supervisión |                       | date<br>del equipo y del<br>ominio<br>n de seguridad<br>Internet Explorer |
|                                      |                                                                                                    |                       | mbién<br>orte técnico<br>thNet<br>nentación y                             |
|                                      |                                                                                                    |                       | as administrativas<br>; de Windows                                        |
|                                      | < Atrás Siguiente >                                                                                                    | yuda<br>Protection Pr | ategic Technology<br>ogram                                                |
|                                      | Administre su se 🛐 Asistente para c 😿 Instalación de                                                                                                    |                       | 🎇 🛃 🇞 13:02                                                               |

Le pondremos un nombre al ámbito, en mi caso primoguijarro.

| Asistente para ámbito nuevo                                                                                                    |                                         |         |  |  |  |
|----------------------------------------------------------------------------------------------------|-----------------------------------------|---------|--|--|--|
| Nombre de ámbito<br>Debe escribir un nombre identificativo para el ámbito. También puede proporcionar<br>una descripción.                |                                         |         |  |  |  |
| Escriba un nombre y descripción para este ámbito. Esta información le ayuda a<br>identificar rápidamente como se usa el ámbito y su red. |                                         |         |  |  |  |
| <u>N</u> ombre:                                                                                                    | primoguijarro                           |         |  |  |  |
| <u>D</u> escripción:                                                                                                    |                                         |         |  |  |  |
|                                                                                                    |                                         |         |  |  |  |
|                                                                                                    |                                         |         |  |  |  |
|                                                                                                    | ß                                       |         |  |  |  |
|                                                                                                    | < <u>A</u> trás Siguien <u>t</u> e > Ca | incelar |  |  |  |

Ahora pondremos el pool de direcciones que queremos que asigne de forma dinámica, en mi caso he puesto: 10.33.20.100 - 10.33.20.200 /24. Es decir asignara 100 direcciones ip comprendidas entre este rango de forma automática en los clientes.

| Asistente para ámbito nuevo                                                                                             |                                                                                                    |
|----------------------------------------------------------------------------------------------------|----------------------------------------------------------------------------------------------------|
| Intervalo de direcciones IP<br>Para definir el intervalo de direcciones<br>direcciones IP consecutivas.                 | del ámbito debe identificar un conjunto de                                                                         |
| Escriba el intervalo de direcciones que                                                                                 | distribuye el ámbito.                                                                                              |
| Dirección IP inicial: 10 . 33 . 20                                                                                      | . 100                                                                                                    |
| Dir <u>e</u> cción IP final: 10 . 33 . 20                                                                               | . 200                                                                                                    |
| Una máscara de subred define cuánto<br>de red/subred y cuántos bits se usan p<br>de subred por longitud o como una dire | s bits de una dirección IP se usan para los Ids.<br>ara el Id. de host. Puede especificar la máscara<br>ccción IP. |
| Longitud:                                                                                                    |                                                                                                    |
| Máscara de s <u>u</u> bred: 255 . 255 . 255                                                                             | 5. 0                                                                                                    |
|                                                                                                    | 6                                                                                                    |
|                                                                                                    | < <u>A</u> trás Siguien <u>t</u> e > Cancelar                                                                      |

Aquí nos dice si queremos excluir direcciones IP de la red, en mi caso no.

| isistente para ámbito nuevo                                                                                                    |  |  |  |  |
|----------------------------------------------------------------------------------------------------|--|--|--|--|
| Agregar exclusiones<br>Exclusiones son direcciones o intervalos de direcciones que no son distribuidas<br>por el servidor.                               |  |  |  |  |
| Escriba el intervalo de la dirección IP que quiere excluir. Si quiere excluir una sola<br>dirección, escriba sólo una dirección en Dirección IP inicial. |  |  |  |  |
| Dirección IP inicial: Dirección IP final:                                                                                                    |  |  |  |  |
| E <u>x</u> cluir el intervalo de la dirección:                                                                                                    |  |  |  |  |
| Quitar                                                                                                    |  |  |  |  |
| k                                                                                                    |  |  |  |  |
| < <u>A</u> trás Siguien <u>t</u> e > Cancelar                                                                                                    |  |  |  |  |

Aquí indicaremos le tiempo que queremos que alquile las direcciones ip, para esa mac determinada. En mi caso 8 dias.

| Asistente para ámbito nuevo                                                                                                    |
|----------------------------------------------------------------------------------------------------|
| Duración de la concesión<br>La duración de la concesión especifica durante cuánto tiempo puede utilizar un<br>cliente una dirección IP de este ámbito.                                                                                                    |
| La duración de las concesiones debería ser típicamente igual al promedio de tiempo en<br>que el equipo está conectado a la misma red física. Para redes móviles que consisten<br>principalmente de equipos portátiles o clientes de acceso telefónico, las concesiones<br>de duración más corta pueden ser útiles.<br>De otro modo, para una red estable que consiste principalmente de equipos de<br>escritorio en ubicaciones fijas, las concesiones de duración más largas son más<br>apropiadas.<br>Establecer la duración para la concesión de ámbitos cuando sean distribuidas por este<br>servidor.<br>Limitada a:<br>días: <u>horas: minutos:</u> |
| < <u>A</u> trás Siguien <u>t</u> e > Cancelar                                                                                                    |

Marcamos la opción Configurar estas opciones ahora.

| Asistente para ámbito nuevo                                                                                                    |  |  |  |  |
|----------------------------------------------------------------------------------------------------|--|--|--|--|
| Configurar opciones DHCP<br>Para que los clientes puedan utilizar el ámbito debe configurar las opciones DHCP<br>más habituales.                                                                                     |  |  |  |  |
| Cuando los clientes obtienen una dirección, se les da opciones DHCP tales como las<br>direcciones IP de los enrutadores (puertas de enlace predeterminadas), servidores DNS<br>y configuración WINS para ese ámbito. |  |  |  |  |
| La configuración que ha seleccionado aquí es para este ámbito y sobrescribe la<br>configuración de la carpeta Opciones de servidor para este servidor.                                                               |  |  |  |  |
| ¿Desea configurar ahora las opciones DHCP para este ámbito?                                                                                                    |  |  |  |  |
| Configurar estas opciones ahora                                                                                                    |  |  |  |  |
| ◯ Configuraré estas opcio <u>n</u> es más tarde                                                                                                    |  |  |  |  |
| <i>k</i> ₂                                                                                                    |  |  |  |  |
|                                                                                                    |  |  |  |  |
|                                                                                                    |  |  |  |  |
| < <u>A</u> trás Siguien <u>t</u> e > Cancelar                                                                                                    |  |  |  |  |

Si tuviéramos conexión a Internet, tendríamos que agregar la dirección ip del router.

Ej.( 192.168.2.4)

| Asistente para ámbito nuevo                                                             |                                          |                          |                      |              |
|-----------------------------------------------------------------------------------------|------------------------------------------|--------------------------|----------------------|--------------|
| Enrutador (puerta de enlac<br>Puede especificar los enrul<br>distribuirán en el ámbito. | <b>e predetermir</b><br>adores, o puerta | ada)<br>s de enlace prec | determinadas, que    | *            |
| Para agregar una dirección                                                              | IP para un enrul                         | ador usado por           | clientes, escriba la | a dirección. |
| Dirección I <u>P</u> :                                                                  |                                          |                          |                      |              |
|                                                                                         | Agrega <u>r</u>                          |                          |                      |              |
|                                                                                         | <u>Q</u> uitar                           |                          |                      |              |
|                                                                                         | Arriba                                   |                          |                      |              |
|                                                                                         | Aba <u>io</u>                            |                          |                      |              |
|                                                                                         |                                          |                          |                      |              |
|                                                                                         |                                          |                          |                      |              |
|                                                                                         |                                          |                          | N                    |              |
|                                                                                         |                                          |                          | R.                   |              |
|                                                                                         |                                          | < <u>A</u> trás          | Siguien <u>t</u> e > | Cancelar     |

Si tuviéramos servidor dns o dominio, lo tendríamos que agregar aquí, en mi caso no existe ninguno.

| Asistente para ámbito nuevo                                                                                                    | )                    |                                                  |  |  |
|----------------------------------------------------------------------------------------------------|----------------------|--------------------------------------------------|--|--|
| Nombre de dominio y servidores DNS<br>El Sistema de nombres de dominio (DNS) asigna y traduce los nombres de dominio<br>que utilizan los clientes de la red. |                      |                                                  |  |  |
| Puede especificar el dominio p<br>resolución de nombres DNS.                                                                                                 | principal que quiera | aque los equipos clientes de su red usen para la |  |  |
| Dominio primario:                                                                                                    |                      |                                                  |  |  |
| Para configurar clientes de án<br>IP para estos servidores.<br>Dirección IP:                                                                                 | nbito para usar serv | vidores DNS en su kd, escriba las direcciones    |  |  |
|                                                                                                    | Agregar              |                                                  |  |  |
|                                                                                                    | Quitar               | <u>R</u> esolver                                 |  |  |
|                                                                                                    | Arri <u>b</u> a      |                                                  |  |  |
|                                                                                                    | Abajo                |                                                  |  |  |
|                                                                                                    |                      |                                                  |  |  |
|                                                                                                    |                      | < <u>A</u> trás Siguien <u>t</u> e > Cancelar    |  |  |

Aquí tendríamos que poner el nombre del servidor WINS, pero como no tenemos ninguno, Siguiente.

| Asistente para ámbito nuevo                                                                                                    |                                     |                 |  |  |
|----------------------------------------------------------------------------------------------------|-------------------------------------|-----------------|--|--|
| Servidores WINS<br>Los sistemas en los que se ejecuta Windows pueden utilizar los servidores WINS<br>para convertir en direcciones IP los nombres de equipos NetBIOS.     |                                     |                 |  |  |
| Cuando se escriben direcciones IP aquí, se habilitan los clientes de Windows para<br>consultar WINS antes de que usen difusión para registrar y resolver nombres NetBIOS. |                                     |                 |  |  |
| Nombre de <u>s</u> ervidor:                                                                                                    | Dirección I <u>P</u> :              |                 |  |  |
|                                                                                                    | · · ·                               | Agrega <u>r</u> |  |  |
| Resol <u>v</u> er                                                                                                    |                                     | Quitar          |  |  |
|                                                                                                    |                                     | Arri <u>b</u> a |  |  |
|                                                                                                    |                                     | Aba <u>io</u>   |  |  |
| Para cambiar este comportamiento en los clientes de Windows DHCP modifique la opción<br>046, Tipo de nodo WINS/NBT, en Opciones de ámbito.                                |                                     |                 |  |  |
|                                                                                                    | < <u>A</u> trás Siguip <u>ote</u> > | Cancelar        |  |  |

## Activamos el ámbito ahora.

| Asistente para ámbito nuevo                                               |                                             |
|---------------------------------------------------------------------------|---------------------------------------------|
| Activar ámbito<br>Los clientes pueden obtener concesiones de<br>activado. | direcciones sólo si el ámbito está          |
| ¿Desea activar este ámbito ahora?                                         |                                             |
| <ul> <li>Activar este ámbito ahora</li> </ul>                             |                                             |
| O Activar este ámbito más tarde                                           |                                             |
|                                                                           |                                             |
|                                                                           |                                             |
|                                                                           |                                             |
|                                                                           |                                             |
|                                                                           |                                             |
| ·                                                                         | < <u>Atrás</u> Siguip <u>nte</u> > Cancelar |

Inicio / Herramientas Administrativas / DHCP

Y nos sale nuestro Servidor DHCP con la flechita en verde, eso quiere decir que esta activo.

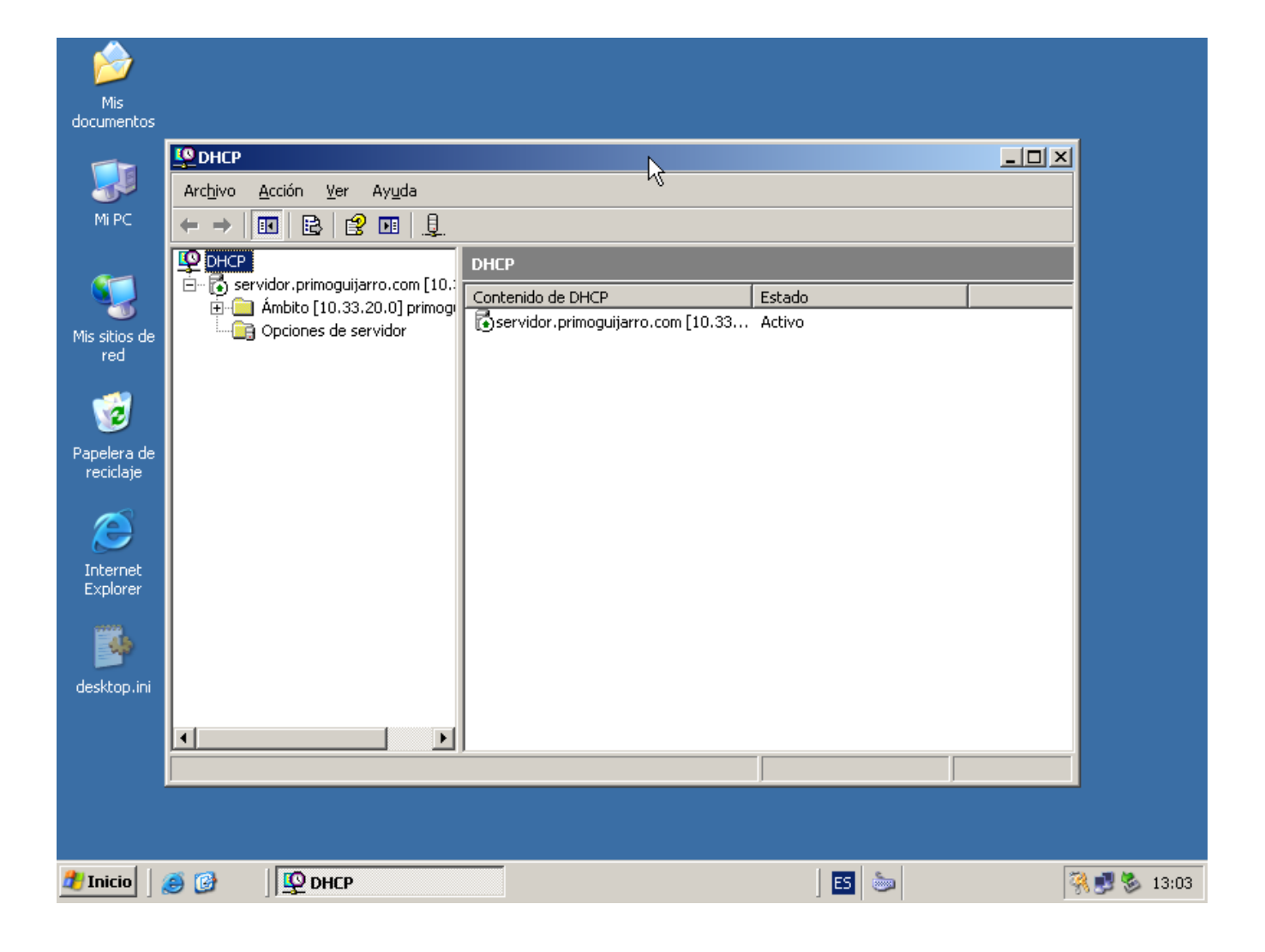

En el conjunto de direcciones podemos observar como es en realidad el loop de direcciones 10.33.20.100-10.33.20.200/24

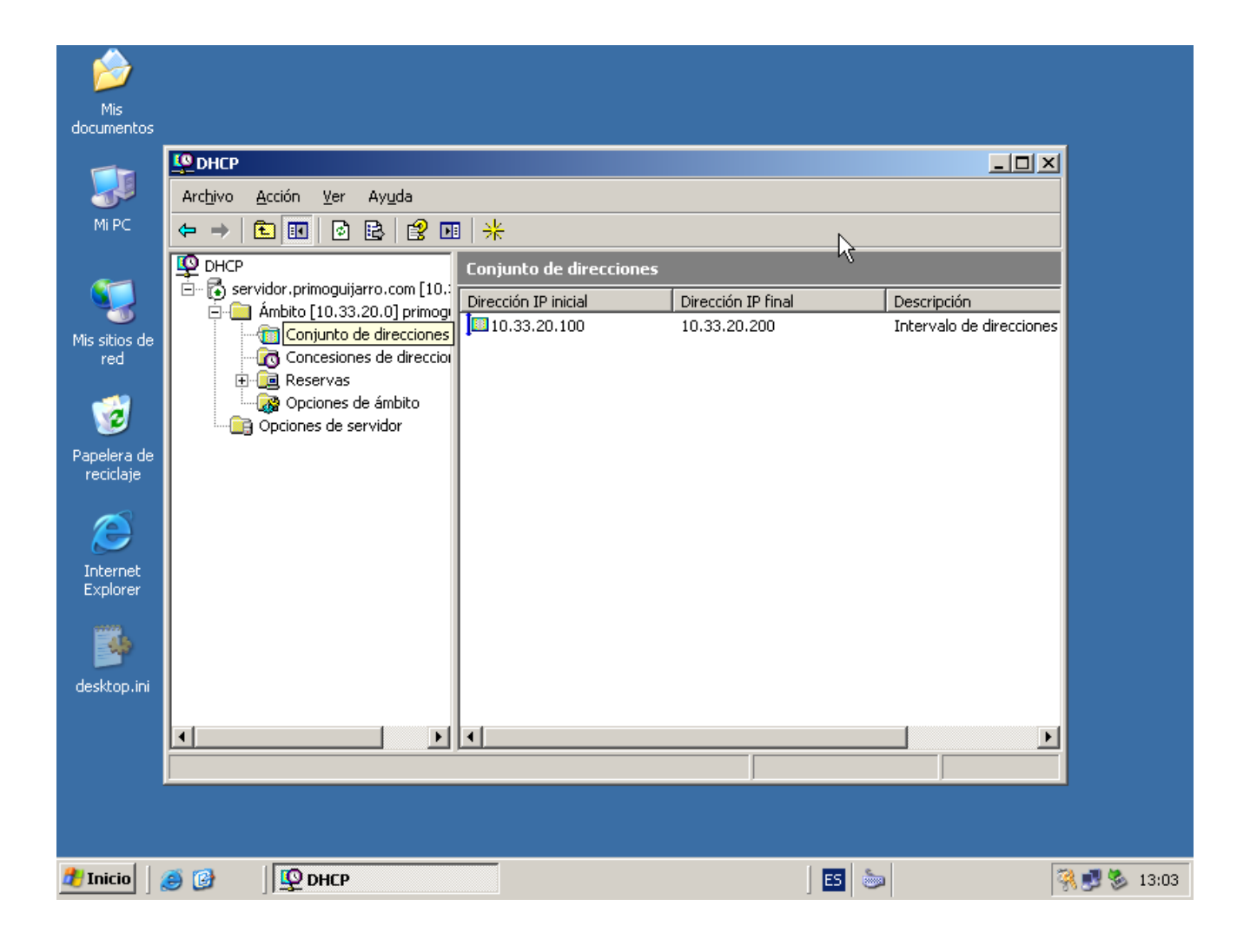

Abrimos Concesiones de direcciones y vemos que el Windows XP ya esta dentro de la concesión, con la dirección IP 10.33.20.100.

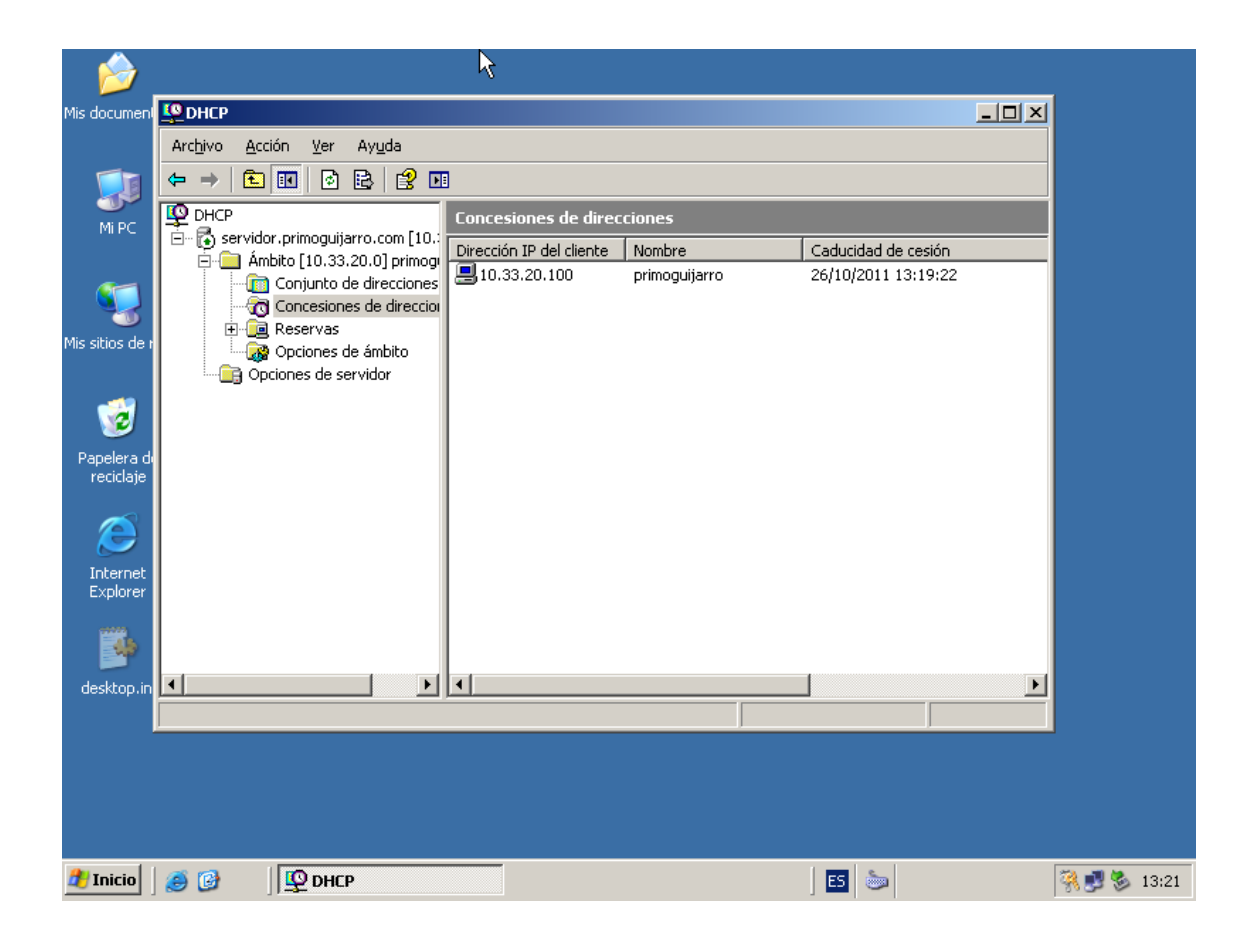

Accedemos al Windows XP que este dentro de la misma red, Abrimos las conexiones de red , y en protocolo TCP/IP , Seleccionamos Obtener una dirección IP automáticamente.

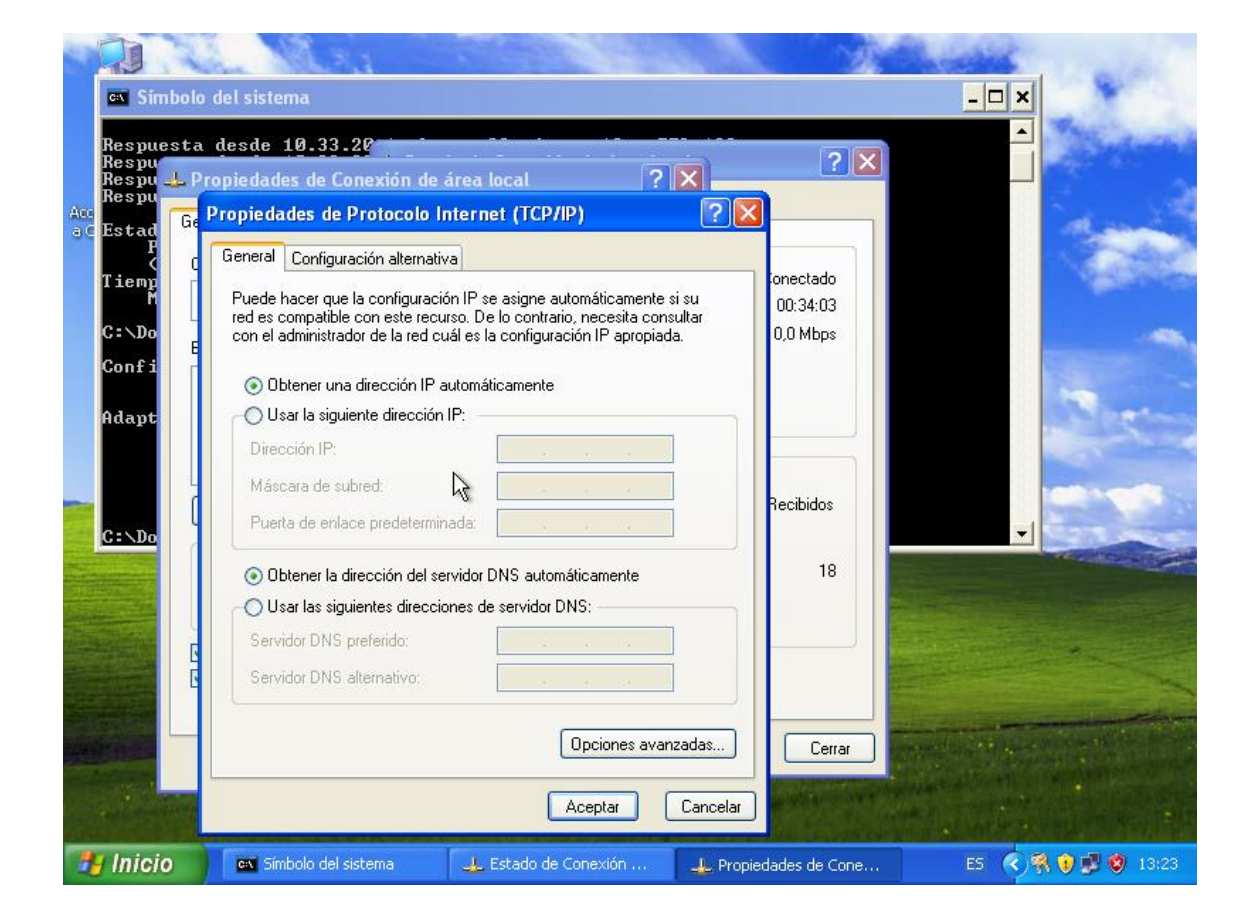

Para comprobar que a recibido una dirección valida. Inicio / Ejecutar / cmd Escribimos Ipconfig.

Y nos da la 10.33.20.101, está bien realizada la petición.

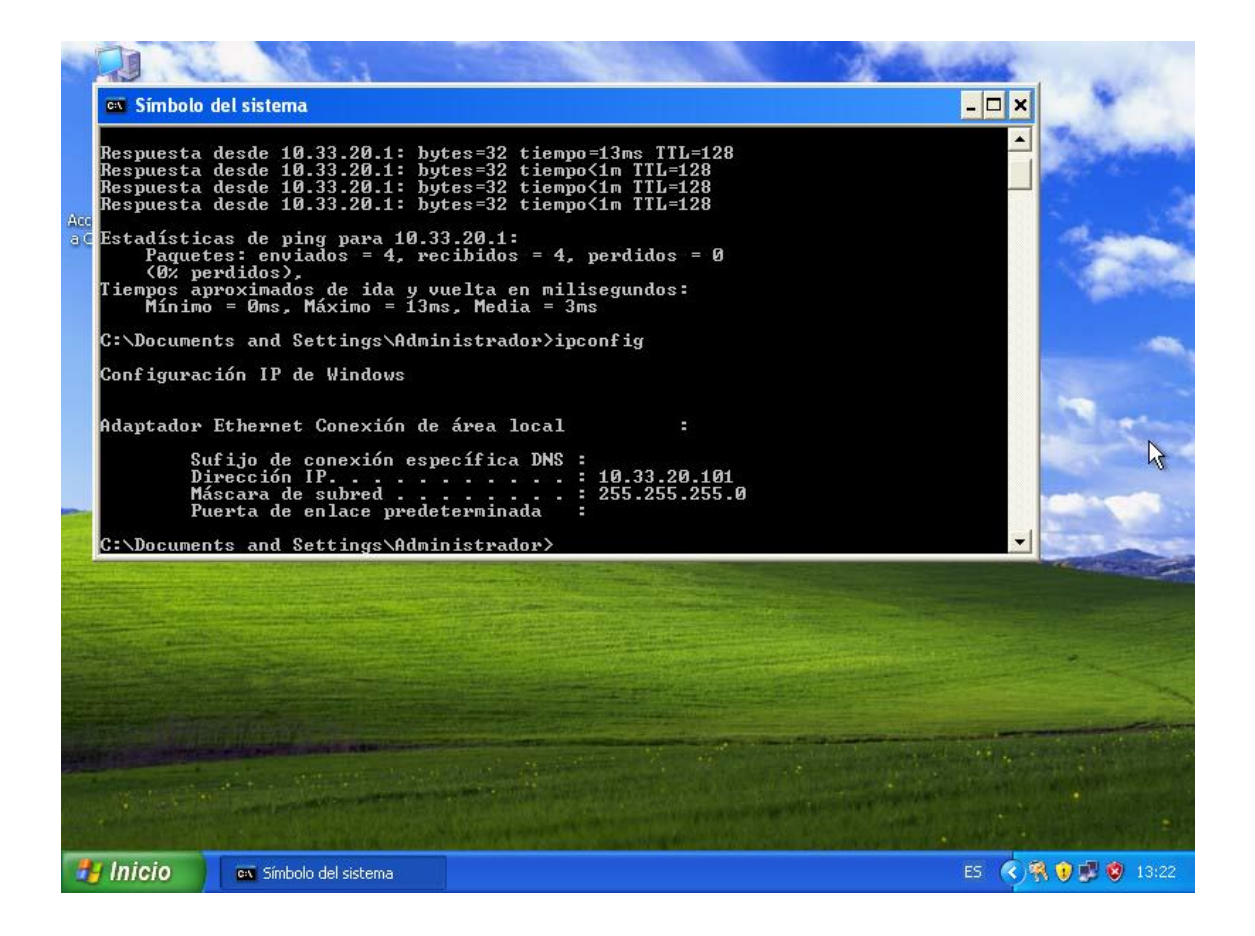

Ahora realizamos los mismos pasos en Windows 7.

| 💭 🖓 👻 « Redes e Internet 🕨 Centro                                      | o de redes y recursos compartidos 🔹 🗲 Buscar en el Panel                                                                                                    | de control 🔎                       |
|------------------------------------------------------------------------|----------------------------------------------------------------------------------------------------|------------------------------------|
| Ventana principal del Panel de<br>control<br>Cambiar configuración del | Propiedades: Protocolo de Internet versión 4 (TCP/IPv4)                                                                                                    | Ver mapa completo                  |
| adaptador<br>Cambiar configuración de uso<br>compartido avanzado       | General Configuración alternativa<br>Puede hacer que la configuración IP se asigne automáticamente si la<br>red es compatible con esta funcionalidad. De lo contrario, deberá<br>consultar con el administrador de red cuál es la configuración IP<br>apropiada. | nectar o desconectar               |
|                                                                        | Obtener una dirección IP automáticamente     Obtener una dirección IP automáticamente                                                                                                    | iso a Internet<br>in de área local |
|                                                                        | Usar la siguiente dirección IP:         Dirección IP:         Máscara de subred:         .         Puerta de enlace predeterminada:                                                                                                    | E<br>co, ad hoc o VPN; o           |
|                                                                        | Obtener la dirección del servidor DNS automáticamente     Usar las siguientes direcciones de servidor DNS:     Servidor DNS preferido:     Servidor DNS alternativo:     .                                                                                       | eada, de acceso                    |
| Vea también<br>Firewall de Windows<br>Grupo Hogar                      | Validar configuración al salir Opciones avanzadas                                                                                                    | ed o cambiar la                    |
| Opciones de Internet                                                   | Aceptar Cancelar                                                                                                    | n de problemas. 🖕                  |
| 📀 🧭 🚞 🖸                                                                | 🖭 📴 ES 🛓 🤅                                                                                                    | 13:22<br>18/10/2011                |

Abrimos la consola y escribimos ipconfig.

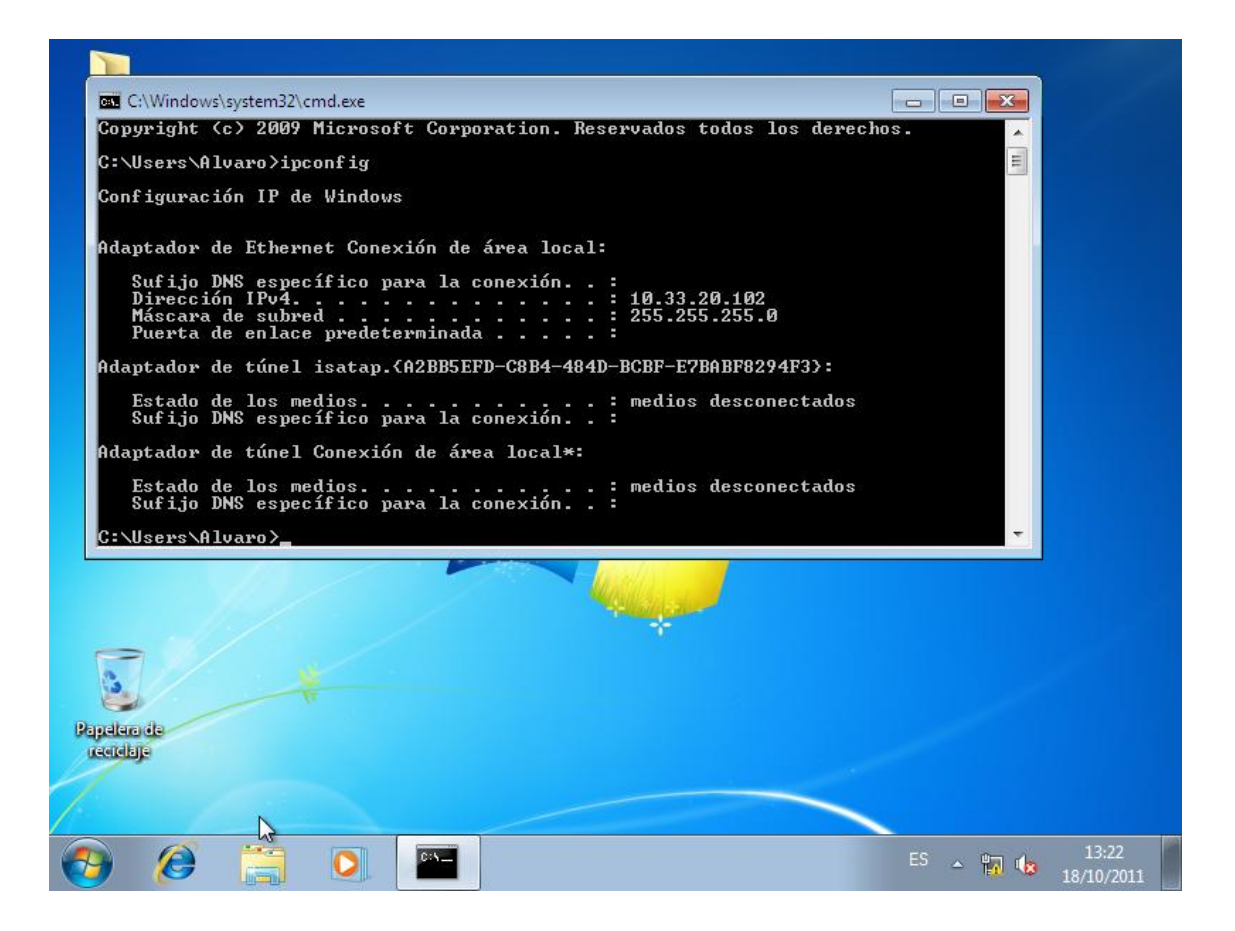

### SERVIDOR DHCP UBUNTU SERVER P3,P4,P5,P6

Lo primero que tendremos que hacer es configurar la tarjeta de red manualmente, asi que escribimos:

#sudo nano /etc/network/interfaces

Lo configuramos con los siguientes parámetros:

### GNU nano 2.2.4 Archivo: /etc/network/interfaces

# This file describes the network interfaces available on your system # and how to activate them. For more information, see interfaces(5).

# The loopback network interface auto lo iface lo inet loopback

# The primary network interface

auto eth0 iface eth0 inet static address 10.33.20.3 netmask 255.255.255.0 gateway 0.0.0.0

|    | [         | Leídas 14               | líneas                 | (Aviso: | Sir | n permisos | de | escritura) | ]   |      |         |
|----|-----------|-------------------------|------------------------|---------|-----|------------|----|------------|-----|------|---------|
| ^G | Ver ayuda | 🔼 Guardar               | ^R Lε                  | er Fich | ŶΥ  | RePág.     | ^к | Cortar Tex | ^C  | Pos  | actual  |
| ^X | Salir     | <sup>^</sup> J Justific | :ar <mark>^W</mark> Bu | ıscar   | ^V  | Pág. Sig.  | ^U | PegarTxt   | ^ T | Orto | graf ía |

Bien accedemos a Ubuntu Server como Administrador (root) y escribimos lo siguiente

# apt-get install dhcp3-server

Y comenzara a Instalarse:

Paquetes sugeridos: dhcp3-server-ldap Se instalarán los siguientes paquetes NUEVOS: dhcp3-server 0 actualizados, 1 se instalarán, 0 para eliminar y 3 no actualizados. Necesito descargar 376kB de archivos. Se utilizarán 885kB de espacio de disco adicional después de esta operación. Des:1 http://es.archive.ubuntu.com/ubuntu/ maverick-updates/main dhcp3-server i3 86 3.1.3-2ubuntu6.3 [376kB] Descargados 376kB en 11s (32,7kB/s) Preconfigurando paquetes ... Seleccionando el paquete dhcp3-server previamente no seleccionado. (Leyendo la base de datos ... 00% 40977 ficheros y directorios instalados actualmente.) Desempaquetando dhcp3-server (de .../dhcp3-server\_3.1.3-2ubuntu6.3\_i386.deb) ... Procesando disparadores para man-db ... Procesando disparadores para ureadahead ... ureadahead will be reprofiled on next reboot Configurando dhcp3-server (3.1.3-2ubuntu6.3) ... Generating /etc/default/dhcp3-server... \* Starting DHCP server dhcpd3 \* check syslog for diagnostics. invoke-rc.d: initscript dhcp3-server, action "start" failed. root@UbuntuSER20:/home/primoguijarro# \_\_ Una vez instalador iremos a configurar el archivo principal de dhcp, situado en esta dirección, Escribimos:

#sudo nano /etc/dhcp3/dhcpd.conf

Tendremos que comentar con # las siguientes líneas que están en rojo.

| GNU nano 2.2.4 Archivo: /etc/dhcp3/dhcpd.conf                                                                                                    |
|----------------------------------------------------------------------------------------------------|
| # behavior of the version 2 packages ('none', since DHCP v2 didn't<br># have support for DDNS.)<br>#ddns-update-style none>                                                                                                    |
| # option <u>definitions common to all supported networks</u><br>#option domain-name "example.org";<br>#option domain-name-servers ns1.example.org, ns2.example <u>.org</u> ;                                                                                                    |
| #default-lease-time 600;<br>#max-lease-time 7200;                                                                                                    |
| # If this DHCP server is the official DHCP server for the local<br># network, the authoritative directive should be uncommented.<br>#authoritative;                                                                                                    |
| # Use this to send dhcp log messages to a different log file (you also<br># have to hack syslog.conf to complete the redirection).<br>log-facility local7;                                                                                                    |
| # No service will be given on this subnet, but declaring it helps the                                                                                                    |
| <sup>°</sup> G Ver ayuda <sup>°</sup> O Guardar <sup>°</sup> R Leer Fich <sup>°</sup> Y RePág. <sup>°</sup> K Cortar Tex <sup>°</sup> C Pos actual<br><sup>°</sup> X Salir <sup>°</sup> J Justificar <sup>°W</sup> Buscar <sup>°V</sup> Pág. Sig. <sup>°U</sup> PegarTxt <sup>°</sup> T Ortografía |

El siguiente paso es des comentar toda las líneas que vemos, y escribimos la red **10.33.20.0 /24**. También escribimos el pool de direcciones de la 100-200. Por ultimo Guardamos el archivo de configuración.

```
GNU nano 2.2.4
                                   Archivo: /etc/dhcp3/dhcpd.conf
  which we don't really recommend.
#subnet 10.254.239.32 netmask 255.255.255.224 {
# range dynamic-bootp 10.254.239.40 10.254.239.60;
# option broadcast-address 10.254.239.31;
   option routers rtr-239-32-1.example.org;
#}
# A slightly different configuration for an internal subnet.
subnet 10.33.20.0 netmask 255.255.255.0 {
_ range 10.33.20.100 10.33.20.200;
  option domain-name-servers ns1.internal.example.org;
option domain-name "internal.example.org";
option routers 10.5.5.1;
   option broadcast-address 10.5.5.31;
  default-lease-time 600;
  max-lease-time 7200;
  Hosts which require special configuration options can be listed in
                                      🔭 Leer Fich 🏋 RePág.
   Ver ayuda 🔟 Guardar
                                                                             <mark>`K</mark> Cortar Tex<mark>`C</mark> Pos actual
                       Justificar
                                       ^W Buscar
                                                              Pág. Sig
    Salir
                    ^.т
                                                                             ^ш
                                                                                 PegarTxt
                                                                                                 🔭 Ortografía
```

Bien ahora reiniciaremos los servicios de red, Escribimos:

# /etc/init.d/dhcp3-server restart

| r            | oot@UbuntuSER20:/etc# /etc/init.d/dhcp3-server restart |   |    |   |
|--------------|--------------------------------------------------------|---|----|---|
|              | * Stopping DHCP server dhcpd3                          | Γ | OK | ] |
|              | * Starting DHCP server dhcpd3                          | Γ | OK | ] |
| $\mathbf{r}$ | oot@UbuntuSER20:/etc#                                  |   |    |   |

Ahora nos vamos a un cliente a comprobar si nos da direcciones automaticas, para ello le damos al icono de conexiones de red y entramos en Cableado /Ajustes Ipv4.

## Seleccionamos DHCP.

| Aplicaciones Lugares | Sistem                  | a 🔮 💓 🖬 🛛 🍳                 | . 🛃 🗹 🚸 🛛        | 🖂 jue 20 de oct,  | 10:29 🛞 | primoguijarro | 2  |
|----------------------|-------------------------|-----------------------------|------------------|-------------------|---------|---------------|----|
| Non                  | nbre de l               | Editan<br>la conexión: Auto | eth0             |                   |         | me<br>C       |    |
| Equipo 🗹 🤇           | Cone <mark>c</mark> tar | automáticamente             |                  |                   |         | 0             | ے. |
| Ca                   | bleada                  | Seguridad 802.1x            | Ajustes de IPv4  | Ajustes de IPv6   |         |               |    |
| Carpeta personal     | létodo:                 | Automático (DHC             | P)               |                   | ▼       |               |    |
| D                    | ireccio                 | nes                         |                  |                   |         | -             |    |
|                      | Direcci                 | ón Máscara de re            | ed Puerta de en  | lace Aña          | dir     | -             |    |
| Servidores de re     |                         |                             |                  | <b>Ø</b> Elimi    | nar     |               |    |
| Documentos sob       | Servido                 | res <u>D</u> NS:            |                  |                   |         | the -         |    |
| Software Libre       | Domini                  | os de bú <u>s</u> queda:    |                  |                   |         | 18.           |    |
| 9                    | ID del c                | liente D <u>H</u> CP:       |                  |                   |         |               |    |
| Papelera             | Requ                    | liere dirección IPv4        | para que esta co | nexión se complet | e<br>5  |               | k  |
| Castilla-La Mancha   | Dispon <mark>i</mark> b | le para todos los us        | suarios 🔞 🖸      | ancelar 🖗 Ap      | licar   | moliny        | X  |

Realizamos un ifconfig y despues realizamos una ping al servidor 10.33.20.3. Y todo esta correcto.

|                                              | primoguijarro@primoguijarro: ~                                                                                                    | $\mathbf{X}$ |
|----------------------------------------------|----------------------------------------------------------------------------------------------------|--------------|
| <u>A</u> rchivo                              | <u>E</u> ditar <u>V</u> er <u>B</u> uscar <u>T</u> erminal Ay <u>u</u> da                                                                                                    |              |
| eth0                                         | Link encap:Ethernet direcciónHW 00:0c:29:5c:ea:d1<br>Direc. inet:10.33.20.100 Difus.:10.33.20.255 Másc:255.255.255.0<br>Dirección inet6: fe80::20c:29ff:fe5c:ead1/64 Alcance:Enlace<br>AC <del>TVO DIFUSIÓN FUNCIONANDO MULTICAST MTU:1500 Métrica:1</del><br>Paquetes RX:58 errores:0 perdidos:0 overruns:0 frame:0<br>Paquetes TX:51 errores:0 perdidos:0 overruns:0 carrier:0<br>colisiones:0 long.colaTX:1000<br>Bytes RX:7864 (7.8 KB) TX bytes:10235 (10.2 KB)<br>Interrupción:19 Dirección base: 0x2000 | •            |
| ιο                                           | Link encap:Bucle local<br>Direc. inet:127.0.0.1 Másc:255.0.0.0<br>Dirección inet6: ::1/128 Alcance:Anfitrión<br>ACTIVO BUCLE FUNCIONANDO MTU:16436 Métrica:1<br>Paquetes RX:20 errores:0 perdidos:0 overruns:0 frame:0<br>Paquetes TX:20 errores:0 perdidos:0 overruns:0 carrier:0<br>colisiones:0 long.colaTX:0<br>Bytes RX:1592 (1.5 KB) TX bytes:1592 (1.5 KB)                                                                                                    | Ì            |
| primogui<br>PING 10.<br>64 bytes<br>64 bytes | jarro@primoguijarro:~\$ ping 10.33.20.3<br>33.20.3 (10.33.20.3) 56(84) bytes of data.<br>from 10.33.20.3: icmp_req=1 ttl=64 time=0.662 ms<br>from 10.33.20.3: icmp_req=2 ttl=64 time=0.470 ms                                                                                                    | V            |

# Realizamos un ifconfig en OpenSuse

| <b>E</b> 💿                                                                                                    |                                                                                                    |                                                                                                    |                                                                                                    | primog                                                                                                    | guijarro : bash                                                                                        |   |              |    | $\odot$ | $\odot$ | × |
|----------------------------------------------------------------------------------------------------|----------------------------------------------------------------------------------------------------|----------------------------------------------------------------------------------------------------|----------------------------------------------------------------------------------------------------|----------------------------------------------------------------------------------------------------|----------------------------------------------------------------------------------------------------|---|--------------|----|---------|---------|---|
| Archivo                                                                                                    | Editar Ver                                                                                                    | Marcadores                                                                                                    | Preferencias                                                                                                    | Ayuda                                                                                                    |                                                                                                    |   |              |    |         |         |   |
| primogui<br>Contrase<br>linux-03<br>PING 10.<br>64 bytes<br>64 bytes<br>^C - 10.3<br>2 packet<br>rtt min/<br>linux-03<br>eth0 | Linarro@linux-<br>ma:<br><b>3ia:/home/pri</b><br><b>3ia:/home/pri</b><br><b>3ia:/home/pri</b><br><b>3ia:/hom</b> 10.33.1<br><b>3ia:/home/pri</b><br><b>3ia:/home/pri</b><br><b>Jink</b> encap<br>inet addr:<br>UP BROADCA<br>RX packets<br>TX packets<br>Collisions<br>RX bytes:92 | Marcadores<br>03ia:~> su<br>moguijarro<br>33.20.3) 56<br>20.3: icmp_<br>20.3: icmp_<br>20.3: icmp_<br>statistics<br>d, 2 receiv<br>= 0.492/2.<br>moguijarro<br>sthernet<br>10.33.20.10<br>ST RUNNING<br>:102 errors<br>:52 errors:<br>:0 txqueuel<br>542 (9.3 Kb | # ping 10.33<br>(84) bytes of<br>req=1 ttl=64<br>req=2 ttl=64<br><br>ed, 0% packet<br>621/4.750/2.1<br># ifconfig<br>HWaddr 00:0C<br>2 Bcast:10.5<br>MULTICAST M<br>:0 dropped:0<br>0 dropped:0<br>en:1000<br>) TX bytes:5 | 20.3<br>f data.<br>time=4.75<br>time=0.49<br>t loss, ti<br>129 ms<br>29:79:C6:<br>5.5.31 Ma<br>FU:1500 M<br>overruns:<br>overruns:0<br>9460 (9.2 | 5 ms<br>92 ms<br>ime 1002ms<br>89<br>ask:255.255.255.6<br>Metric:1<br>:0 frame:0<br>9 carrier:0<br>Kb) | 3 |              |    |         |         | Î |
| ιο                                                                                                    | Interrupt::<br>Link encap<br>inet addr:<br>inet6 addr<br>UP LOOPBAC<br>RX packets<br>TX packets<br>collisions<br>RX bytes:1                                                                                                    | 19 Base add<br>:Local Loop<br>127.0.0.1<br>: :1/128 S<br>K RUNNING<br>:158 errors<br>:158 errors<br>:0 txqueuel<br>2729 (12.4                                                                                                    | ress:0x2024<br>Mask:255.0.0<br>cope:Host<br>MTU:16436 M4<br>:0 dropped:0<br>:0 dropped:0<br>en:0<br>Kb) TX bytes                                                                                                    | 0<br>etric:1<br>overruns:<br>overruns:<br>s:12729 (1                                                                                             | :0 frame:0<br>:0 carrier:0<br>12.4 Kb)                                                                 |   |              |    |         |         |   |
| linux-03                                                                                                    | 3ia:/home/pri                                                                                                    | moguijarro                                                                                                    | #                                                                                                    |                                                                                                    |                                                                                                    |   |              |    |         |         | • |
|                                                                                                    |                                                                                                    | primoguijar                                                                                                    | ro:bash                                                                                                    |                                                                                                    |                                                                                                    |   |              |    |         |         |   |
| 9 🜌                                                                                                    | 22 🔁 🕑                                                                                                    | 🖿 primog                                                                                                    | uijarro : bash                                                                                                    |                                                                                                    |                                                                                                    |   | <u>ن</u> ا 🗶 | () | △ 11:   | 36      | 6 |

### Ahora lo realizamos en fedora.

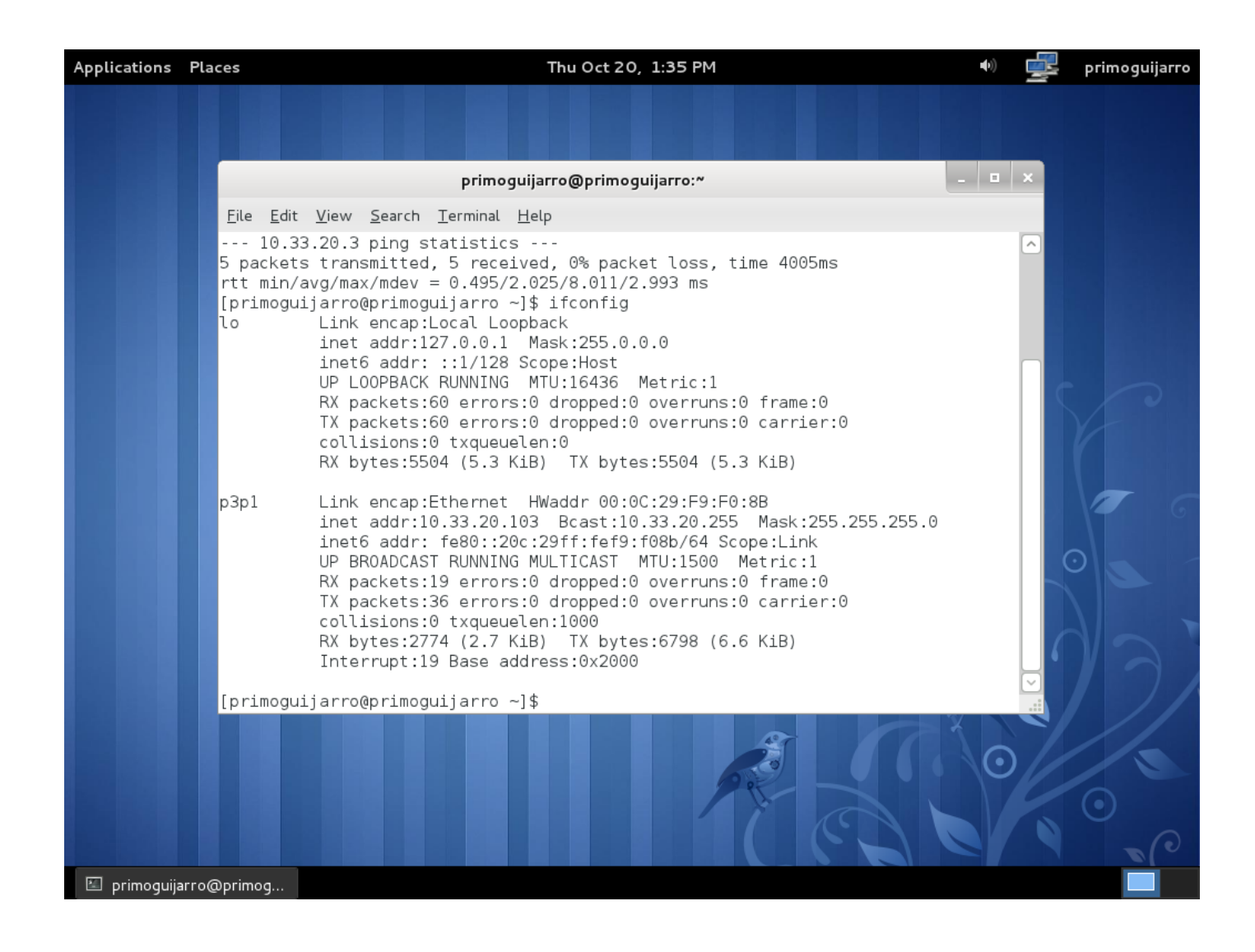

Ahora lo comprobamos en molinux.

| 100                                                              | -                                          | E                                                                                     | ditan    | lo Auto eth   | 10       | _          |                             | × | Mer |
|------------------------------------------------------------------|--------------------------------------------|---------------------------------------------------------------------------------------|----------|---------------|----------|------------|-----------------------------|---|-----|
|                                                                  | <u>N</u> ombre de l                        | a conexión:                                                                           | Auto     | eth0          |          |            |                             |   | 6   |
| Equipo                                                           | Conectar                                   | automáticar                                                                           | nente    |               |          |            |                             |   | 0.  |
|                                                                  | Cableada                                   | Seguridad 8                                                                           | 02.1x    | Ajustes de Il | Pv4 Aju  | ustes de l | Pv6                         |   |     |
| Carpeta personal                                                 | <u>M</u> étodo:                            | Automático                                                                            | (DHCP    | )             |          |            | ▼                           |   |     |
| phillogujuno                                                     | Direccio                                   | nes                                                                                   |          |               |          |            |                             |   | _   |
|                                                                  | Direcci                                    | ón Máscara                                                                            | a de rec | d Puerta de   | e enlace |            | Añadir                      |   |     |
|                                                                  |                                            |                                                                                       |          |               |          |            | CALIFORNIA SALES            |   |     |
| Servidores de res                                                |                                            |                                                                                       |          |               |          |            | . <u></u>                   |   |     |
| Servidores de re                                                 |                                            |                                                                                       |          |               |          | 0          | Eliminar                    |   | 57  |
| Servidores de re                                                 |                                            |                                                                                       |          |               |          | 0          | Eliminar                    |   |     |
| Servidores de re                                                 | Servido                                    | res <u>D</u> NS:                                                                      |          |               |          | 0          | Eliminar                    |   |     |
| Servidores de re<br>Documentos sob<br>Software Libre             | Servido                                    | res <u>D</u> NS:<br>os de bú <u>s</u> que                                             | da:      |               |          | 0          | Eliminar                    |   |     |
| Servidores de re<br>Documentos sob<br>Software Libre             | Servido<br>Dominio<br>ID del c             | res <u>D</u> NS:<br>os de bú <u>s</u> que<br>liente D <u>H</u> CP:                    | da:      |               |          | 0          | Eliminar                    |   |     |
| Servidores de re<br>Documentos sob<br>Software Libre             | Servido<br>Dominio<br>ID del ci<br>V Requ  | res <u>D</u> NS:<br>os de bú <u>s</u> que<br>liente D <u>H</u> CP:<br>liere direcció  | da:      | para que esta | a conexi | ón se con  | Eliminar                    |   |     |
| Servidores de re<br>Documentos sob<br>Software Libre<br>Papelera | Servido<br>Dominio<br>ID del ci<br>IZ Requ | res <u>D</u> NS:<br>os de bú <u>s</u> que<br>liente D <u>H</u> CP:<br>liere dirección | da:      | para que esta | a conexi | ón se con  | Eliminar                    |   |     |
| Servidores de re<br>Documentos sob<br>Software Libre<br>Papelera | Servido<br>Dominio<br>ID del ci<br>☑ Requ  | res <u>D</u> NS:<br>os de bú <u>s</u> que<br>liente D <u>H</u> CP:<br>liere direcció  | da:      | para que esta | a conexi | ón se con  | Eliminar<br>nplete<br>outes |   |     |
| Servidores de re<br>Documentos sob<br>Software Libre<br>Papelera | Servido<br>Dominio<br>ID del cl<br>I Requ  | res <u>D</u> NS:<br>os de bú <u>s</u> que<br>liente D <u>H</u> CP:<br>liere direcció  | da:      | para que esta | a conexi | ón se con  | Eliminar<br>nplete<br>outes |   |     |

Realizamos un ifconfig en Ubuntu.

| Aplicad  | ciones Lug               | gares Sistema                                                                                                    | 2                                                                                                    | 2                                                                                                    | ≡ <b>1</b> ‡.∎0                                                                                  | 🔀 jue 20 de oct, 11:3                                                                                                  | 6 😣 primoguijarro | Ċ |
|----------|--------------------------|----------------------------------------------------------------------------------------------------|----------------------------------------------------------------------------------------------------|----------------------------------------------------------------------------------------------------|--------------------------------------------------------------------------------------------------|----------------------------------------------------------------------------------------------------|-------------------|---|
|          |                          |                                                                                                    |                                                                                                    |                                                                                                    |                                                                                                  |                                                                                                    |                   |   |
|          | ⊗ ⊘ ⊘                    | primoguijarr                                                                                                    | o@primogui                                                                                                    | ijarro-desk                                                                                                    | top: ~                                                                                           |                                                                                                    |                   |   |
| <u>I</u> | <u>A</u> rchivo <u>E</u> | ditar <u>V</u> er <u>T</u> ermi                                                                                                    | nal Ay <u>u</u> da                                                                                                    |                                                                                                    |                                                                                                  |                                                                                                    |                   |   |
| p<br>e   | rimoguij<br>th0          | arro@primogui<br>Link encap:E<br>Direc. inet:<br>Dirección in<br>ACTIVO DIFUS<br>Paquetes RX:<br>Paquetes TX:<br>colisiones:0<br>Bytes RX:926<br>Interrupción | jarro-deskt<br>thernet di<br>10.33.20.10<br>et6: fe80:::<br>IÓN FUNCION<br>6 errores:0<br>24 errores:<br>long.colaT<br>(926.0 B)<br>:19 Direcci | op:~\$ ifcon<br>recciónHW (<br>5 Difus.:<br>20c:29ff:fo<br>ANDO MULTIO<br>perdidos:<br>0 perdidos<br>X:1000<br>TX bytes:<br>ón base: 0 | nfig<br>00:0c:29<br>10.33.20<br>e6d:ef29<br>CAST MT<br>0 overru<br>:0 overr<br>4943 (4.<br>x2000 | :6d:ef:29<br>.255 Másc:255.255.2<br>/64 Alcance:Enlace<br>U:1500 Métrica:1<br>ns:0 frame:0<br>uns:0 carrier:0<br>9 KB) | 55.0              |   |
| l        | o                        | Link encap:B<br>Direc. inet:<br>Dirección in<br>ACTIVO BUCLE<br>Paquetes RX:<br>Paquetes TX:<br>colisiones:0<br>Bytes RX:183                                  | ucle local<br>127.0.0.1  <br>et6: ::1/12<br>FUNCIONANDO<br>24 errores:<br>24 errores:<br>long.colaT<br>2 (1.8 KB)                               | Másc:255.0<br>8 Alcance:,<br>0 MTU:164<br>0 perdidos<br>0 perdidos<br>X:0<br>TX bytes:                                                 | .0.0<br>Anfitrió<br>36 Métr<br>:0 overr<br>:0 overr<br>1832 (1.                                  | n<br>ica:1<br>uns:0 frame:0<br>uns:0 carrier:0<br>8 KB)                                                                |                   |   |
| p        | rimoguij                 | arro@primogui                                                                                                    | jarro-deskt                                                                                                    | op:~\$                                                                                                    |                                                                                                  |                                                                                                    |                   |   |
|          |                          |                                                                                                    |                                                                                                    |                                                                                                    |                                                                                                  |                                                                                                    | <b>T</b>          |   |
|          |                          |                                                                                                    |                                                                                                    |                                                                                                    |                                                                                                  |                                                                                                    |                   |   |
| 🧊 🗈 pri  | imoguijarr               | o@primogu                                                                                                    |                                                                                                    |                                                                                                    |                                                                                                  |                                                                                                    |                   |   |

# Ahora lo realizamos en debían. Ifconfig

| 🔘 Aplic        | aciones         | Lugares Sistema 🔊 👩 👘 🖉 jue 2                                                                                                    | 0 de oct, 11:35 🏟 🔳 |
|----------------|-----------------|----------------------------------------------------------------------------------------------------|---------------------|
|                |                 | primoguijarro@primoguijarro: ~                                                                                                    |                     |
| $\mathbf{X}$   | <u>A</u> rchivo | <u>E</u> ditar <u>V</u> er <u>T</u> erminal Ay <u>u</u> da                                                                                                    | 4                   |
|                |                 | collisions:0 txqueuelen:1000<br>RX bytes:23728 (23.1 KiB)  TX bytes:7810 (7.6 KiB)<br>Interrupt:19 Base address:0x2000                                                                                                    | *                   |
| Carpet<br>prir | ethl            | Link encap:Ethernet HWaddr 00:0c:29:35:83:3a<br>inet addr:10.33.20.104 Bcast:10.33.20.255 Mask:255.255.25<br>inet6 addr: fe80::20c:29ff:fe35:833a/64 Scope:Link<br>UP BROADCAST RUNNING MULTICAST MTU:1500 Metric:1<br>RX packets:5 errors:0 dropped:0 overruns:0 frame:0<br>TX packets:39 errors:0 dropped:0 overruns:0 carrier:0<br>collisions:0 txqueuelen:1000<br>RX bytes:1153 (1.1 KiB) TX bytes:7240 (7.0 KiB)<br>Interrupt:19 Base address:0x2080 |                     |
| *              | lo              | Link encap:Local Loopback<br>inet addr:127.0.0.1 Mask:255.0.0.0<br>inet6 addr: ::1/128 Scope:Host<br>UP LOOPBACK RUNNING MTU:16436 Metric:1<br>RX packets:18 errors:0 dropped:0 overruns:0 frame:0<br>TX packets:18 errors:0 dropped:0 overruns:0 carrier:0<br>collisions:0 txqueuelen:0<br>RX bytes:1582 (1.5 KiB) TX bytes:1582 (1.5 KiB)                                                                                                    | =                   |
| -              | root@pr         | imoguijarro:/home/primoguijarro#                                                                                                    |                     |
|                |                 | * * *                                                                                                    | *                   |
|                | primoguija      | arro@primog                                                                                                    |                     |

Por último podemos comprobar en el servidor el archivo donde el servidor da las concesiones de direcciones ip.

Para ver el archivo tenemos que poner en consola:

# sudo cat /var/lib/dhcp3/dhcp.less

| #  | The format of this file is documented in the dhcpd.leases(5) manual page.                                                                                                    |
|----|----------------------------------------------------------------------------------------------------|
| #  | This lease file was written by isc-dhcp-V3.1.3                                                                                                    |
| 1. |                                                                                                    |
| 10 | $\frac{5635}{10} \cdot \frac{10}{3} \cdot \frac{10}{10} \cdot \frac{10}{10} \cdot 1$ |
|    |                                                                                                    |
|    |                                                                                                    |
|    | tstp 2 2011/10/18 12:13:41;                                                                                                    |
|    | cltt 2 2011/10/18 12:03:41;                                                                                                    |
|    | binding state free;                                                                                                    |
|    | hardware ethernet 00:0c:29:5c:ea:d1;                                                                                                    |
| ł  |                                                                                                    |
| 16 | ease 10.33.20.101 {                                                                                                    |
|    | starts 3 2011/10/19 10:05:33;                                                                                                    |
|    | ends 3 2011/10/19 10:15:33;                                                                                                    |
|    | tstp 3 2011/10/19 10:15:33;                                                                                                    |
|    | cltt 3 2011/10/19 10:05:33;                                                                                                    |
|    | binding state free;                                                                                                    |
|    | hardware ethernet 00:0c:29:8d:2c:3e;                                                                                                    |
|    | uid "\001\000\014)\215,>";                                                                                                    |
| }  |                                                                                                    |
| 16 | ease 10.33.20.103 {                                                                                                    |
|    | starts 3 2011/10/19 10:11:50;                                                                                                    |
|    | ends 3 2011/10/19 10:21:50;                                                                                                    |
|    | cltt 3 2011/10/19 10:11:50;                                                                                                    |
| Ξ. |                                                                                                    |
|    |                                                                                                    |

#### client-hostname "primoguijarro";

lease 10.33.20.104 {
 starts 3 2011/10/19 10:22:06;
 ends 3 2011/10/19 10:32:06;
 cltt 3 2011/10/19 10:22:06;
 binding state active;
 next binding state free;
 hardware ethernet 00:0c:29:35:83:3a;
}
lease 10.33.20.102 {
 starts 3 2011/10/19 10:23:05;
 ends 3 2011/10/19 10:23:05;
 cltt 3 2011/10/19 10:23:05;
 binding state active;
 next binding state free;
 hardware ethernet 00:0c:29:79:c6:89;
 uid "N001N000N014)yN306N211";
 client-hostname "linux-03ia";

Por último podemos comprobar que el servidor está funcionando con este comando:

primoguijarro@UbuntuSER20:~\$ /etc/init.d/dhcp3-server status Status of DHCP server: dhcpd3 is running. primoguijarro@UbuntuSER20:~\$ \_

### CONFIGURACION CLIENTES DHCP (MODO COMANDO) P7

### <u>Cliente Debian</u>

Abrimos el terminal en debían y accedemos como súper-administrador, y escribimos:

# nano /etc/network/interfaces .

Se nos abrirá el archivo de configuración de la tarjeta de red y agregamos esta línea:

### auto eth0 iface eth0 inet dhcp

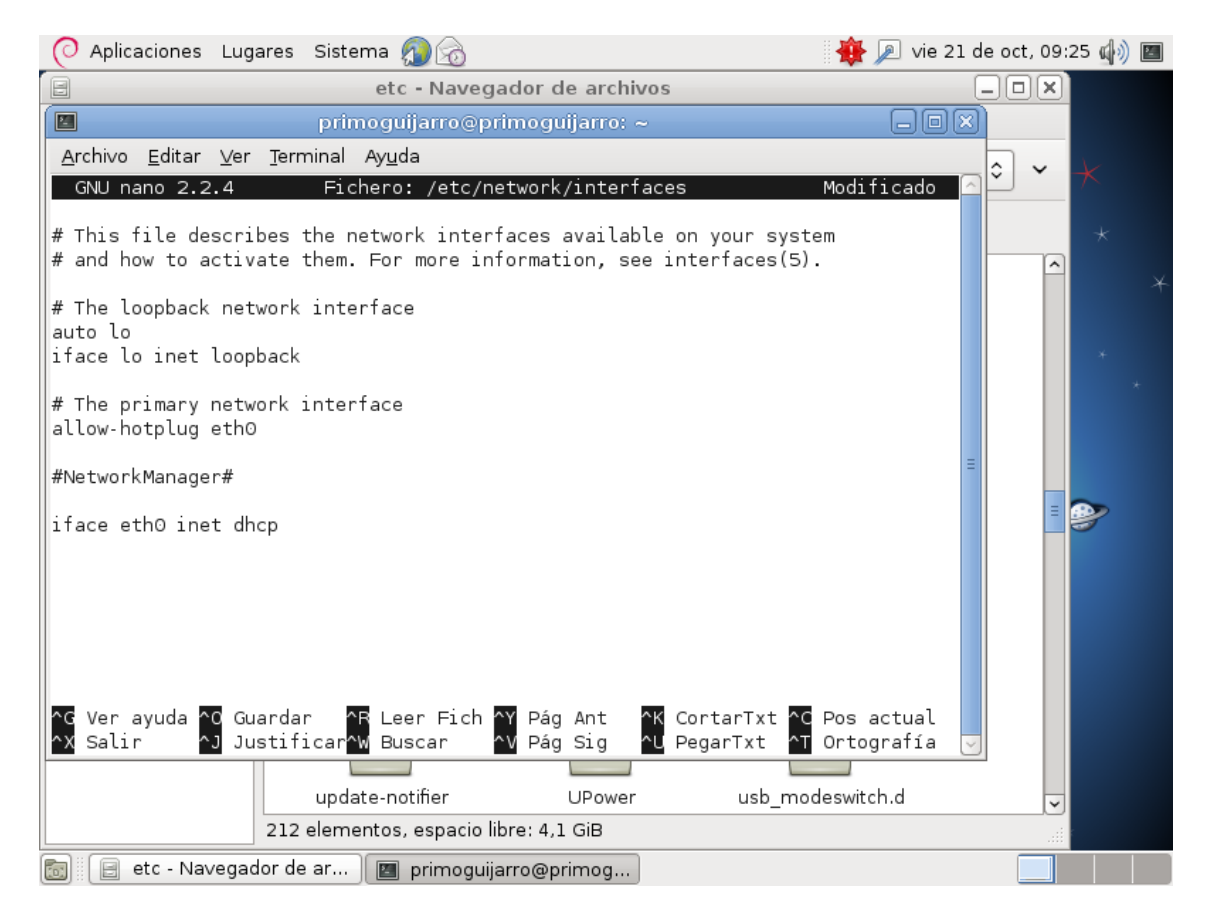

Ahora apagamos la tarjeta de red con **# ifconfig eth1 down**; a continuación encendemos la tarjeta de red con: **# ifconfig eth1 up**. Comprobamos que nos ha dado una dirección ip del rango 10.33.20.100-10.33.2.200, escribimos ifconfig.

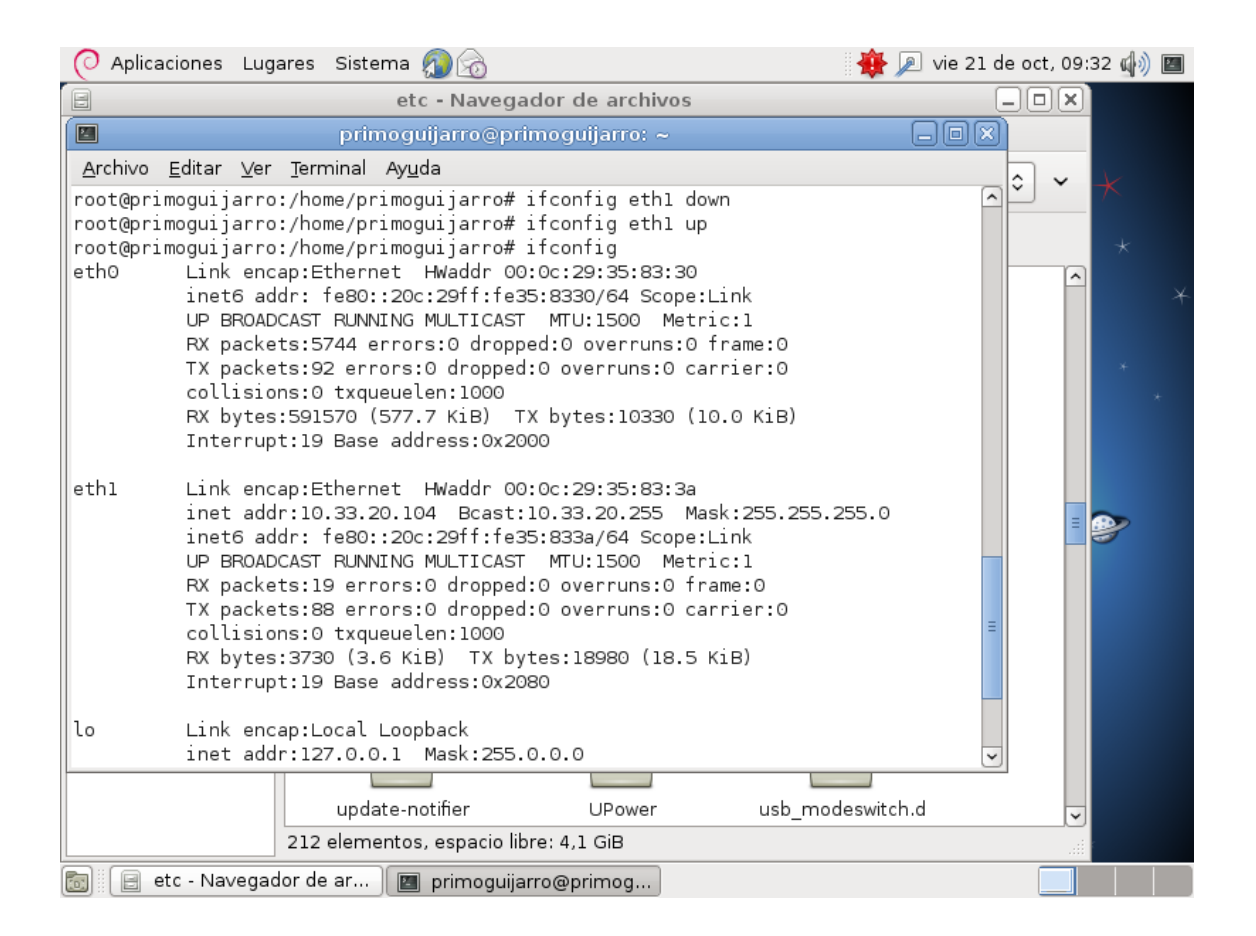

### <u>Cliente Fedora</u>

Abrimos el terminal en debían y accedemos como súper-administrador, y escribimos:

# gedit /etc/sysconfig/network-scripts/ifcfg-Wired\_connection\_1

Donde pone BOOTPROTO = none, lo cambiamos por dhcp

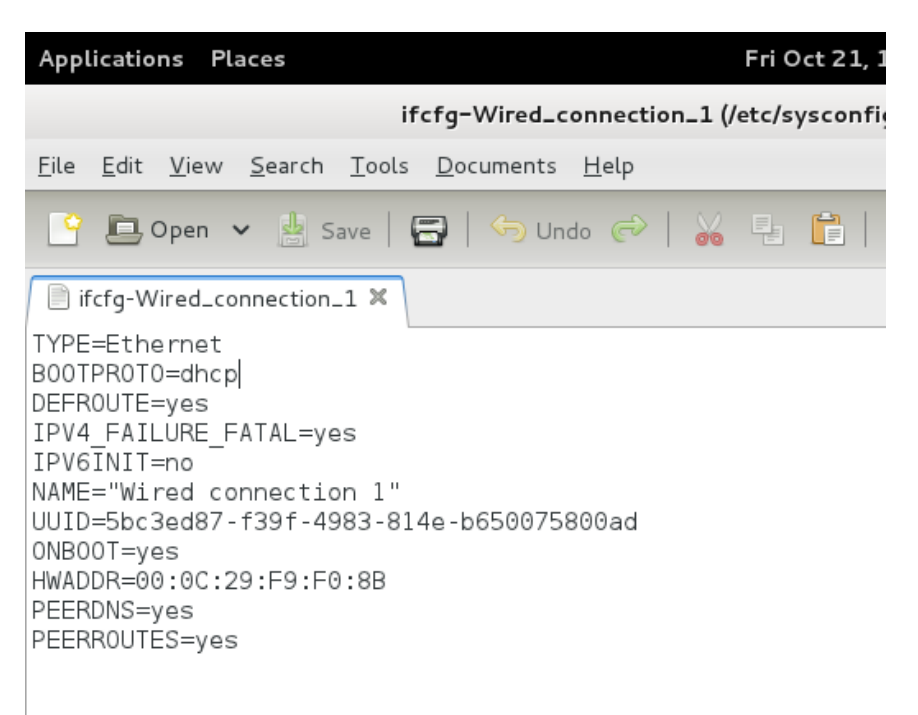

Desactivamos la tarjeta de red se llama **p3p1** de este modo: **# ifdown p3p1**.

Ahora la activamos la tarjeta de red con # ifup p3p1.

```
[root@primoguijarro primoguijarro]# ifdown p3p1
Device state: 30 (disconnected)
[root@primoguijarro primoguijarro]# ifup p3p1
Active connection state: activating
Active connection path: /org/freedesktop/NetworkManager/ActiveConnection/1
state: activated
Connection activated
[root@primoguijarro primoguijarro]#
```

Comprobamos que nos ha dado una dirección ip del rango 10.33.20.100-10.33.2.200, escribimos ifconfig.

| primoguijarro@primoguijarro:/home/primoguijarro                                                                                                    | -  | × |
|----------------------------------------------------------------------------------------------------|----|---|
| <u>F</u> ile <u>E</u> dit <u>V</u> iew <u>S</u> earch <u>T</u> erminal <u>H</u> elp                                                                                                    |    |   |
| Active connection path: /org/freedesktop/NetworkManager/ActiveConnection,<br>state: activated<br>Connection activated<br>[root@primoguijarro primoguijarro]# ifconfig<br>lo Link encap:Local Loopback<br>inet addr:127.0.0.1 Mask:255.0.0.0<br>inet6 addr: ::1/128 Scope:Host<br>UP LOOPBACK RUNNING MTU:16436 Metric:1<br>RX packets:413 errors:0 dropped:0 overruns:0 frame:0<br>TX packets:413 errors:0 dropped:0 overruns:0 carrier:0<br>collisions:0 txqueuelen:0<br>RX bytes:38029 (37.1 KiB) TX bytes:38029 (37.1 KiB) | /1 |   |
| p3p1 Link encap:Ethernet HWaddr 00:0C:29:F9:F0:88<br>inet addr:10.33.20.103 Bcast:10.33.20.255 Mask:255.255.255.0<br>inet6 addr: fe80::20c:29ff:fef9:f08b/64 Scope:Link<br>UP BROADCAST RUNNING MULTICAST MTU:1500 Metric:1<br>RX packets:118 errors:0 dropped:0 overruns:0 frame:0<br>TX packets:50 errors:0 dropped:0 overruns:0 carrier:0<br>collisions:0 txqueuelen:1000<br>RX bytes:23531 (22.9 KiB) TX bytes:11899 (11.6 KiB)<br>Interrupt:19 Base address:0x2000                                                       |    |   |
| [root@primoguijarro]#                                                                                                    |    | ~ |

## <u>Cliente Molinux</u>

Abrimos el terminal en debían y accedemos como súper-administrador, y escribimos:

# nano /etc/network/interfaces .

Se nos abrirá el archivo de configuración de la tarjeta de red y agregamos esta línea:

auto eth0 iface eth0 inet dhcp

| root@primoguijarro: /home/primoguijarro |               |              |                 |                    |                   |                      |               |                        |                          |            |
|-----------------------------------------|---------------|--------------|-----------------|--------------------|-------------------|----------------------|---------------|------------------------|--------------------------|------------|
| <u>A</u> rchivo <u>E</u> di             | itar <u>\</u> | <u>/</u> er  | <u>B</u> uscar  | <u>T</u> ermina    | al Ay <u>u</u> da | a                    |               |                        |                          |            |
| GNU nano                                | 2.2.4         | ļ            | Ar              | chivo:             | /etc/ne           | twork/ir             | nterface      | es                     | Modifica                 | do 🔺       |
| auto lo<br>iface lo in                  | et lo         | opba         | ack             |                    |                   |                      |               |                        |                          |            |
| auto eth0<br>iface eth0                 | inet          | dhcp         | þ               |                    |                   |                      |               |                        |                          |            |
|                                         |               |              |                 |                    |                   |                      |               |                        |                          |            |
|                                         |               |              |                 |                    |                   |                      |               |                        |                          |            |
|                                         |               |              |                 |                    |                   |                      |               |                        |                          |            |
|                                         |               |              |                 |                    |                   |                      |               |                        |                          |            |
|                                         |               |              |                 |                    |                   |                      |               |                        |                          |            |
| ^G Ver ayud<br>^X Salir                 | a ^0<br>^j    | Guar<br>Just | rdar<br>tificar | ^R Leer<br>^W Busc | Fich ^<br>ar ^    | Y RePág.<br>V Pág. S | ^K<br>Sig. ^U | Cortar Tex<br>PegarTxt | C Pos actu<br>T Ortograf | al<br>ía ⊽ |

## Hacemos un #ifdown eth0.

# Y a continuación hacemos un **#ifup eth0**

Podemos ver como realiza la petición al servidor dhcp.

| root@primoguijarro: /home/primoguijarro                                                                                                    |   |  |  |  |  |  |  |  |  |
|----------------------------------------------------------------------------------------------------|---|--|--|--|--|--|--|--|--|
| <u>A</u> rchivo <u>E</u> ditar <u>V</u> er <u>B</u> uscar <u>T</u> erminal Ay <u>u</u> da                                                                                                    |   |  |  |  |  |  |  |  |  |
| Internet Systems Consortium DHCP Client V3.1.3<br>Copyright 2004-2009 Internet Systems Consortium.<br>All rights reserved.<br>For info, please visit https://www.isc.org/software/dhcp/                                                                                                    | 4 |  |  |  |  |  |  |  |  |
| Listening on LPF/eth0/00:0c:29:5c:ea:dl<br>Sending on LPF/eth0/00:0c:29:5c:ea:dl<br>Sending on Socket/fallback<br>DHCPRELEASE on eth0 to 10.33.20.3 port 67<br>root@primoguijarro:/home/primoguijarro# ifup eth0<br>Internet Systems Consortium DHCP Client V3.1.3<br>Copyright 2004-2009 Internet Systems Consortium.<br>All rights reserved.<br>For info, please visit https://www.isc.org/software/dhcp/                    |   |  |  |  |  |  |  |  |  |
| Listening on LPF/eth0/00:0c:29:5c:ea:dl<br>Sending on LPF/eth0/00:0c:29:5c:ea:dl<br>Sending on Socket/fallback<br>DHCPDISCOVER on eth0 to 255.255.255 port 67 interval 3<br>DHCPOFFER of 10.33.20.100 from 10.33.20.3<br>DHCPREQUEST of 10.33.20.100 on eth0 to 255.255.255.255 port 67<br>DHCPACK of 10.33.20.100 from 10.33.20.3<br>bound to 10.33.20.100 renewal in 243 seconds.<br>root@primoguijarro:/home/primoguijarro# | V |  |  |  |  |  |  |  |  |
Comprobamos que nos ha dado una dirección ip del rango 10.33.20.100-10.33.2.200, escribimos ifconfig.

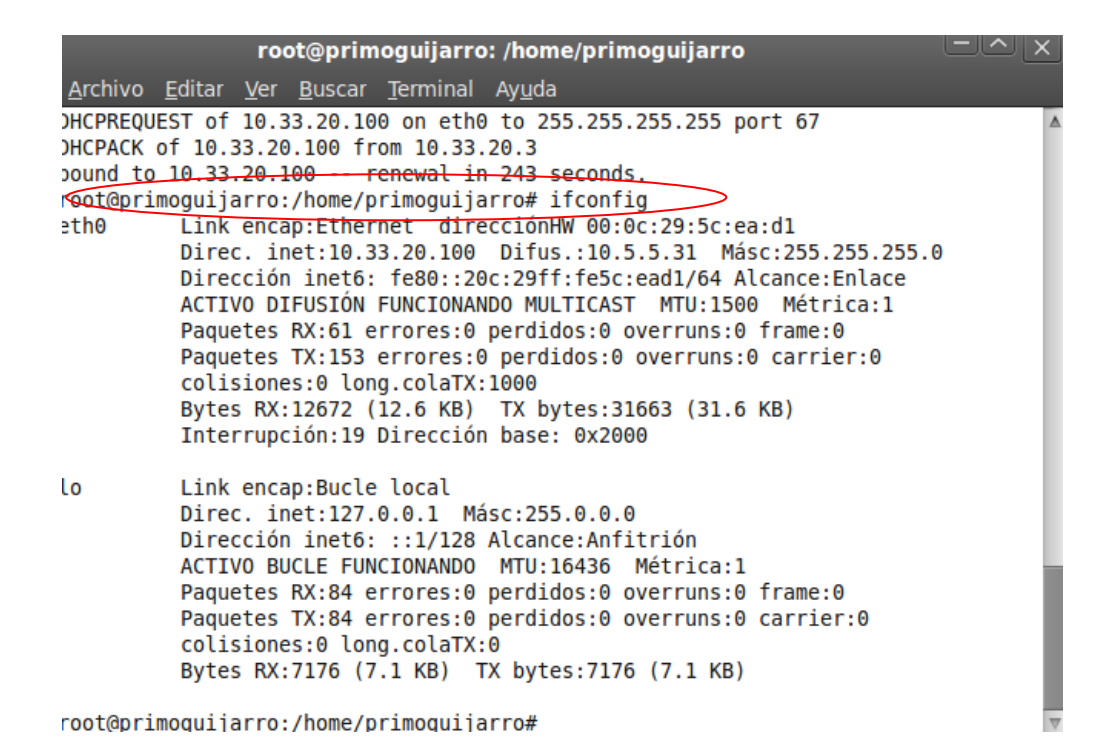

## <u>Cliente Open SUSE</u>

Lo haremos gráficamente asi que nos vamos a la siguiente ruta: /etc/sysconfig/network/ifcfg-eth0. Donde pone BOOTPROTO = none, escribimos **dhcp4** 

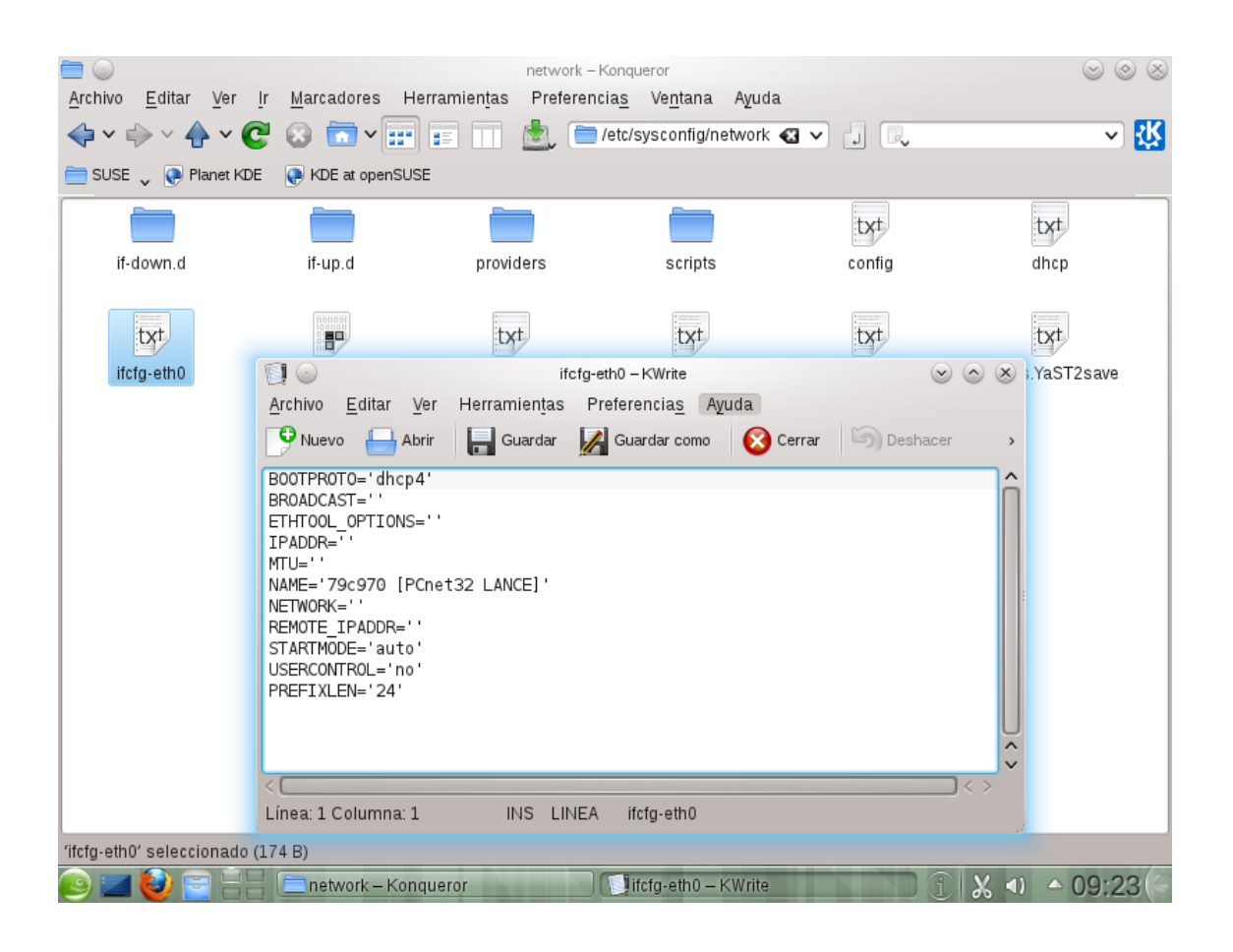

## Hacemos un #**ifdown eth0**. Y a continuación hacemos un **#ifup eth0** Podemos ver como realiza la petición al **servidor dhcp**.

| linux-03ia:/home/primoguijarro # ifdown eth0                                    |
|---------------------------------------------------------------------------------|
| eth0 device: Advanced Micro Devices [AMD] 79c970 [PCnet32 LANCE] (rev 10)       |
| Error while executing:                                                          |
| Command 'ip route del to 10.33.20.50/24 via 10.33.20.30 dev eth0' returned:     |
| RTNETLINK answers: Invalid argument                                             |
| Configuration line: 10.33.20.50 10.33.20.30 255.255.255.0 eth0                  |
| linux-03ia:/home/primoguijarro # ifup eth0                                      |
| eth0 device: Advanced Micro Devices [AMD] 79c970 [PCnet32 LANCE] (rev 10)       |
| Starting DHCP4 client on eth0.                                                  |
| eth0 IP address: 10.33.20.102/24                                                |
| Error while executing:                                                          |
| Command 'ip route replace to 10.33.20.50/24 via 10.33.20.30 dev eth0' returned: |
| RTNETLINK answers: Invalid argument                                             |
| Configuration line: 10.33.20.50 10.33.20.30 255.255.255.0 eth0                  |
| linux-03ia:/home/primoguijarro #                                                |
| primoguijarro : ifup                                                            |
|                                                                                 |
| 🤒 📰 🔮 🚍 🚽 🗈 primoguijarro : ifup 🛛 👔 👔 🖉 🔿 🗠 09:21                              |

Comprobamos que nos ha dado una dirección ip del rango 10.33.20.100-10.33.2.200, escribimos ifconfig.

| linux-03ia:/home/primoguijarro # ifconfig                 |  |
|-----------------------------------------------------------|--|
| ath0 <u>Link encap:Ethernet HWa</u> ddr 00:0C:29:79:C6:89 |  |
| inet addr:10.33.20.102_Bcast:10.5.5.31_Mask:255.255.255.0 |  |
| UP BROADCAST RUNNING MULTICAST MTU:1500 Metric:1          |  |
| RX packets:37 errors:0 dropped:0 overruns:0 frame:0       |  |
| TX packets:66 errors:0 dropped:0 overruns:0 carrier:0     |  |
| collisions:0 txqueuelen:1000                              |  |
| RX bytes:7928 (7.7 Kb) TX bytes:12359 (12.0 Kb)           |  |
| Interrupt:19 Base address:0x2024                          |  |
|                                                           |  |
| lo Link encap:Local Loopback                              |  |
| inet addr:127.0.0.1 Mask:255.0.0.0                        |  |
| inet6 addr: ::1/128 Scope:Host                            |  |
| UP LOOPBACK RUNNING MTU:16436 Metric:1                    |  |
| RX packets:219 errors:0 dropped:0 overruns:0 frame:0      |  |
| TX packets:219 errors:0 dropped:0 overruns:0 carrier:0    |  |
| collisions:0 txqueuelen:0                                 |  |
| RX bytes:18021 (17.5 Kb) TX bytes:18021 (17.5 Kb)         |  |
| Linux-03ia:/home/primoquijarro #                          |  |

### <u>Cliente Ubuntu</u>

Abrimos el terminal en debían y accedemos como súper-administrador, y escribimos:

# nano /etc/network/interfaces .

Se nos abrirá el archivo de configuración de la tarjeta de red y agregamos esta línea:

auto eth0 iface eth0 inet dhcp

| 0 | Aplic | aciones Luga                         | res Sistema                          | 2                                    | 2                     | 📣 🖂                 | 👣 vie 21 de oct,                                           | 09:36 🙁 prim             | noguijarro 🖒 |
|---|-------|--------------------------------------|--------------------------------------|--------------------------------------|-----------------------|---------------------|------------------------------------------------------------|--------------------------|--------------|
|   |       |                                      |                                      |                                      |                       |                     |                                                            |                          |              |
|   |       | <u> </u>                             | oot@primo                            | guijarro-de                          | esktop:/ho            | ome/primo           | guijarro                                                   |                          |              |
|   |       | Archivo Edit                         | tar Ver Tern                         | ninal Ayuda                          |                       |                     |                                                            | Madificada               |              |
|   |       | GNU nano                             | 2.2.2                                | Fichero                              | : /etc/net            | work/inter          | Taces                                                      | Modificado               |              |
|   |       | auto lo<br>iface lo ir               | net loopbac                          | k                                    |                       |                     |                                                            |                          |              |
|   |       | auto eth0<br>iface eth0              | inet dhcp                            |                                      |                       |                     |                                                            |                          |              |
|   |       |                                      |                                      |                                      |                       |                     |                                                            |                          |              |
|   |       |                                      |                                      |                                      |                       |                     |                                                            |                          |              |
|   |       |                                      |                                      |                                      |                       |                     |                                                            |                          | =            |
|   |       |                                      |                                      |                                      |                       |                     |                                                            |                          |              |
|   |       |                                      |                                      |                                      |                       |                     |                                                            |                          |              |
|   |       |                                      |                                      |                                      |                       |                     |                                                            |                          |              |
|   |       |                                      |                                      |                                      |                       |                     |                                                            |                          |              |
|   |       | ^G Ver ayuo<br><mark>^X</mark> Salir | la ^0 Guard<br><mark>^]</mark> Justi | ar ^R Le<br>ficar <mark>^W</mark> Bu | er Fich ^Y<br>scar ^V | RePág.<br>Pág. Sig. | ^K Cortar Tex <sup>^</sup> (<br>^U PegarTxt <sup>^</sup> 1 | Pos actual<br>Ortografía | <b>V</b>     |
|   |       |                                      |                                      |                                      |                       |                     |                                                            |                          |              |
| _ | 5     | rootOprimeru                         | ijarra das                           |                                      |                       |                     |                                                            |                          |              |
|   |       | root@phimogu                         | ijano-ues                            |                                      |                       |                     |                                                            |                          |              |

# Hacemos un #**ifdown eth0**. Y a continuación hacemos un **#ifup eth0** Podemos ver como realiza la petición al **servidor dhcp**.

| 🦚 Aplicaciones Lugares Sistema 🕹 ?? 🛛 🔄 🔹 🗤 🖂 🏚 vie 21 de oct, 09:37 😣 primoguijarro 🕻                                                                                                    | ט |
|----------------------------------------------------------------------------------------------------|---|
|                                                                                                    |   |
| 😣 📀 📀 root@primoguijarro-desktop: /home/primoguijarro                                                                                                    |   |
| Archivo <u>E</u> ditar <u>V</u> er <u>T</u> erminal Ayuda                                                                                                    |   |
| primoguijarro@primoguijarro-desktop:~\$ sudo su<br>[sudo] password for primoguijarro:<br>root@primoguijarro-desktop:/home/primoguijarro# nai<br>root@primoguijarro-desktop:/home/primoguijarro# ifc |   |
| root@primoguijarro-desktop:/home/primoguijarro# ifconfig eth0 up<br>root@primoguijarro-desktop:/home/primoguijarro#                                                                                 |   |
|                                                                                                    |   |
|                                                                                                    |   |
|                                                                                                    |   |
|                                                                                                    |   |
|                                                                                                    |   |
| 📰 🗉 root@primoguijarro-des                                                                                                    | 7 |

Comprobamos que nos ha dado una dirección ip del rango 10.33.20.100-10.33.2.200, escribimos ifconfig.

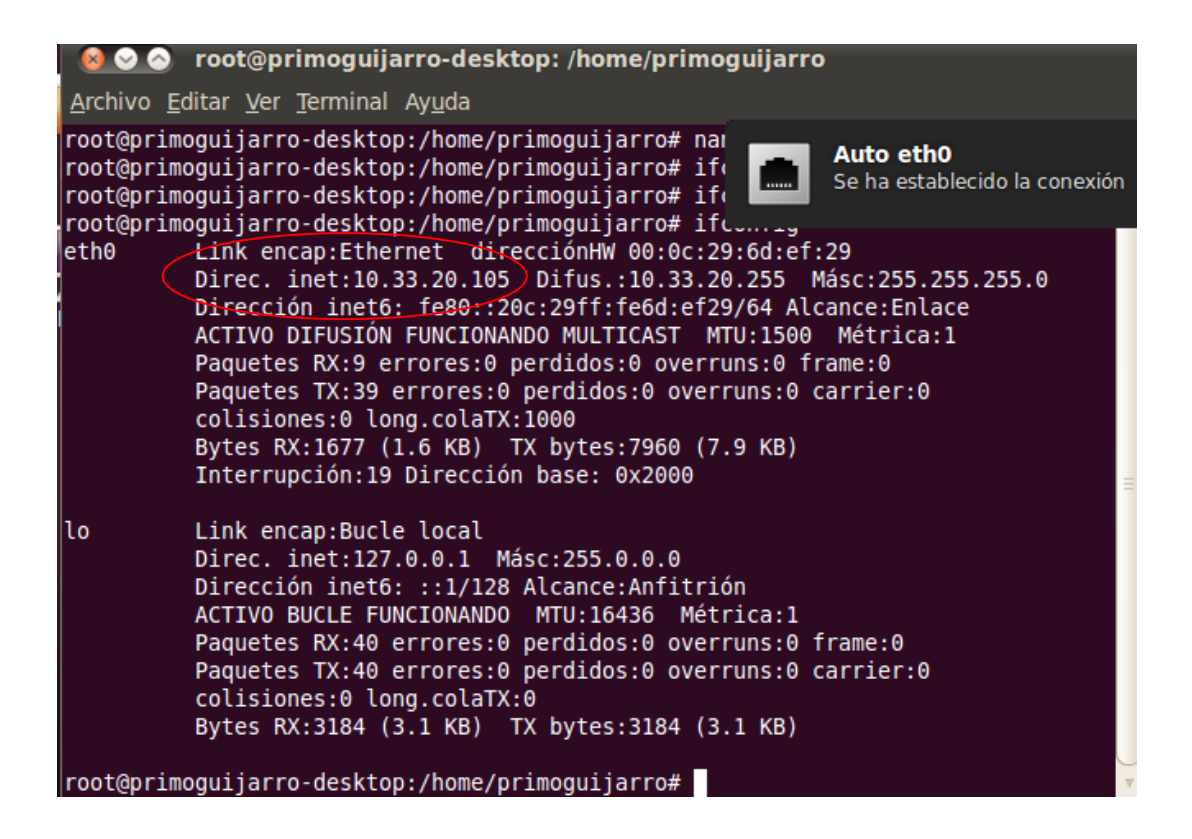

#### **PRACTICA 8. ADMINISTRACION SERVIDOR DHCP EN DEBIAN**

Lo primero que tenemos que hacer es instalar el servidor dhcp en Fedora:

#### Escribimos #yum -y install dhcp

Comenzara la instalación:

| niko@niko:/home/niko                                                                                                    |                      |     | × |
|----------------------------------------------------------------------------------------------------|----------------------|-----|---|
| <u>A</u> rchivo <u>E</u> ditar <u>V</u> er <u>B</u> uscar <u>T</u> erminal Ay <u>u</u> da                                                                                                    |                      |     |   |
| Archivo Editar Ver Buscar Terminal Ayuda<br>[niko@niko~]\$ su<br>Contraseña:<br>[root@niko niko]# apt-get install dhcp3-server<br>pash: apt-get: comando no encontrado<br>[root@niko niko]# yum -y dhcp3-server<br>Complementos cargados:langpacks, presto, refresh-packagekit<br>No existe el comando: dhcp3-server. Por favor, utilice /usr/bin/yumhel<br>[root@niko niko]# yum -y dhcp<br>Complementos cargados:langpacks, presto, refresh-packagekit<br>No existe el comando: dhcp. Por favor, utilice /usr/bin/yumhelp<br>[root@niko niko]# yum -y dhcp<br>Complementos cargados:langpacks, presto, refresh-packagekit<br>No existe el comando: dhcp. Por favor, utilice /usr/bin/yumhelp<br>[root@niko niko]# yum -y install dhcp3-server<br>Complementos cargados:langpacks, presto, refresh-packagekit<br>No existe el comando: dhcp. Por favor, utilice /usr/bin/yumhelp<br>[root@niko niko]# yum -y install dhcp3-server<br>Complementos cargados:langpacks, presto, refresh-packagekit | p                    |     |   |
| fedora/metalink         32 kB       00:         updates/metalink         18 kB       00:         updates         4.7 kB       00:         updates/primary_db       50% [======-]       ] 258 kB/s   2.1 MB       00:                                                                                                    | 01<br>00<br>00<br>08 | ΕTΑ |   |

Ahora nos vamos al archivo de configuración de dhcp, que se encuentra en #/etc/dhcp/dhcpd.conf

Y descomentamos todas las líneas que vienen debajo de # A slightly... Configuramos los parámetros según nuestro escenario.

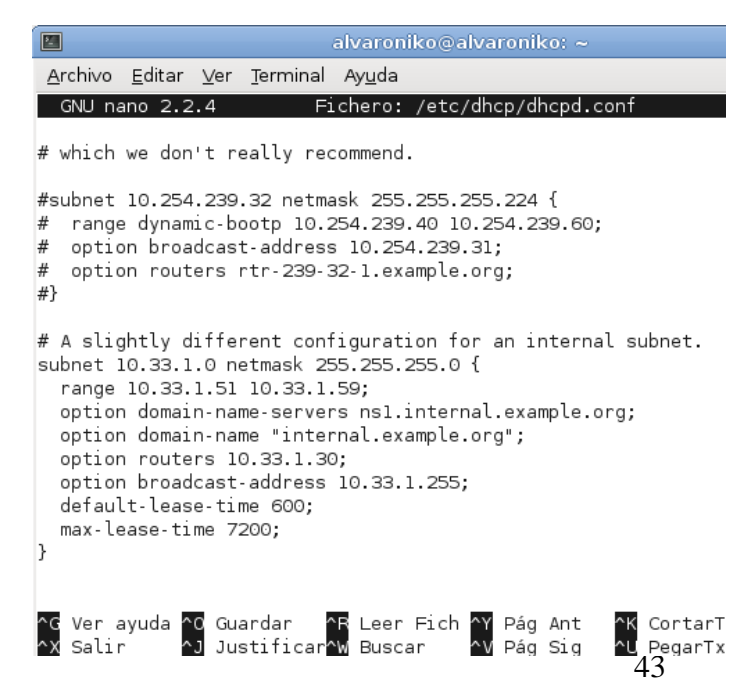

2

Guardamos los cambios y reiniciamos los servicios del servidor dhcp.

root@alvaroniko:/home/alvaroniko# /etc/init.d/isc-dhcp-server restart Stopping ISC DHCP server: dhcpd failed! Starting ISC DHCP server: dhcpd.

Para ver el archivo de concesiones, ponemos en consola el siguiente comando:

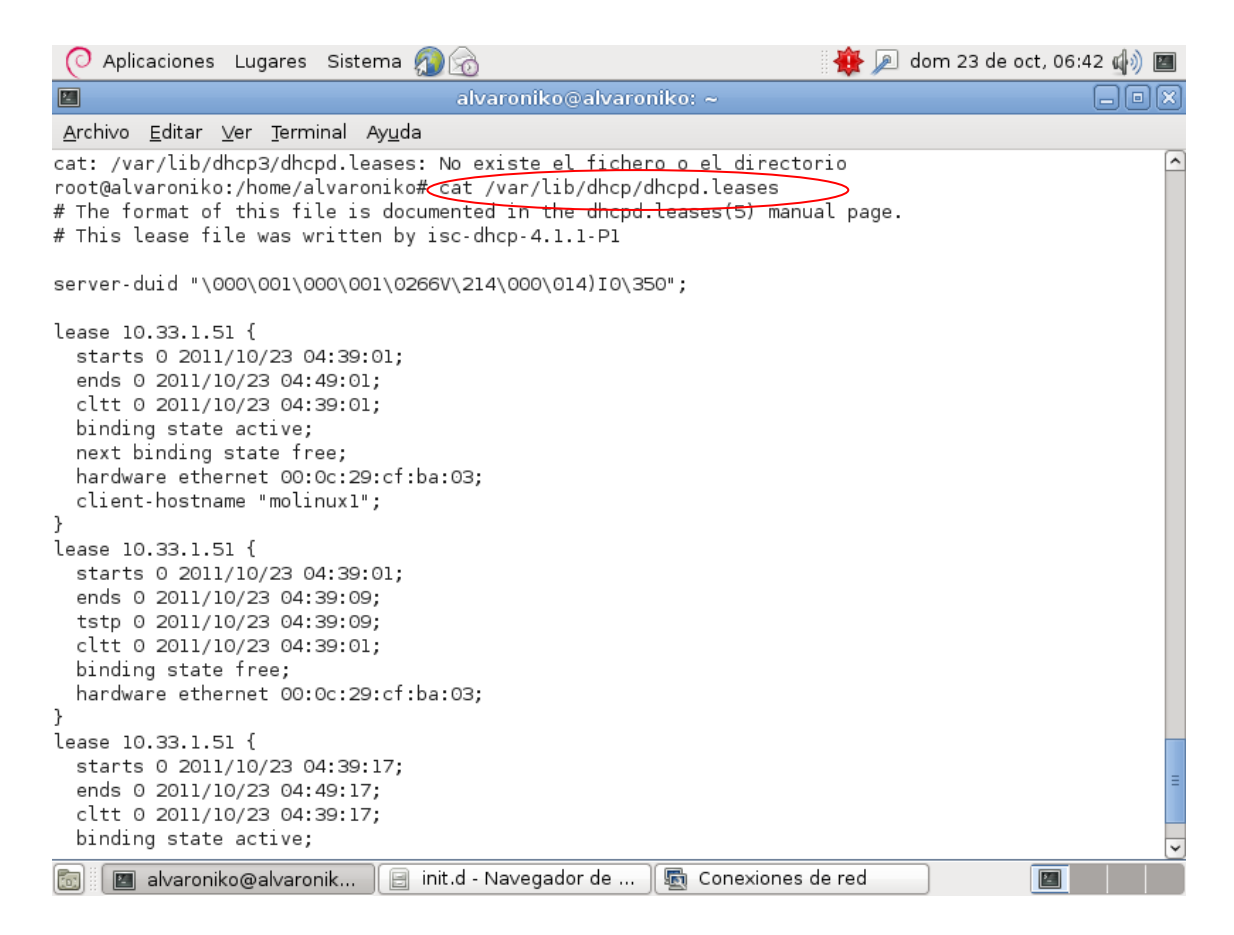

Para comprobar que el servidor esta activo y se está ejecutando escribimos esto:

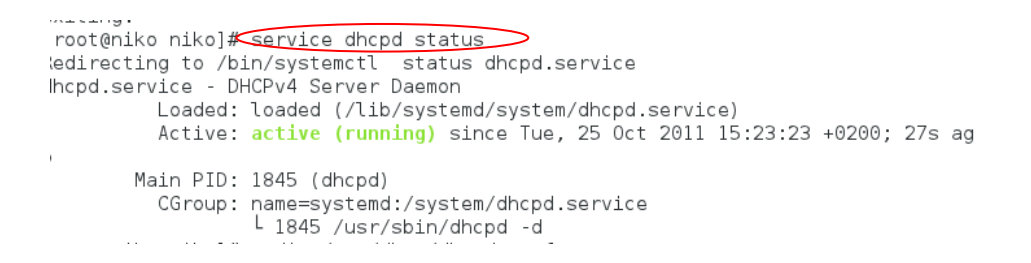

Por último para comprobar que funciona el servidor de Fedora, arrancamos un cliente y desactivamos y activamos la tarjeta de red, de modo que podemos comprobar cómo hace las peticiones dhcp:

|   | root@molinux1: /home/niko                                                                                                    | X        |
|---|----------------------------------------------------------------------------------------------------|----------|
|   | <u>A</u> rchivo <u>E</u> ditar <u>V</u> er <u>B</u> uscar <u>T</u> erminal Ay <u>u</u> da                                                                                                    |          |
|   | Internet Systems Consortium DHCP Client V3.1.3<br>Copyright 2004-2009 Internet Systems Consortium.<br>All rights reserved.<br>For info, please visit https://www.isc.org/software/dhcp/                                                                                                    | <b>A</b> |
|   | Listening on LPF/eth0/00:0c:29:cf:ba:03<br>Sending on LPF/eth0/00:0c:29:cf:ba:03<br>Sending on Socket/fallback<br>DHCPRELEASE on eth0 to 10.33.1.30 port 67<br>root@molinux1:/home/niko# ifup eth0<br>Internet Systems Consortium DHCP Client V3.1.3<br>Copyright 2004-2009 Internet Systems Consortium.<br>All rights reserved.<br>For info, please visit https://www.isc.org/software/dhcp/            |          |
| ( | Listening on LPF/eth0/00:0c:29:cf:ba:03<br>Sending on LPF/eth0/00:0c:29:cf:ba:03<br>Sending on Socket/fallback<br>DHCPDISCOVER on eth0 to 255.255.255 port 67 interval 3<br>DHCPOFFER of 10.33.1.51 from 10.33.1.30<br>DHCPREQUEST of 10.33.1.51 on eth0 to 255.255.255.255 port 67<br>DHCPACK of 10.33.1.51 from 10.33.1.30<br>bound to 10.33.1.51 renewal in 275 seconds.<br>root@molinuX1:/home/niko# | V        |

### **ADMINISTRACION DE UN SERVIDOR DHCP OPEN SUSE**

Abrimos YasT2 y buscamos el paquete dhcp-server, lo instalamos, nos pedirá o bien el disco de Instalación o bien una conexión a Internet para descargarla de los repositorios.

| 🔀 💿                                                                          | YaST2 <2>                                         | $\otimes$ $\otimes$ $\otimes$              |
|------------------------------------------------------------------------------|---------------------------------------------------|--------------------------------------------|
| Arc <u>h</u> ivo <u>P</u> aquete Confi <u>g</u> uración <u>D</u> ependencias | <u>O</u> pciones E <u>x</u> tras Ayuda            |                                            |
|                                                                              | de la instalación                                 | <b>1</b>                                   |
|                                                                              |                                                   |                                            |
| dhcp 👻 <u>B</u> uscar                                                        |                                                   |                                            |
|                                                                              |                                                   | Resumen Instalado (Disponibi               |
| Russaran                                                                     | dhcp                                              | Archivos comu 4.2.0.P2-6.9.1 (4.2.1-       |
|                                                                              | ancp-client                                       | Cliente DHCP 4.2.0.P2-6.9.1 (4.2.1-        |
| 🕱 Nombr <u>e</u>                                                             | ancpca<br>dnomoog                                 | Un daemon cli 3.2.3-05.1 (3.2.3-06.)       |
| 🕱 Palabras clave                                                             |                                                   | Ligniweigni, E 2.55-4.1                    |
| W Besumen                                                                    |                                                   | Documentation (4.2.1-0.9.1)                |
| Kesumen                                                                      | dhcp-relav                                        | ISC DHCP Rel (4.2.1-0.9.1)                 |
| Descripcion                                                                  | dhcp-server                                       | Servidor DHC (4.2.1-0.9.1)                 |
| RPM "P <u>r</u> ovides"                                                      | dhcp-tools                                        | Herramientas (1.6-173.1)                   |
| RPM "Reguires"                                                               | dhcpv6                                            | Cliente y servi (1.0.22-13.1)              |
| Lista de archivos                                                            | patterns-openSUSE-dhcp_dns_server                 | Meta package (11.4-6.9.1)                  |
|                                                                              | sblim-cmpi-dhcp                                   | SBLIM CMPI d (1.0-4.1)                     |
|                                                                              | udhcp                                             | Cliente/servid (0.9.8-10.1)                |
|                                                                              | A long conver                                     | VaST2: configur (210.0.7.2)                |
| Modo de bus <u>q</u> ueda:                                                   |                                                   |                                            |
| Contiene 👻                                                                   | D <u>e</u> scripción Datos <u>t</u> écnicos Depen | dencias Ver <u>s</u> iones Lista de ar 🕨 🕨 |
|                                                                              | dhcp-server - Servidor DHCP ISC                   |                                            |
| Distinguir entre mayúsculas/minúsculas                                       | This package contains the ISC DHCP conve          | ,                                          |
|                                                                              | This package contains the ISC Drich serve         |                                            |
|                                                                              | Please read the documentation in /usr/shar        | e/doc/packages/dhcp-server regarding       |
|                                                                              | configuration of the DHCP server.                 |                                            |
|                                                                              |                                                   |                                            |
|                                                                              |                                                   |                                            |
|                                                                              |                                                   |                                            |
|                                                                              |                                                   | <u>C</u> ancelar <u>A</u> ceptar           |
|                                                                              |                                                   |                                            |
| 🤒 🗾 🙋 🔤 🗧 🦉 PENDRIVE – Dolph 🗍                                               | 💽 ifcfg-eth0 – KWrite < 🛛 🙀 YaST2                 | î î X 😌 � ^ 0 <u>9:32</u> (⊂               |

Comenzara la descarga del paquete dhcp-server, y la instalación a continuación.

| 🔀 💿                                            | YaST2 <2>                     |                  | (         | • •     | $\otimes$ |
|------------------------------------------------|-------------------------------|------------------|-----------|---------|-----------|
| Ejecutar la instalación                        |                               |                  |           |         |           |
| Acci <u>o</u> nes ejecutadas:                  |                               |                  |           |         |           |
| Descargando poppler-data (tamaño de descarg    | ga 1,39 MB)                   |                  |           |         |           |
| Descargando poppler-data - 17,73 kB/s (tamaño  | de descarga 1,39 MB)          |                  |           |         |           |
|                                                | 0%                            |                  |           |         |           |
| Instalando paquetes(Restante: 68,06 MB, , 18 j | paquetes)                     |                  |           |         | _         |
|                                                | 0%                            |                  |           |         |           |
| Ayuda Atra                                     | is                            | <u>C</u> ancelar | S         | jguient | e         |
| 💿 🗾 🙋 🚍 🗧 🔛 PENDRIVE – Dolph                   | 📊 🚺 ifcfg-eth0 – KWrite < 🗍 🧖 | YaST2 2 1        | ( ← ● ● 0 | 9:33    | (6        |

Configuramos el servidor dhcp, mediante el asistente grafico, seleccionamos la eth0, le damos a siguiente.

| 🔀 🖂                                                         | YaST2                            |                       | $\odot$ $\odot$ $\otimes$ |  |  |  |  |  |
|-------------------------------------------------------------|----------------------------------|-----------------------|---------------------------|--|--|--|--|--|
| Asistente del servidor DHCP (1 de 4): Selección de tarjetas |                                  |                       |                           |  |  |  |  |  |
|                                                             |                                  |                       |                           |  |  |  |  |  |
| Tarjetas de red para el servidor DHCP                       |                                  |                       |                           |  |  |  |  |  |
| Seleccionada 🛆 Nombre de la interfa                         | z Nombre de dispositivo          | IP                    |                           |  |  |  |  |  |
| x eth0                                                      | 79c970 [PCnet32 LANCE]           | Dirección DHCP        |                           |  |  |  |  |  |
|                                                             |                                  |                       |                           |  |  |  |  |  |
|                                                             |                                  |                       |                           |  |  |  |  |  |
|                                                             |                                  |                       |                           |  |  |  |  |  |
|                                                             | <u>S</u> eleccionar <u>D</u> ese | eccionar              |                           |  |  |  |  |  |
|                                                             |                                  |                       |                           |  |  |  |  |  |
|                                                             |                                  |                       |                           |  |  |  |  |  |
|                                                             |                                  |                       |                           |  |  |  |  |  |
|                                                             |                                  |                       |                           |  |  |  |  |  |
| Abrir cortafuegos para las interfaces sel                   | eccionadas                       |                       |                           |  |  |  |  |  |
|                                                             |                                  |                       |                           |  |  |  |  |  |
|                                                             |                                  |                       |                           |  |  |  |  |  |
|                                                             |                                  |                       |                           |  |  |  |  |  |
|                                                             |                                  |                       |                           |  |  |  |  |  |
|                                                             |                                  |                       |                           |  |  |  |  |  |
|                                                             |                                  |                       |                           |  |  |  |  |  |
|                                                             |                                  |                       |                           |  |  |  |  |  |
| Ayuda                                                       | Atrás                            | <u>C</u> ancelar      | Siguiente                 |  |  |  |  |  |
|                                                             | 閿 gfgf+ - Bu 🛛 🚇 Añadir y e 🕅 🖗  | Centro de 🔀 YaST2 🧻 🗍 | 🗙 🜒 😪 🔺 10:11 🤅           |  |  |  |  |  |

Configuramos la ip, la mascara de subred, el rango de ip´s , la ip estática y la ip de broadcast.

| 🗙 😡                                                 |                  | YaST2 <                  | :3>             |  | $\odot$ $\otimes$ $\otimes$     |  |  |
|-----------------------------------------------------|------------------|--------------------------|-----------------|--|---------------------------------|--|--|
| Asistente del servidor DHCP (3 de 4): DHCP dinámico |                  |                          |                 |  |                                 |  |  |
| -Información de subred                              |                  | -                        |                 |  |                                 |  |  |
| <u>R</u> ed actual                                  |                  | Má <u>s</u> cara de re   | d actual        |  | Bi <u>t</u> s de máscara de red |  |  |
| 10.33.1.0                                           |                  | 255.255.255.             | 0               |  | 24                              |  |  |
| Dirección IP mínima                                 |                  | Dirección IP m           | ná <u>x</u> ima |  |                                 |  |  |
| 10.33.1.1                                           |                  | 10.33.1.254              |                 |  |                                 |  |  |
|                                                     |                  |                          |                 |  |                                 |  |  |
| Rango de direcciones IP                             |                  |                          |                 |  |                                 |  |  |
| Primera dirección IP                                |                  | Ú <u>l</u> tima direcció | ón IP           |  |                                 |  |  |
| 10.33.1.51                                          |                  | 10.33.1.59               |                 |  |                                 |  |  |
| Permitir <u>B</u> OOTP dinámico                     |                  |                          |                 |  |                                 |  |  |
|                                                     |                  |                          |                 |  |                                 |  |  |
| — Tiempo de asignación————                          |                  |                          |                 |  |                                 |  |  |
| Pr <u>e</u> determinado                             | <u>U</u> nidades |                          | Máximo          |  | U <u>n</u> idades               |  |  |
| 10                                                  | Minutos          | •                        | 2               |  | Horas 🔻                         |  |  |

Si tuviéramos algún dominio, pondríamos el nombre ,junto con el servidor dns,etc..

| 🔀 💿                                           | YaST2 <3>                                    |  |
|-----------------------------------------------|----------------------------------------------|--|
| Asistente del servidor DHCP (2 de 4):         | : Configuración global                       |  |
| Compatibilidad para <u>L</u> DAP              | Nombre del servidor DHCP (opcional)          |  |
| Nombre de <u>d</u> ominio<br>example.org      | Servidor horario N <u>T</u> P                |  |
| IP del se <u>r</u> vidor de nombres primario  | Servidor de im <u>p</u> resión               |  |
| 10.33.1.40                                    |                                              |  |
| IP del servidor de nombres <u>s</u> ecundario | Servidor <u>W</u> INS                        |  |
|                                               |                                              |  |
| Pasarela predeter <u>m</u> inada (Router)     | Tiempo de asignación predeterminado Unidades |  |
| 10.33.1.40                                    | 10 Minutos 🔻                                 |  |

De aquí configuramos el tiempo de concesión de las direcciones ip.

| × 💿                             |                  | YaST2 <3>                      | $\odot$ $\odot$ $\otimes$       |
|---------------------------------|------------------|--------------------------------|---------------------------------|
| Asistente del servi             | dor DHCP (3 de   | 4): DHCP dinámico              |                                 |
| Información de subred           |                  |                                |                                 |
| <u>R</u> ed actual              |                  | Má <u>s</u> cara de red actual | Bi <u>t</u> s de máscara de red |
| 10.33.1.0                       |                  | 255.255.255.0                  | 24                              |
| Dirección IP mínima             |                  | Dirección IP má <u>x</u> ima   |                                 |
| 10.33.1.1                       |                  | 10.33.1.254                    |                                 |
|                                 |                  |                                |                                 |
| Rango de direcciones IP         |                  |                                |                                 |
| <u>P</u> rimera dirección IP    |                  | Ú <u>l</u> tima dirección IP   |                                 |
| 10.33.1.51                      |                  | 10.33.1.59                     |                                 |
| Permitir <u>B</u> OOTP dinámico |                  |                                |                                 |
|                                 |                  |                                |                                 |
| — Tiempo de asignación————      |                  |                                |                                 |
| Pr <u>e</u> determinado         | <u>U</u> nidades | <u>M</u> áximo                 | U <u>n</u> idades               |
| 10                              | Minutos          | • 2                            | Horas 🔻                         |

Ponemos que se ejecute el servidor dhcp cuando arranquemos el sistema operativo.

| 🔀 💿                         | YaST2 <3>                               | $\odot$ $\otimes$ $\otimes$ |
|-----------------------------|-----------------------------------------|-----------------------------|
| Asistente del servidor DHCP | (4 de 4): Inicio                        |                             |
|                             | ( )                                     |                             |
|                             |                                         |                             |
|                             |                                         |                             |
|                             |                                         |                             |
|                             |                                         |                             |
|                             |                                         |                             |
|                             |                                         |                             |
| -Inicio del servicio        |                                         |                             |
| Durante el arrangue         |                                         |                             |
| Manualmente                 |                                         |                             |
|                             |                                         |                             |
|                             |                                         |                             |
|                             | Configuración experta del servidor DHCP |                             |
|                             |                                         |                             |

## Se reinicia el servidor dhcp.

| × 💿      | YaST2 <3>                                                                 | $\odot$ $\otimes$ $\otimes$ |
|----------|---------------------------------------------------------------------------|-----------------------------|
| Gua      | ardando la configuración del servidor DHCP                                |                             |
|          |                                                                           |                             |
| ~        | Escribir la configuración del servidor DHCP                               |                             |
| ~        | Escribir la configuración del cortafuegos                                 |                             |
| →        | Reiniciar el servidor DHCP                                                |                             |
| -        | Escribir la configuración del servidor DNS                                |                             |
|          |                                                                           |                             |
|          |                                                                           |                             |
|          |                                                                           |                             |
|          |                                                                           |                             |
|          |                                                                           |                             |
|          |                                                                           |                             |
|          |                                                                           |                             |
|          |                                                                           |                             |
|          |                                                                           |                             |
| Poinic   |                                                                           |                             |
| Reinit   | 50%                                                                       |                             |
|          |                                                                           |                             |
|          |                                                                           |                             |
| Ayu      | da <u>A</u> trás <u>Cancelar</u>                                          | Terminar                    |
| <b>(</b> | 🛿 😥 🖘 🕂 📴 PENDRIVE – Dolph 🛛 K Centro de control Ya 🚺 YaST2 🛛 🖇 🖒 🗶 🐠 🚓 🔺 | 0:14                        |

Aquí podemos ver el archivo de concesiones del servidor dhcp en openSUSE, el archivo se encuentra situado en el Registro del Servidor DHCP.

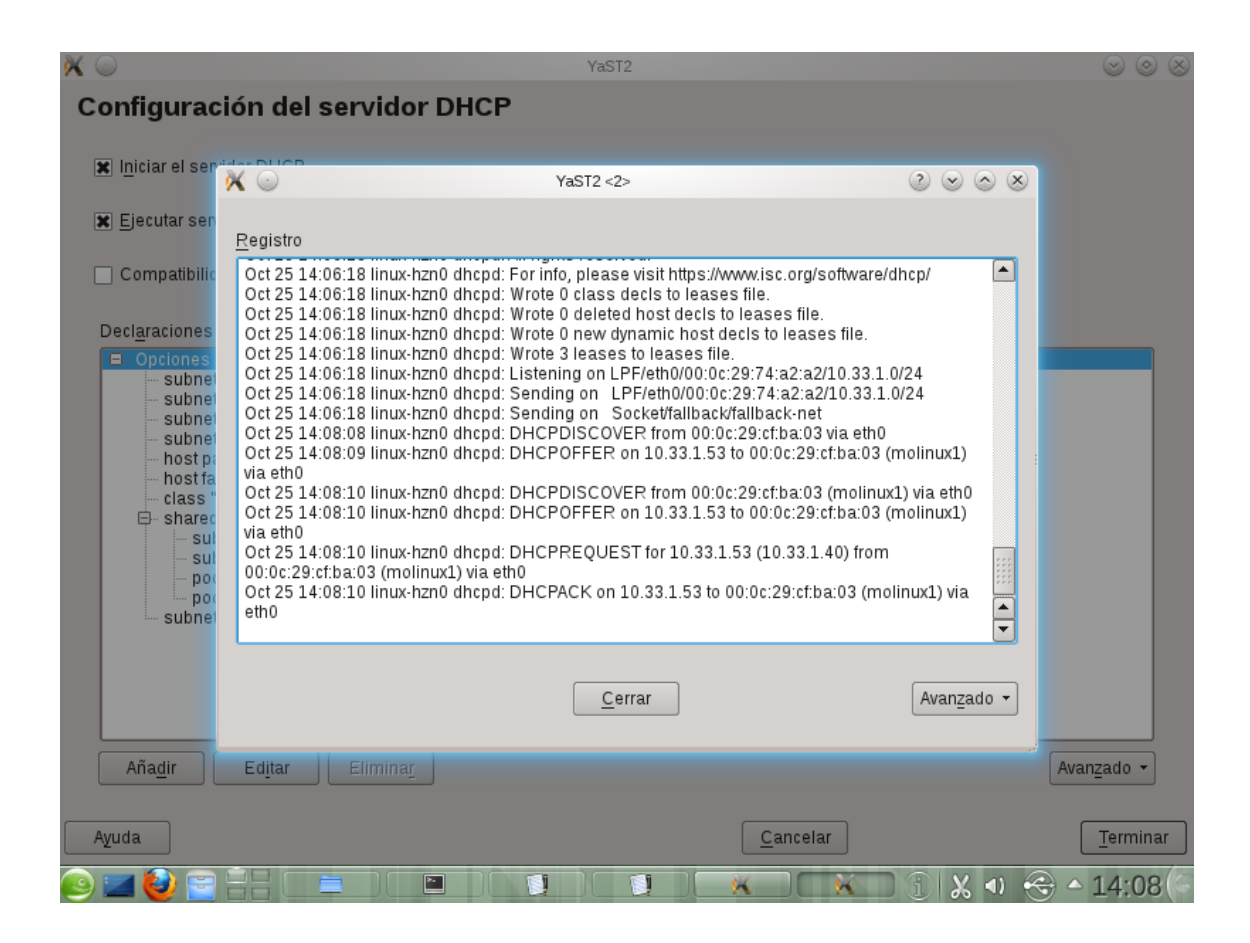

Para comprobar que esta funcionando escribimos: # service dhcp status

| alvaroniko : bash                                                   | $\odot$      |
|---------------------------------------------------------------------|--------------|
| Archivo Editar Ver Marcadores Preferencias Ayuda                    |              |
| alvaroniko@linux-hzn0:~> service dhcp status                        |              |
| Absolute path to 'service' is '/sbin/service', so running it may re | quire superu |
| er privileges (eg. root).                                           |              |
| alvaroniko@linux-hzn0:~> su service dhcp status                     |              |
| su: el usuario service no existe                                    |              |
| alvaroniko@linux-hznO:~> su                                         |              |
| Contraseña:                                                         |              |
| linux-hzn0:/home/alvaroniko # service dhcp restart                  |              |
| service: no such service dhcp                                       |              |
| linux-hzn0:/home/alvaroniko # service dhcpd restart                 | _            |
| Shutting down ISC DHCPv4 4.x Server                                 | done         |
| Starting ISC DHCPv4 4.x Server [chroot]                             | done         |
| linux-hzn0:/home/alvaroniko # service dhcpd status                  |              |
| Checking for ISC DHCPv4 4.x Server:                                 | running      |
| linux-nzn0:/home/alvaroniko # service dhcpd status                  |              |
| Checking for ISC DHCPv4 4.x Server:                                 | running      |

Abrimos el archivo de configuración de dhcpd, para ello escribimos # kwrite /etc/dhcp/dhcpd.conf

```
1
                                         dhcpd.conf - KWrite
                                                                                            \odot \otimes \otimes
 Archivo Editar Ver Herramientas Preferencias Ayuda
 \varTheta Nuevo 🛛 🔚 Abrir
                     Guardar
                                 🔀 Guardar como 🛛 🚫 Cerrar
                                                            Deshacer 🛛 🖉 Rehacer
#
# Define RFC 3442 classless static route option (121);
# the following _example_ routes:
     192.168.2.254/32 via 0.0.0.0
#
                                       (device route)
#
     192.168.2.253/32 via 192.168.1.2 (255.255.255.255)
     192.2.0.128/25 via 192.168.1.2 (255.255.255.128)
#
#
     192.168.2.0/24
                       via 192.168.1.2 (255.255.255.0)
                       via 192.168.1.2 (255.240.0.0)
#
     172.16.0.0/12
#
     10.0.0.0/8
                       via 192.168.1.2 (255.0.0.0)
#
     default
                       via 192.168.1.1
# have to be written as:
#
     option rfc3442-classless-static-routes
            32, 192, 168, 2, 254,
                                            0, 0, 0,
#
                                      Ο,
            32, 192, 168, 2, 253,
                                     192, 168, 1, 2,
#
             25, 192,
                       2, 0, 128,
                                     192, 168, 1, 2,
#
#
             24,
                 192, 168, 3,
                                     192, 168, 1, 2,
#
             12, 172, 16,
                                     192, 168, 1, 2,
                                     192, 168, 1, 2,
#
              8,
                   10.
#
              0,
                                     192, 168, 1, 1;
#
# Note: you have to specify the default gateway here
# as well, because when classless routes are in use,
# the 'routers' option is ignored by the dhcp client.
#
option rfc3442-classless-static-routes code 121 = array of unsigned integer 8;
option domain-name "example.ord"
Línea: 14 Columna: 52
                       INS LINEA dhcpd.conf
```

```
class "Too" {
  match if substring (option vendor-class-identifier, 0, 4) = "SUNW";
}
shared-network 224-29 {
  subnet 10.17.224.0 netmask 255.255.255.0 {
    option routers rtr-224.example.org;
  }
  subnet 10.0.29.0 netmask 255.255.255.0 {
    option routers rtr-29.example.org;
  }
  pool {
    allow members of "foo";
     range 10.17.224.10 10.17.224.250;
  }
  pool {
     deny members of "foo";
     range 10.0.29.10 10.0.29.230;
  }
}
subnet 10.33.1.0 netmask 255.255.255.0 {
  range 10.33.1.50 10.33.1.59;
  default-lease-time 14400;
  max-lease-time 172800;
}
```

#### **PRACTICA 9. UBUNTU SERVER CONFIGURACION DHCP A PARAMETROS**

Instalamos el servidor dhcp, con: **#apt-get install dhcp3-server.** Ahora vamos a configurarlo en el archivo de configuración: **# nano /etc/dhcp/dhcpd.conf** 

Configuramos la red y agregamos estas líneas para que le asigne una dirección ip fija:

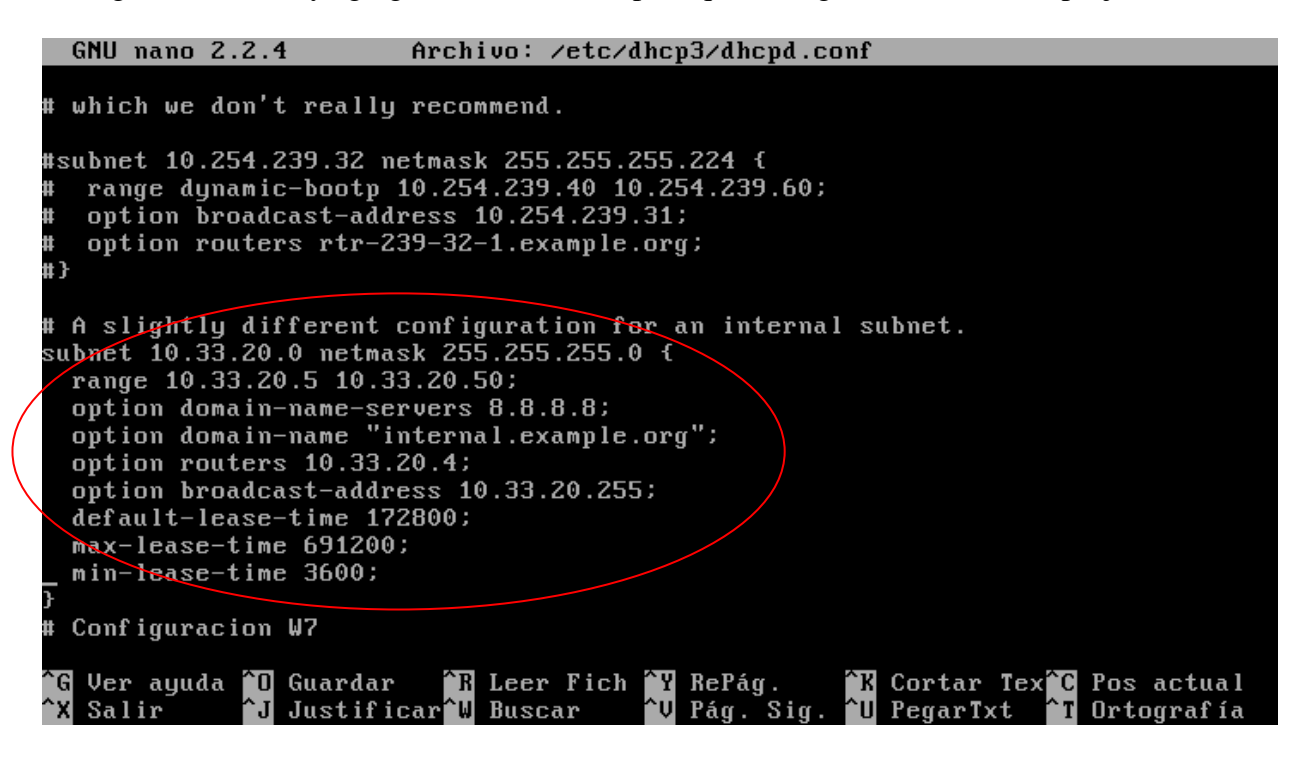

| option domain-name "internal.example.org";<br>option routers 10.33.20.4;<br>option broadcast-address 10.33.20.255;<br>default-lease-time 172800;<br>max-lease-time 691200;<br>min-lease-time 3600;<br>}                                                                |        |          |   |
|----------------------------------------------------------------------------------------------------|--------|----------|---|
| # Configuracion W7                                                                                                    |        |          |   |
| hast W76                                                                                                    |        |          |   |
| hardware ethernet 00:0C:29:98:39:E0;                                                                                                    |        |          |   |
| fixed-address 10.33.20.55;<br>}                                                                                                    |        |          |   |
| # Hosts which require special configuration options can be listed in<br># host statements. If no address is specified, the address will be<br># allocated dynamically (if possible), but the host-specific information<br># will still come from the host declaration. |        |          |   |
| [ 118 líneas escritas ]                                                                                                    |        |          |   |
| root@UbuntuSER20:/var/lib/dhcp3# service dhcp3-server restart<br>* Stopping DHCP server dhcpd3<br>* Starting DHCP server dhcpd3<br>root@UbuntuSER20:/var/lib/dhcp3# nano /etc/dhcp3/dhcpd.conf_                                                                        | [<br>[ | OK<br>OK | ] |

Guardamos el archivo de configuración.

Reiniciamos los servicios de dhcp-server

| root@ | UbuntuSER20 | :/var/li | ib∕dhcp3#( | service | dhcp3-server | restart |   |    |   |
|-------|-------------|----------|------------|---------|--------------|---------|---|----|---|
| * St  | opping DHCP | server   | dhcpd3     |         |              |         | Γ | OK | ] |
| * St  | arting DHCP | server   | dhcpd3     |         |              |         | Γ | OK | ] |
| root@ | UbuntuSER20 | :/var/li | ib∕dhcp3#  | _       |              |         |   |    |   |

Para ver el archivo de concesiones de dhcp, nos vamos a: #var/lib/dhcp/dhcpd.leases

| GNU nano 2.2.4                   | Archivo: dhcpd.leases                          |
|----------------------------------|------------------------------------------------|
|                                  |                                                |
| lease 10.33.20.6 {               |                                                |
| starts 2 2011/10/25 15:4         | 2:17;                                          |
| ends 2 2011/10/25 15:53:         | 40;                                            |
| tstp 2 2011/10/25 15:53:         | 40;                                            |
| cltt 2 2011/10/25 15:42:         | 17;                                            |
| binding state free;              |                                                |
| hardware ethernet 00:0c:         | 29:98:39:e0;                                   |
| uid "N001N000N014)N2309N         | .340";                                         |
| }                                |                                                |
| Lease 10.33.20.7 {               |                                                |
| starts <u>2 2011/10/</u> 25 15:4 | 15:32;                                         |
| ends 4 2011/10/27 15:45:         | 32;                                            |
| tstp 4 2011/10/27 15:45:         | 32;                                            |
| cltt 2 2011/10/25 15:45:         | 32;                                            |
| binding state active;            |                                                |
| next binding state free;         |                                                |
| hardware ethernet 00:0c:         | 29:6d:ef:29;                                   |
| client-hostname "primogu         | i jarro-desktop";                              |
| }                                |                                                |
|                                  |                                                |
|                                  |                                                |
| G Ver ayuda 10 Guardar           | R Leer Fich Y RePag. K Cortar Tex C Pos actual |
| X Salir J Justificar             | 📲 Buscar 👘 V Pág. Síg. 🔟 PegarTxt 🗂 Urtografía |

En el cliente W7, escribimos: **ipconfig** /**release**, para soltar la dirección ip que tuviera el sistema.

Ahora ipconfig /renew, para que le asigne una nueva dirección IP

Ponemos ipconfig /all para ver que direcciones nos ha dado el servidor dhcp, y es correcto.

| C:\Windows\system32\cmd.exe                                                                                                    |             |
|----------------------------------------------------------------------------------------------------|-------------|
| Enrutamiento IP habilitado : no<br>Proxy WINS habilitado : no<br>Lista de búsqueda de sufijos DNS: internal.example.org                                                                                                    | ^           |
| Adaptador de Ethernet Conexión de área local:                                                                                                    |             |
| Sufijo DNS específico para la conexión : internal.example.org<br>Descripción Conexión de red Intel(F<br>MT                                                                                                    | 8> PR0/1000 |
| Dirección física                                                                                                    | •e de 2011  |
| La concesión expira                                                                                                    | de 2011 17  |
| Puerta de enlace predeterminada : 10.33.20.4<br>Servidor DHCP : 10.33.20.3<br>Servidores DNS                                                                                                    |             |
| Adaptador de túnel isatap.internal.example.org: $	au$                                                                                                    |             |
| Estado de los medios : medios desconectados<br>Sufijo DNS específico para la conexión :<br>Descripción : Adaptador ISATAP de Mic<br>Dirección física : 00-00-00-00-00-00-E0<br>DHCP habilitado : no<br>Configuración automática habilitada : sí | rosoft      |
| Adaptador de túnel Conexión de área local*:                                                                                                    | =           |
| Estado de los medios medios desconectados<br>Sufijo DNS específico para la conexión :<br>Descripción : Teredo Tunneling Pseudo                                                                                                    | -Interface  |
| Dirección física                                                                                                    |             |
| C:\Users\Alvaro>                                                                                                    | -           |

Hacemos un ping al servidor para comprobar la conectividad entre ellos.

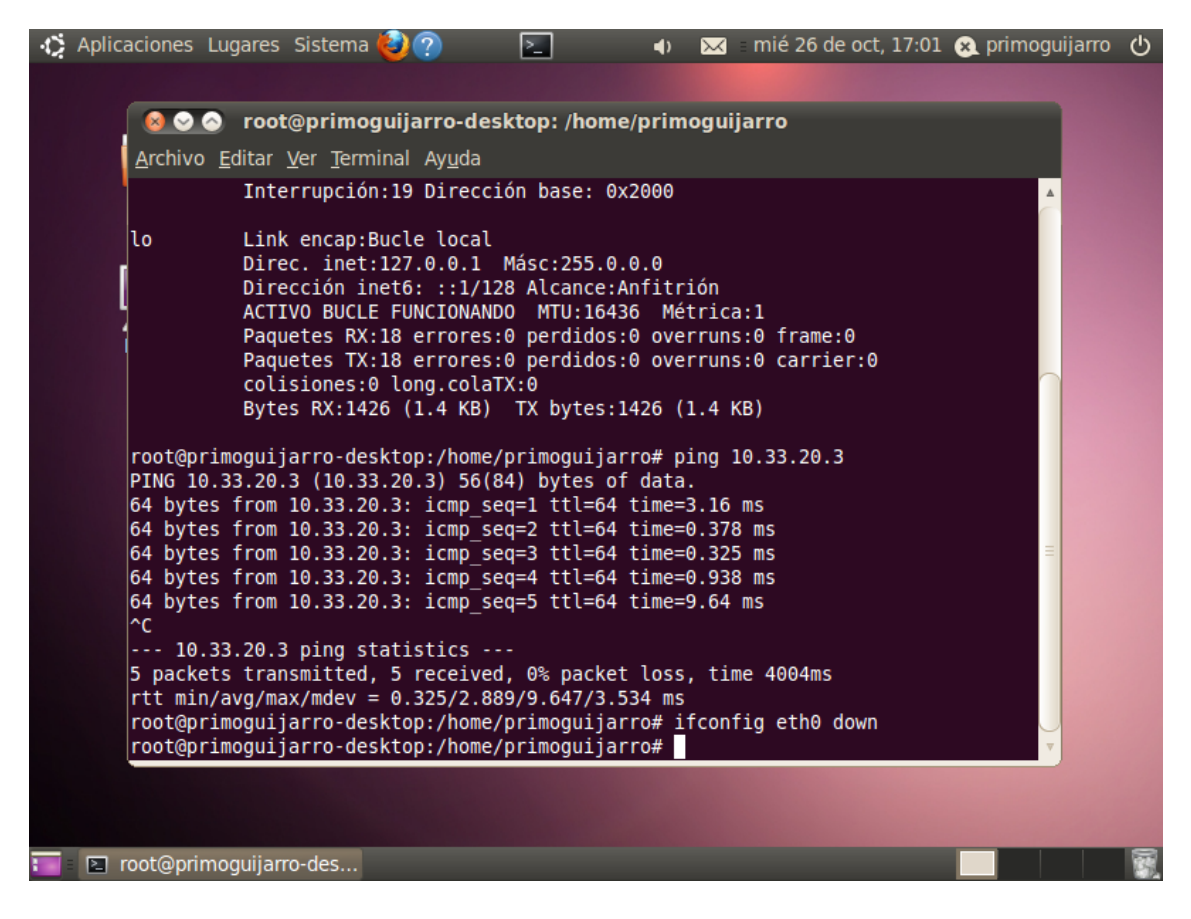

Realizamos un ifconfig para ver que dirección ip nos ha dado, y es correcta.

| 🔞 📀 🔗 root@primoguijarro-desktop: /home/primoguijarro                                                                                                    |
|----------------------------------------------------------------------------------------------------|
| <u>A</u> rchivo <u>E</u> ditar <u>V</u> er <u>T</u> erminal Ay <u>u</u> da                                                                                                    |
| <pre>rtt min/avg/max/mdev = 0.325/2.889/9.647/3.534 ms<br/>root@primoguijarro-desktop:/home/primoguijarro# ifconfig eth0 down<br/>root@primoguijarro-desktop:/home/primoguijarro# ifconfig<br/>eth0 Link encap:Ethernet direcciónHW 00:0c:29:6d:ef:29<br/>Direc. inet:10.33.20.7 Difus.:10.33.20.255 Másc:255.255.0<br/>Dirección inet6: fe80::20c:29ff:fe6d:ef29/64 Alcance:Enlace<br/>ACTIVO DIFUSIÓN FUNCIONANDO MULTICAST MTU:1500 Métrica:1<br/>Paquetes RX:372 errores:0 perdidos:0 overruns:0 frame:0<br/>Paquetes TX:85 errores:0 perdidos:0 overruns:0 carrier:0<br/>colisiones:0 long.colaTX:1000<br/>Bytes RX:28972 (28.9 KB) TX bytes:10951 (10.9 KB)<br/>Interrupción:19 Dirección base: 0x2000</pre> |
| <pre>lo Link encap:Bucle local<br/>Direc. inet:127.0.0.1 Másc:255.0.0.0<br/>Dirección inet6: ::1/128 Alcance:Anfitrión<br/>ACTIVO BUCLE FUNCIONANDO MTU:16436 Métrica:1<br/>Paquetes RX:18 errores:0 perdidos:0 overruns:0 frame:0<br/>Paquetes TX:18 errores:0 perdidos:0 overruns:0 carrier:0<br/>colisiones:0 long.colaTX:0<br/>Bytes RX:1426 (1.4 KB) TX bytes:1426 (1.4 KB)</pre>                                                                                                    |
| root@primoguijarro-desktop:/home/primoguijarro#                                                                                                    |

### **PRACTICA 10**

#### **SERVIDOR ZENTYAL**

Lo primero que haremos es instalar el servicio dhcp3-server mediante localhost de zentyal, lo seleccionamos y le damos a Instalar.

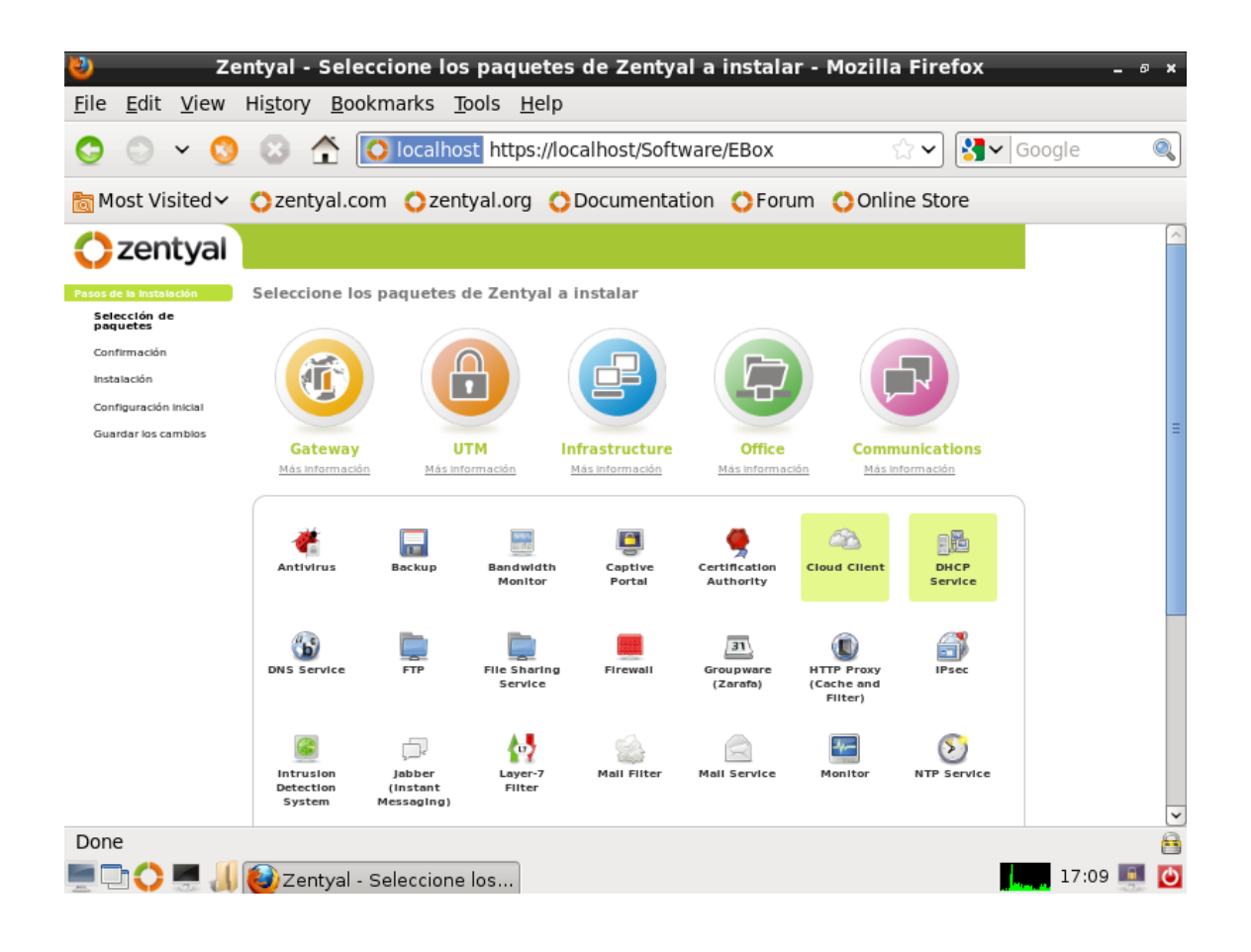

Comenzara la operación de Instalación de paquetes, para ello tenemos que tener conexión a internet ya que descargara los paquetes de un servidor Zentyal. Para que no nos dé el error que os dará, tenemos que actualizar los repositorios de modo que abriremos el terminal y escribiremos esto: Escribimos apt-get update

| 🗕 root@primoguijarro: /home/primoguijarro 🗕 🏻                                                                                                    | ×   |
|----------------------------------------------------------------------------------------------------|-----|
| <u>A</u> rchivo <u>E</u> dición <u>P</u> estañas Ay <u>u</u> da                                                                                                    |     |
| <pre>rimoguijarro@primoguijarro:~\$ sudo su<br/>sudo] password for primoguijarro:<br/>oet@primoguijarro:/home/primoguijarro# apt-get update<br/>es:1 http://security.ubuntu.com lucid-security Release.gpg [198B]<br/>gn http://security.ubuntu.com/ubuntu/ lucid-security/main Translation-es<br/>gn http://security.ubuntu.com/ubuntu/ lucid-security/restricted Translation-es<br/>es:2 http://archive.canonical.com lucid Release.gpg [198B]<br/>gn http://archive.canonical.com/ubuntu/ lucid/partner Translation-es<br/>es:3 http://ppa.launchpad.net lucid Release.gpg [316B]<br/>gn http://ppa.launchpad.net/zentyal/2.2/ubuntu/ lucid/main Translation-es<br/>es http://ppa.launchpad.net/zentyal/2.2/ubuntu/ lucid/main Translation-es</pre> | (<) |
| <pre>gn http://security.ubuntu.com/ubuntu/ lucid-security/universe Translation-es es:4 http://security.ubuntu.com lucid-security Release [44,7kB] es:5 http://archive.canonical.com lucid Release [8215B] es:6 http://ppa.launchpad.net lucid Release [13,9kB] gn http://archive.zentyal.com 2.2 Release.gpg gn http://archive.zentyal.com/zentyal/ 2.2/extra Translation-es es:7 http://archive.canonical.com lucid/partmer Backages [15,2kB]</pre>                                                                                                    |     |
| es:8 http://ppa.launchpad.net lucid/main Packages [23,8kB]<br>es:9 http://archive.zentyal.com 2.2 Release [2377B]<br>es:10 http://security.ubuntu.com lucid-security/main Packages [215kB]<br>gn http://archive.zentyal.com 2.2/extra Packages<br>gn http://archive.zentyal.com 2.2/extra Packages<br>es:11 http://archive.zentyal.com 2.2/extra Packages [6131B]                                                                                                    | >   |

A continuación y una vez se hayan terminado de comprobar. Procedemos a actualizar. Escribiremos apt-get upgrade.

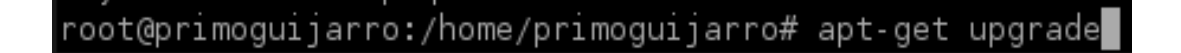

Bien ahora si ahora procedemos a Instalar el servicio DHCP SERVICE.

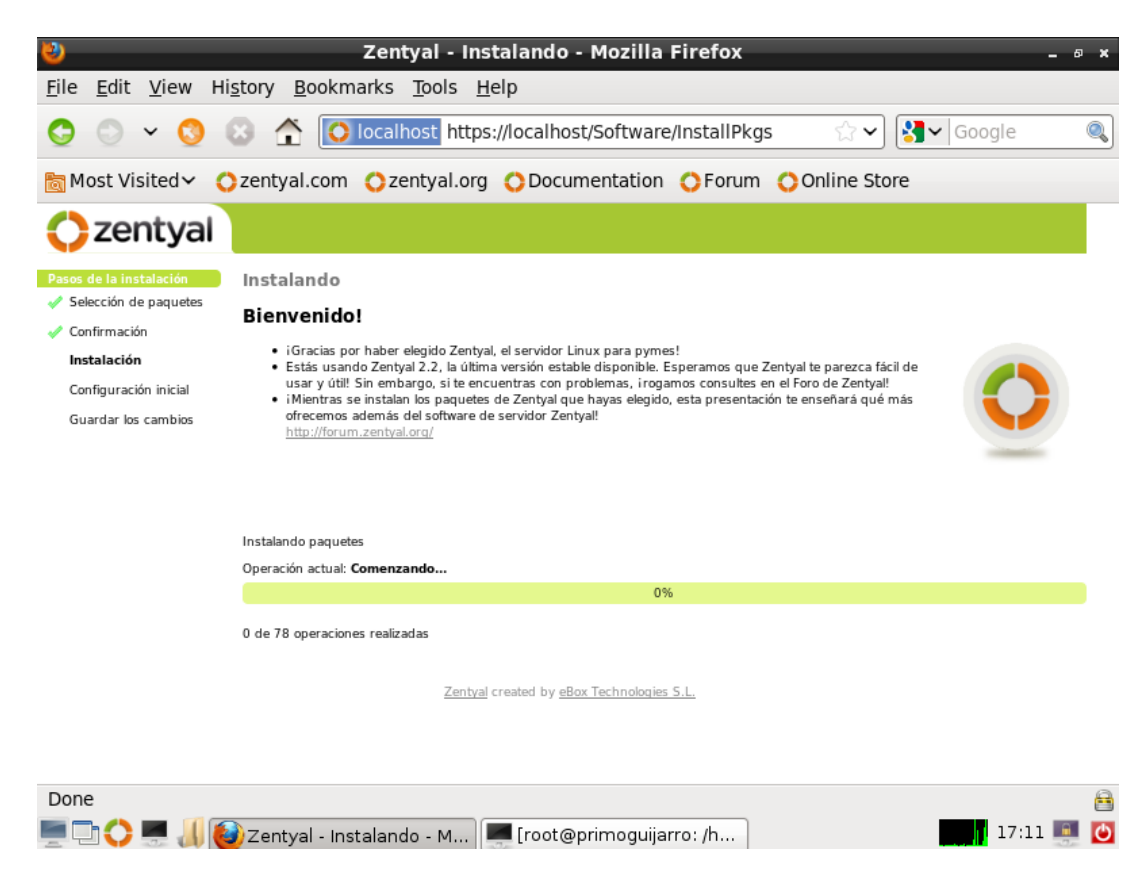

Aquí está comprobando y Guardando los módulos necesarios para la instalación.

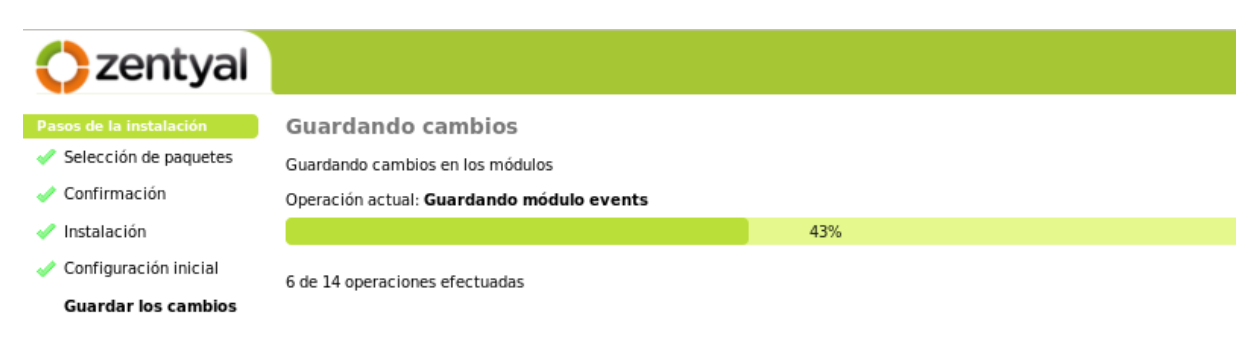

Zentyal created by eBox Technologies S.L.

Ahora ha terminado la instalación y tendremos que configurar la tarjeta de red eth0. Le indicamos que será Interna la tarjeta de red.

| zentyal           |                                                                                                    |
|-------------------|----------------------------------------------------------------------------------------------------|
| G.                | Asistente de configuración inicial                                                                                                    |
| board             | Industrial and a final second second s |
| lo de los Módulos |                                                                                                    |
| ma<br>enimiento   |                                                                                                    |
| ón de software    |                                                                                                    |
|                   | Configurar tipos de interfaces                                                                                                    |
| fuegos            | Las interfaces externas conectan con redes que no están bajo tu control (generalmente Internet), el tráfico proveniente de estas redes se                                                                                                    |
| tructure          | considera no fiable por defecto, por lo que no será posible acceder a la interfaz de administración de Zentyal a través de ellas.                                                                                                    |
| 1                 | eth0:      Internal      External                                                                                                    |

Saltar Siguiente

Una vez finalizada la instalación, tendremos que configurar parte del servidor DHCP, en modo grafico, y otra parte en modo comando en mi caso. Configuramos la ip de la puerta de enlace 10.33.20.4/24; configuramos el DNS primario 8.8.8.8, y el secundario 8.8.4.4. Le damos a Cambiar

| Estado de los Módulos  | Service configuration                                                                                                    |
|------------------------|----------------------------------------------------------------------------------------------------|
| Sistema                |                                                                                                    |
| Red                    | Choose a static interface to configure: Interfaz eth0   🗘                                                                                                    |
| Mantenimiento          | Opciones personalizadas         Opciones de DNS dinámico         Opciones avanzadas                                                                                                    |
| Gestión de software    |                                                                                                    |
| UTM<br>Cortafuegos     | Puerta de enlace predeterminada: Dirección IP personalizada   🗘 10.33.20.4                                                                                                    |
| Infrastructure<br>DHCP | Configurando "Zentyal" como router por defecto establecerá la dirección IP del interfaz como router Dominio de búsqueda: Ninguno El dominio seleccionado completará en tus clientes aquellas peticiones DNS que no están |
|                        | completamente cualificadas                                                                                                    |
|                        | Servidor de nombres primario: Personalizado 😂 8.8.8.8<br>Si *Zentyal DNS* está presente y seleccionado, el servidor Zentyal actuará como servidor DNS caché                                                              |
|                        | Servidor de nombres secundario:<br>Opcional<br>8.8.8.4                                                                                                    |
|                        | Servidor NTP: Ninguno C                                                                                                    |
|                        | Si "Zentyal NP" esta presente y es seleccionado, Zentyal será el servidor WINS para los clientes DHCP<br>Si "Zentyal Samba" está presente y seleccionado, Zentyal será el servidor WINS para los clientes<br>DHCP        |
|                        | Cambiar                                                                                                    |

Ahora vamos al tiempo de concesiones, es decir la duración que nuestro servidor DHCP dará para los clientes, Clic en Opciones Avanzadas bien y calculamos: **TIEMPO MAXIMO CONCESIONES 8 DIAS** 

1 min -> 60 seg ; 60 min -> 3600 seg ;<br/>3600 seg \* 24 h = 86400; 86400 Seg \* 8 dias = 691200 seg

#### TIEMPO DE CONEXION

86400 \* 2 DIAS = 172800 SEG

La concesión mínima la calcularemos en modo comando.

| Choose a static interface to configure: Interfaz eth0              |   |  |  |  |  |
|--------------------------------------------------------------------|---|--|--|--|--|
| Opciones personalizadas Opciones de DNS dinámico Opciones avanzada | 5 |  |  |  |  |
| Tiempos de asignación                                              |   |  |  |  |  |
| Tiempo de asignación predeterminado: 172800 segundos               |   |  |  |  |  |
| Tiempo máximo de asignación: 691200 segundos                       |   |  |  |  |  |
| Cambiar                                                            |   |  |  |  |  |
| Cliente ligero                                                     |   |  |  |  |  |
|                                                                    |   |  |  |  |  |

Ahora vamos a configurar el rango de direcciones ip que queremos tener en este caso 10.33.20.5-10.33.20.50, Opciones Personalizadas, Añadir rango:

### Añadiendo un/a nuevo/a rango

| Nombre: serverZentyal |  |
|-----------------------|--|
| De: 10.33.20.5        |  |
| Para: 10.33.20.50     |  |
| Añadir Cancelar       |  |

Le damos Aceptar y cómo podemos ver, se agregado correctamente.

| Rangos                  |            |                 |         |
|-------------------------|------------|-----------------|---------|
| 💠 <u>Añadir nuevo/a</u> |            |                 |         |
| Buscar                  | )          |                 |         |
| Nombre                  | De         | Para            | Acción  |
| serverZentyal           | 10.33.20.5 | 10.33.20.50     | Ŵ 🖉     |
|                         |            | 10   🌣 Página 1 | K < > H |

Abrimos el terminal y accedemos como root. Y escribimos:

root@primoguijarro:/home/primoguijarro# nano /etc/dhcp3/dhcpd.conf

Se nos abrirá el archivo de configuración que tendrá un aspecto parecido a este bien, pues comentamos las líneas que están en rojo con #.

De aquí añadiremos la línea siguiente, la de las concesiones mínimas de 1h.

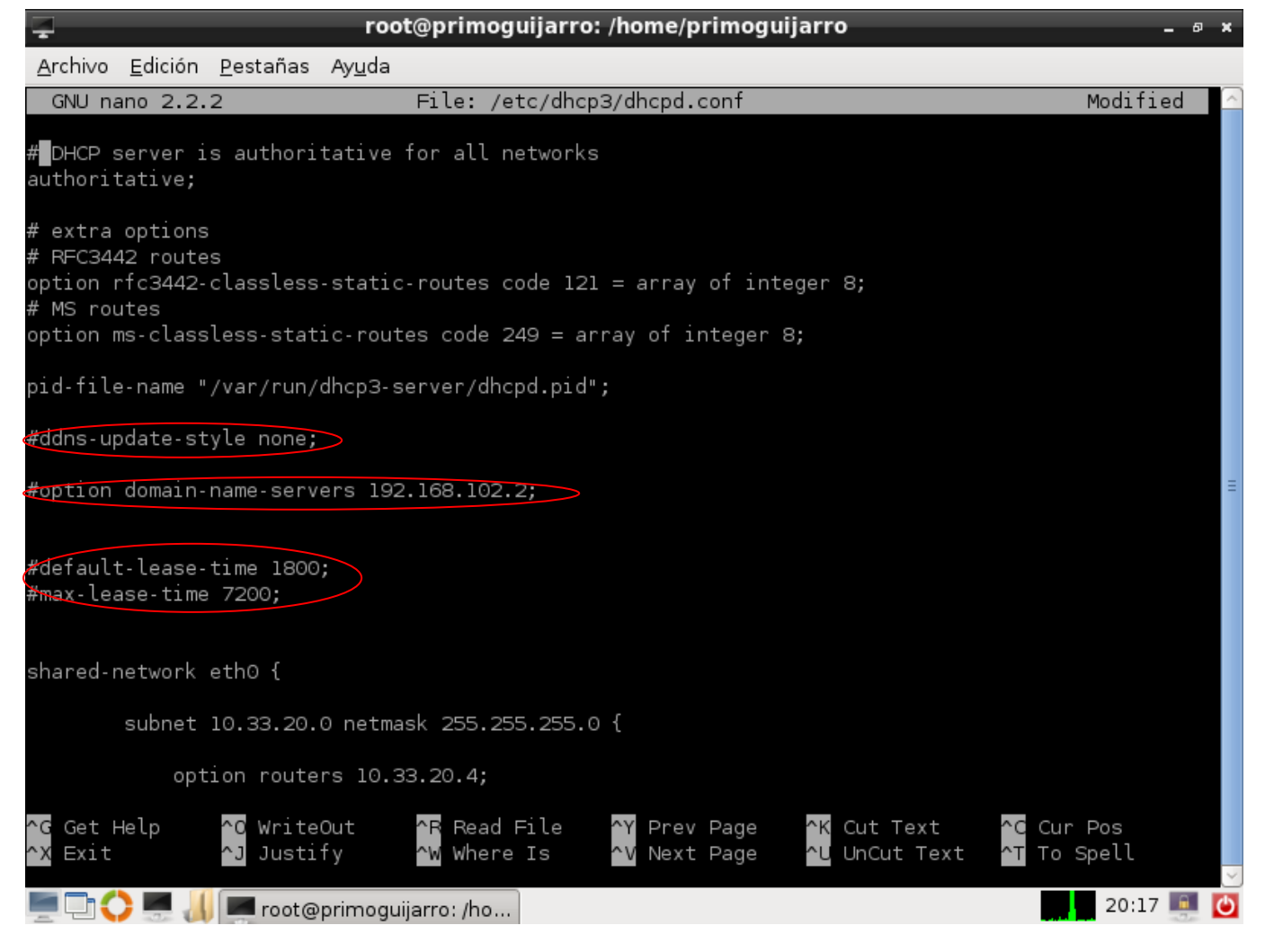

|    | pool {                                                                                                    |
|----|----------------------------------------------------------------------------------------------------|
| }  | range 10.33.20.5 10.33.20.50;<br>}                                                                                                    |
| gr | roup {                                                                                                    |
|    | option routers 10.33.20. <mark>4</mark> ;<br>option domain-name-servers 8.8.8.8, 8.8.4.4;<br>default-lease-time 172800;<br>max-lease-time 691200;<br>min-lease-time 3600; |
|    | group {                                                                                                    |
| }  | }                                                                                                    |

Aquí es donde agregaremos todas las líneas para que a W7 le conceda la ip 10.33.20.55 siempre. Para ello nos vamos W7, Inicio/ cmd/ ipconfig /all. Copiamos la dirección MAC.

Ahora con todos los datos escribimos estos comandos. **NOTA**: *Es importante el orden, y el lugar donde lo escribamos.* 

| default-<br>max-leas<br>min-leas                                                 | lease-time 172800;<br>e-time 691200;<br>e-time 3600; |  |  |
|----------------------------------------------------------------------------------|------------------------------------------------------|--|--|
| group {                                                                          |                                                      |  |  |
| }<br>host W7 {<br>hardware ethernet 00:0C:<br>fixed-address 10.33.20.5<br>}<br>} | 29:98:39:E=;<br>5;                                   |  |  |

Guardamos el archivo y cerramos.

Reiniciamos el servicio dhcp, con el siguiente comando:

| 📮 root@primoguijarro: /home/primoguijarro                       | -        | • | × |
|-----------------------------------------------------------------|----------|---|---|
| <u>A</u> rchivo <u>E</u> dición <u>P</u> estañas Ay <u>u</u> da |          |   |   |
| <pre></pre>                                                     | OK<br>OK | ] | ^ |

Ahora queda comprobar que las direcciones ip's las asigna correctamente, nos vamos al Cliente Windows 7, Inicio /cmd/ ipconfig /release para que libere la dirección que tuviese en alguna antigua configuración.

Ahora ipconfig /renew.

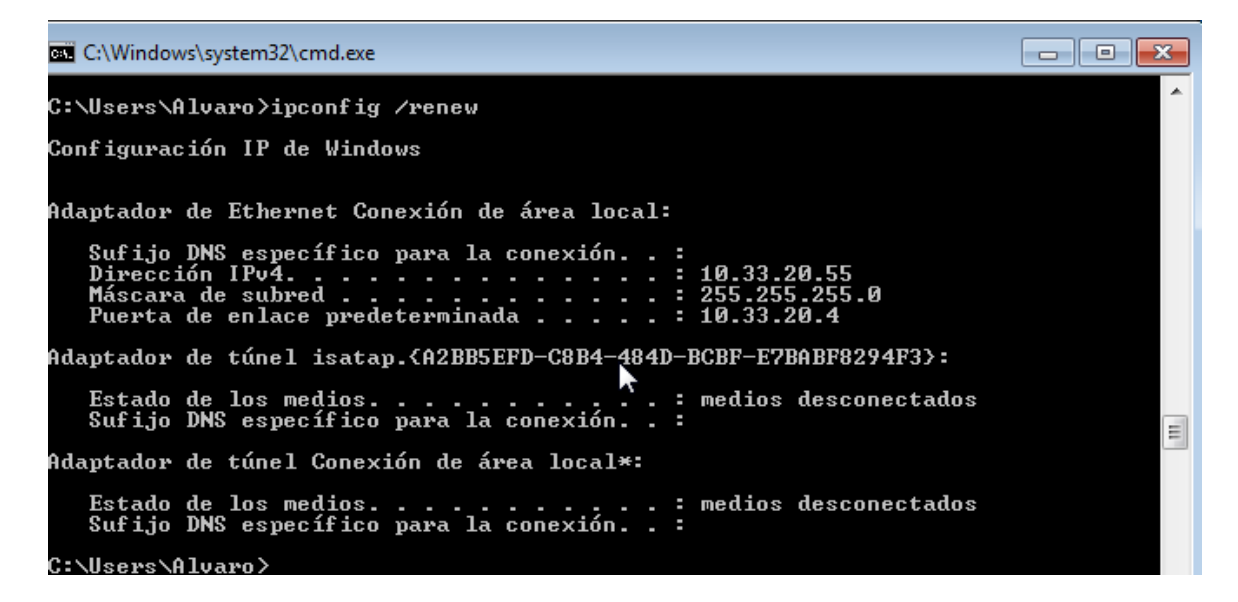

Vemos como nos concede la 10.33.20.55

Para asegurarnos escribimos ipconfig /all.

| ::\Users\Alvaro><br>::\Users\Alvaro>ipconfig /all                                                                                                    |
|----------------------------------------------------------------------------------------------------|
| onfiguración IP de Windows                                                                                                    |
| Nombre de host : Alvaro-PC<br>Sufijo DNS principal<br>Tipo de nodo : híbrido<br>Enrutamiento IP habilitado no<br>Proxy WINS habilitado : no                                                                                                    |
| Idaptador de Ethernet Conexión de área local:                                                                                                    |
| Sufijo DNS específico para la conexión :<br>Descripción Conexión de red Intel(R) PRO/1000<br>MT                                                                                                    |
| Dirección física                                                                                                    |
| La concesion expira                                                                                                    |
| Puerta de enlace predeterminada       10.33.20.4         Servidor DHCP       10.33.20.4         Servidores DNS       8.8.4.4                                                                                                    |
| NetBIOS sobre TCP/IP habilitado                                                                                                    |
| daptador de túnel isatap.{A2BB5EFD-C8B4-484D-BCBF-E7BABF8294F3}:                                                                                                    |
| Estado de los medios medios desconectados<br>Sufijo DNS específico para la conexión :<br>Descripción : Adaptador ISATAP de Microsoft<br>Dirección física : 00-00-00-00-00-00-E0<br>DHCP habilitado : no<br>Configuración automática habilitada : sí |

### **PRACTICAS DE AMPLIACION**

### **INSTALACION SERVIDOR DHCP WINDOWS SV2008**

Vamos a la parte de Administrador del servidor. Y seleccionamos la opción de Agregar o quitar función.

| Administrador del servidor                                                       |                                                                                                  |                                                         | ×   |
|----------------------------------------------------------------------------------|--------------------------------------------------------------------------------------------------|---------------------------------------------------------|-----|
| Archivo Acción Ver Ayuda                                                         |                                                                                                  |                                                         |     |
|                                                                                  |                                                                                                  |                                                         |     |
| Administrador del servidor (WIN-RS<br>Funciones<br>Características<br>Dianóstico | Administrador del servidor (WIN-R904K0RFFK9) Obtenga información general del estado del servidor | , realice tareas principales de administración y        |     |
| <ul> <li></li></ul>                                                              | Configuración de<br>seguridad<br>mejorada (ESC) de<br>Internet Explorer:                         | 101.                                                    | 4   |
|                                                                                  | Resumen de funciones                                                                             | Ayuda de Resumen de funciones                           |     |
|                                                                                  | Funciones: 0 de 1 instalada(s)                                                                   | Ir a Funciones<br>Agregar funciones<br>Quitar funciones |     |
|                                                                                  | Resumen de características                                                                       | Ayuda de resumen de características                     |     |
|                                                                                  | Características: 0 de 25 instalada(s)                                                            | Agregar características                                 |     |
|                                                                                  | Recursos y soporte técnico                                                                       | Ayuda de Recursos y soporte técnico                     |     |
|                                                                                  | Participe en el Programa para la mejora de la experiencia del                                    | 📲 Participar en CEIP                                    | •   |
|                                                                                  | Última actualización: 06/10/2011 19:45:23 Configurar actuali                                     | ización                                                 | _   |
|                                                                                  |                                                                                                  |                                                         |     |
| 灯 Inicio 🛛 🚠 📰 👘 🔛                                                               | Centro de redes y rec 🕼 Conexiones de red 🛛 👫 Adm                                                | ninistrador del s 🛛 ES 🦉 🍖 🕄 🏠 19                       | :45 |

Marcamos la opción de Servidor DHCP.

| Asistente para agregar funciones                                                                                                    |                                                                                                    | ×                                                                                                    |
|----------------------------------------------------------------------------------------------------|----------------------------------------------------------------------------------------------------|----------------------------------------------------------------------------------------------------|
| Seleccionar funct                                                                                                    | iones de servidor                                                                                                    |                                                                                                    |
| Antes de comenzar<br>Funciones de servidor<br>Servidor DHCP<br>Enlaces de conexión de red<br>Configuración DNS IPv4<br>Ámbitos DHCP<br>Modo sin estado DHCPv6<br>Configuración DNS IPv6<br>Configuración<br>Progreso<br>Resultado | Seleccione una o más funciones para instalar en este servidor.         Lunciones:         Active Directory Rights Management Services         Servicios de acceso y directivas de redes         Servicios de acceso y directivas de redes         Servicios de acceso y directivas de redes         Servicios de directorio ligero de Active Directory         Servicios de directorio ligero de Active Directory         Servicios de federación de Active Directory         Servicios de implementación de Windows (WDS)         Servicios UDDI         Servicior de aplicaciones         Servicior DDI         Servicior NIS         Servicior web (IIS)         Terminal Services | Descripción:<br>Servidor DHCP (Protocolo de<br>configurari, administrary<br>proporcionar de forma centralizada<br>direcciones IP temporales e<br>información relacionada para equipos<br>cliente. |
|                                                                                                    | < A <u>n</u> terior Siguien                                                                                                    | te > Instalar Cancelar                                                                                                    |
| 灯 Inicio 🛛 🚠 💻 🏉 👘 🗍 🔐 Ta                                                                                                    | reas de configuraci                                                                                                    | 🛛 ES 🥝 🧑 📆 🕼 3:02                                                                                                    |

| Cojeremos nuestra ij | o estatica, q | ie ya es detectada | por nuestra | instalación |
|----------------------|---------------|--------------------|-------------|-------------|
|----------------------|---------------|--------------------|-------------|-------------|

| Asistente para agregar funciones                                                                                                    |                                                                                                    | ׼ |
|----------------------------------------------------------------------------------------------------|----------------------------------------------------------------------------------------------------|---|
| Seleccionar enla                                                                                                    | ces de conexión de red                                                                                                    |   |
| Antes de comenzar<br>Funciones de servidor<br>Servidor DHCP<br>Enlaces de conexión de red<br>Configuración DNS IPv4<br>Configuración WINS IPv4<br>Ámbitos DHCP<br>Modo sin estado DHCPv6<br>Configuración DNS IPv6<br>Configuración<br>Progreso<br>Resultado | Se detectaron una o varias conexiones de red que tienen una dirección IP estática. Cada conexión de red se puede usar para dar servicio a clientes DHCP en una subred diferente.<br>Seleccione las conexiones de red que usará este servidor DHCP para dar servicio a los clientes.  Conexiones de red:  Dirección IP  Ipv4  IPv4 |   |
|                                                                                                    | Detalles       Conexión de área local         Nombre:       Conexión de red Intel(R) PRO/1000 MT         Dirección física:       00-0C-29-59-40-70          Anterior         Siguiente >       Instalar         Cancelar                                                                                                    |   |

Ponemos el dominio prueba, y unas direcciones DNS, para que las asigne.

| Asistente para agregar funciones                                                                                                    |                                                                                                    | ×    |
|----------------------------------------------------------------------------------------------------|----------------------------------------------------------------------------------------------------|------|
| Especificar la col                                                                                                    | nfiguración del servidor DNS IPv4                                                                                                    |      |
| Antes de comenzar<br>Funciones de servidor<br>Servidor DHCP<br>Enlaces de conexión de red<br>Configuración DNS IPv4<br>Configuración VINS IPv4<br>Ámbitos DHCP<br>Modo sin estado DHCPv6<br>Configuración DNS IPv6<br>Configuración<br>Progreso<br>Resultado | Cuando los clientes obtienen una dirección IP del servidor DHCP, pueden proporcionárseles opciones DHCP<br>como las direcciones IP de los servidores DNS y el nombre del dominio primario. La configuración que<br>especifique aquí se aplicará a los clientes que usen IPv4.<br>Especifique el nombre del dominio primario que usarán los clientes para la resolución de nombres. Este dominio<br>se usará para todos los ámbitos que cree en este servidor DHCP.<br>Dominio primario:<br>prueba.com<br>Especifique las direcciones IP de los servidores DNS que usarán los clientes para la resolución de nombres.<br>Estos servidores DNS se usarán para todos los ámbitos que cree en este servidor DHCP.<br>Digección IPv4 del servidor DNS preferido:<br>[8.8.8.3] |      |
|                                                                                                    | Dirección IPv4 del servidor DNS <u>a</u> lternativo:          8.8.4.4       Valigar         Más información acerca de la configuración del servidor DNS       \$\$\$\$\$\$\$\$\$\$\$\$\$\$\$\$\$\$\$\$\$\$\$\$\$\$\$\$\$\$\$\$\$\$\$\$                                                                                                    |      |
| 灯 Inicio 🛛 🏪 💻 🏉                                                                                                    | < Anterior                                                                                                    | 3:08 |

Marcamos la opción de no se requiere WINS.

| Asistente para agregar funciones                                                                                                    |                                                                                                    | × |
|----------------------------------------------------------------------------------------------------|----------------------------------------------------------------------------------------------------|---|
| Especificar la co                                                                                                    | nfiguración del servidor WINS IPv4                                                                                                    |   |
| Antes de comenzar<br>Funciones de servidor<br>Servidor DHCP<br>Enlaces de conexión de red<br>Configuración DNS IPv4                  | Cuando los clientes obtienen una dirección IP del servidor DHCP, pueden recibir opciones DHCP como las direcciones IP de los servidores WINS. La configuración que especifique aquí se aplicará a los clientes que usen IPv4.                                                                                                    |   |
| Configuración WINS IPv4<br>Ámbitos DHCP<br>Modo sin estado DHCPv6<br>Configuración DNS IPv6<br>Confirmación<br>Progreso<br>Resultado | <ul> <li>Se requiere WINS para las aplicaciones en esta red</li> <li>Indique las direcciones IP de los servidores WINS que usarán los dientes para la resolución de nombres.<br/>Estos servidores se usarán para los ámbitos creados en el servidor DHCP.</li> <li>Dirección IP del servidor WINS preferido:</li> <li>Dirección IP del servidor WINS alrenativo:</li> </ul> |   |
|                                                                                                    | Más información acerca de la configuración de servidores WINS         Image: Concelar instalar         Cancelar                                                                                                    |   |

Creamos un rango, de direcciones ip que queremos asignar a los clientes, por ejemplo de la 150-250, es decir 100 direcciones para los clientes que se conecten a la misma red.

| Asistente para agregar funciones                                    |                                                                                                    |                                                                     |      |  |
|---------------------------------------------------------------------|----------------------------------------------------------------------------------------------------|---------------------------------------------------------------------|------|--|
| Agregar o                                                           | editar ámbitos DHCP                                                                                                    |                                                                     |      |  |
| Antes de comenzar<br>Eunciones de servidor                          | Un ámbito es el intervalo de posible                                                                                                    | s direcciones IP para una red. El servidor DHCP no puede distribuir | Ľ    |  |
| Servidor DHCP                                                       | Agregar ambito                                                                                                    |                                                                     |      |  |
| Enlaces de conexión de r<br>Configuración DNS IPv4                  | Un ámbito es un intervalo de posibles direcciones IP para una red. El servidor DHCP no puede distribuir direcciones IP a los clientes hasta que se cree un ámbito. |                                                                     |      |  |
| Configuración WINS IPv4                                             |                                                                                                    | Eliminar                                                            | Ī    |  |
| Ámbitos DHCP                                                        | Nombre de ámbito:                                                                                                    | prueba                                                              |      |  |
| Modo sin estado DHCPv6                                              | Dirección IP inicial:                                                                                                    | 192.168.2.150                                                       |      |  |
| Configuración DNS IPv6                                              | –<br>Dirección IP final:                                                                                                    | 192.168.2.250                                                       |      |  |
| Confirmación                                                        |                                                                                                    |                                                                     |      |  |
| Progreso                                                            | Mascara de su <u>b</u> red:                                                                                                    | 255.255.255.0                                                       |      |  |
| Resultado                                                           | Puerta de enlace predeterminada (opcional):                                                                                                    | I                                                                   |      |  |
|                                                                     | Tipo de su <u>b</u> red:                                                                                                    | Cableado (la duración de la concesión ser 💌                         |      |  |
|                                                                     | Acti <u>v</u> ar este ámbito                                                                                                    |                                                                     |      |  |
|                                                                     | Aceptar Cancelar                                                                                                    |                                                                     |      |  |
| -                                                                   |                                                                                                    |                                                                     |      |  |
| Más información acerca de la adición de ámbitos                     |                                                                                                    |                                                                     |      |  |
|                                                                     |                                                                                                    |                                                                     |      |  |
| < <u>An</u> terior <u>Siguiente</u> <u>Instalar</u> <u>Cancelar</u> |                                                                                                    |                                                                     |      |  |
| 灯 Inicio 📋 🚠 📃 🏉                                                    | Tareas de configura 💱 Centro de                                                                                                    | redes y rec 😰 Conexiones de red 🛛 🛛 🖾 🍖 📆 🕼                         | 3:10 |  |

Deshabilitamos DHCP6, para que no exista ningún tipo de conflicto, ya que nosotros instalaremos un servidor DHCP con IPv4.

| Asistente para agregar funciones                                                                                    |                                                                                                    | ×    |
|----------------------------------------------------------------------------------------------------|----------------------------------------------------------------------------------------------------|------|
| Configurar el mo                                                                                                    | do sin estado DHCPv6                                                                                                    |      |
| Antes de comenzar<br>Funciones de servidor<br>Servidor DHCP<br>Enlaces de conexión de red<br>Configuración DNS IPv4 | El servidor DHCP admite el protocolo DHCPv6 para dar servicio a clientes IPv6. Mediante DHCPv6, los<br>clientes pueden configurar automáticamente sus direcciones IPv6 con el modo sin estado o pueden<br>adquirir direcciones IPv6 en modo con estado en el servidor DHCP. Si los enrutadores de la red están<br>configurados para admitir DHCPv6, asegúrese de que la opción seleccionada a continuación coincida con l<br>configuración del enrutador. | a    |
| Configuración WINS IPv4<br>Ámbitos DHCP<br>Modo sin estado DHCPv6<br>Confirmación                                   | Each abilitar el modo sin estado DHCPv6 para este servidor     Los clientes IPv6 se configurarán automáticamente sin usar este servidor DHCP.                                                                                                    |      |
| Progreso<br>Resultado                                                                                               | Una vez instalado el servidor DHCP, puede configurar el modo DHCPv6 mediante la consola de<br>administración de DHCP.                                                                                                    |      |
|                                                                                                    | Más información acerca del modo sin estado DHCPv6<br>< Anterior Siguiente > Instalar Cancelar                                                                                                    |      |
| 🐉 Inicio 🛛 🚠 💻 🏉 🛛 🔐 Ta                                                                                             | reas de configura 💱 Centro de redes y rec 😰 Conexiones de red 🛛 🛛 🛃 🕼                                                                                                    | 3:11 |

Nos muestra un resumen de la instalación, aceptamos.

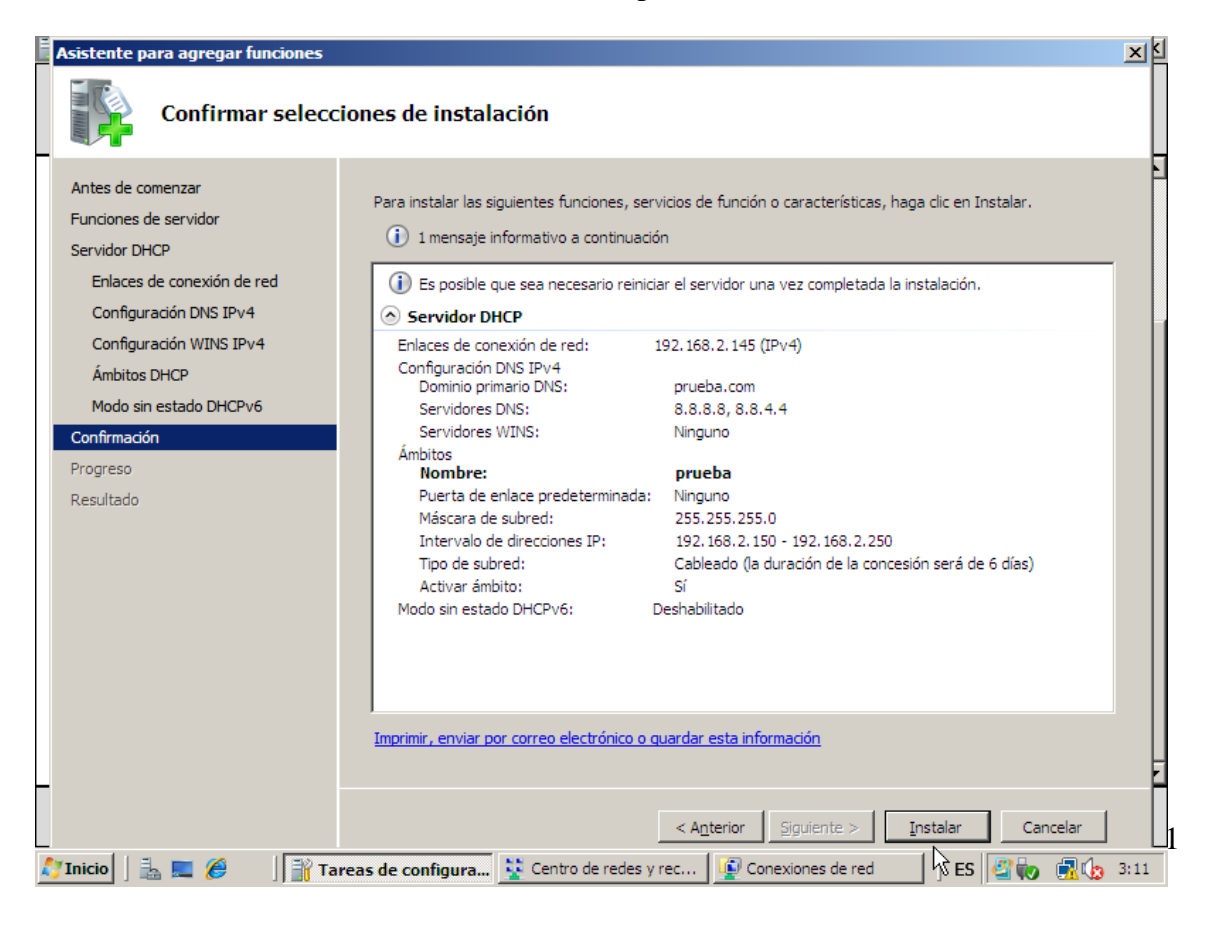

| Asistente para agregar funciones                                                                                                    |                                                                                       |
|----------------------------------------------------------------------------------------------------|---------------------------------------------------------------------------------------|
| Progreso de la in                                                                                                    | stalación                                                                             |
| Antes de comenzar<br>Funciones de servidor<br>Servidor DHCP<br>Enlaces de conexión de red<br>Configuración DNS IPv4<br>Ámbitos DHCP<br>Modo sin estado DHCPv6<br>Confirmación<br>Progreso<br>Resultado | Se están instalando las siguientes funciones, servicios de función o características: |
| 💦 Inicio 🛛 🚠 📃 🏉 👘 Ta                                                                                                    | reas de configura 😨 Centro de redes y rec 🙀 Conexiones de red 🛛 🛛 🛃 🍏 💏 👧 3:11        |

Comienza la instalación, debemos esperar unos minutos.

Ha finalizado la instalación, reiniciamos el sistema.

| Asistente para agregar funciones                                                                                                    |                                                                                                    | X    |
|----------------------------------------------------------------------------------------------------|----------------------------------------------------------------------------------------------------|------|
| Resultados de la                                                                                                    | instalación                                                                                                    |      |
| Antes de comenzar<br>Funciones de servidor<br>Servidor DHCP<br>Enlaces de conexión de red<br>Configuración WINS IPv4<br>Ámbitos DHCP<br>Modo sin estado DHCPv6<br>Confirmación<br>Progreso<br>Resultado | Las siguientes funciones, servicios de función o características se instalaron correctamente: <ul> <li></li></ul>                  |      |
|                                                                                                    | < <u>An</u> terior <u>Siguiente</u> > <u>Cerrar</u> Cancelar<br>cas de configura Centro de redes y rec Concexiones de red Concelar | 3:12 |
Iniciamos sesión con un cliente dhcp, Y lo configuramos para que realice peticiones DHCP.

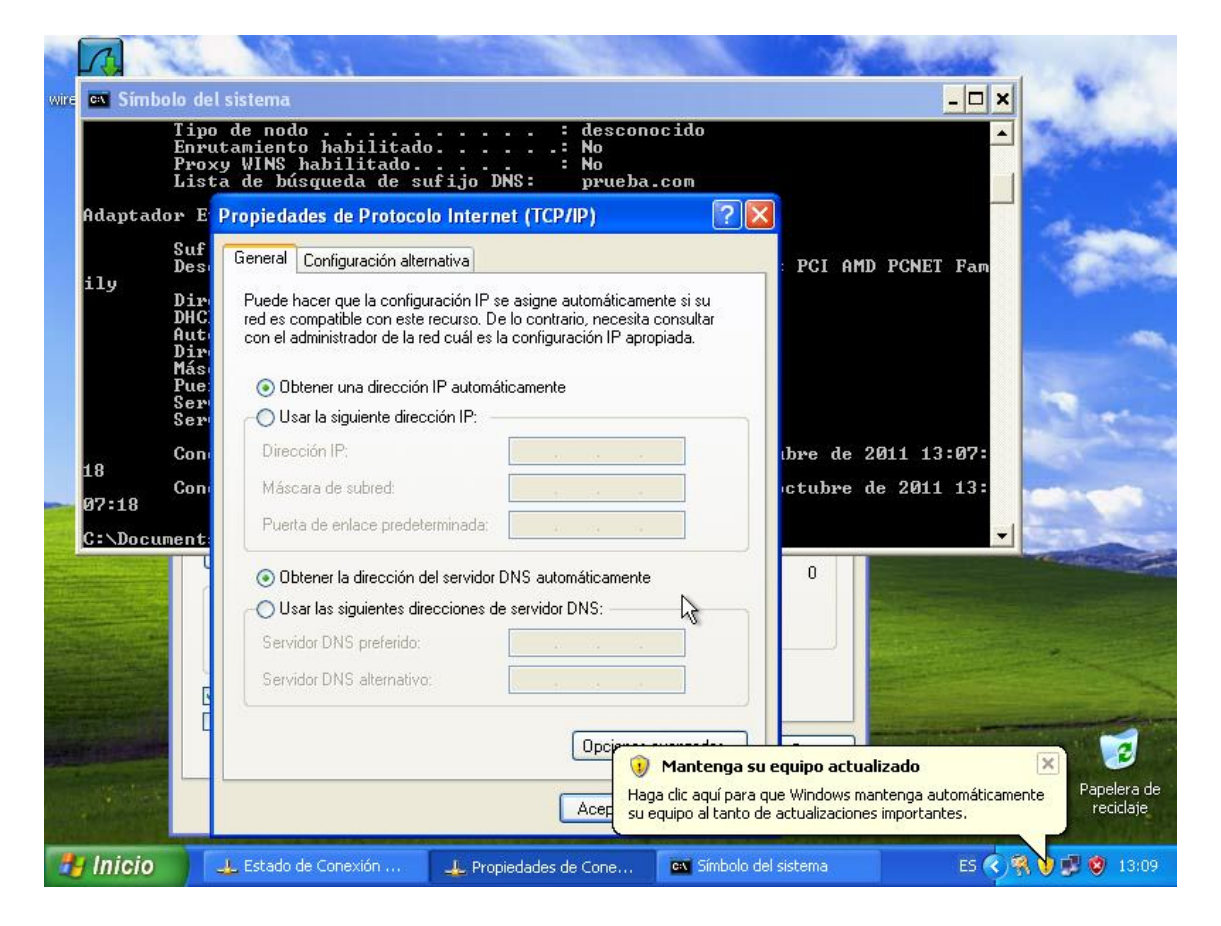

Como podemos comprobar con un ipconfig /all en el cmd, nos asigna los parámetros de configuración de red correctamente.

| 🔤 Símbolo del sistema                                                                                                    | -    | . 8 | × |
|----------------------------------------------------------------------------------------------------|------|-----|---|
| Nombre del host : niko<br>Sufijo DNS principal :<br>Tipo de nodo : desconocido<br>Enrutamiento habilitado : No<br>Proxy WINS habilitado : No<br>Lista de búsqueda de sufijo DNS: prueba.com |      |     |   |
| Adaptador Ethernet Conexión de área local :                                                                                                    |      |     |   |
| Sufijo de conexión específica DNS : prueba.com<br>Descripción Adaptador Ethernet PCI AMD PCN                                                                                                | ET   | Fam |   |
| Dirección física                                                                                                    | 13:  | 07: |   |
| Concesión expira miércoles, 19 de octubre de 20<br>07:18                                                                                                    | 11 : | 13: |   |

## **DUAL SERVER DHCP DNS EN WINDOWS 7**

Abrimos el archive de configuración de DUAL SERVER. Descomentamos las siguientes líneas. En IP estático ponemos una del rango.

|           | DualServer: Bloc de notas                                                                                                    |                                |
|-----------|----------------------------------------------------------------------------------------------------|--------------------------------|
|           | Archivo Edición Formato Ver Ayuda                                                                                                    |                                |
|           | #This file should be in the same folder where DualServer.exe file is.<br>#Any entry starting with a punctuation character will be a comment<br>#You need to remove ; from begining of values and replace with your<br>#own values below if you need change settings.                                                                                                    |                                |
| $\langle$ | [SERVICES]<br>#Specify the service you want to use<br>#Default is both services<br>;DNS<br>DHCP                                                                                                    |                                |
|           | [LISTEN-ON]<br>#Specify the Interfaces you would like Server to listen<br>#if you have more than one NIC card on your server<br>#always specify which cards will listen DHCP/DNS requests<br>#Requests from diffent Interfaces look for matching DHCP ranges.<br>#Requests from relay agents look for matching range to relay agent IP.<br>#upto 125 interfaces can be specified.<br>#Default is all Static interfaces<br>10.33.20.5 |                                |
|           | [LOGGING]<br>#Logging will be done only if run as Service.<br>#LogLevels can be set as None, Normal or All<br>#Logging Level has be specified separately for DHCP and DNS<br>#It is advisable to keep logging to Normal, Normal include errors<br>#and DHCP Lease renewal messages. Normal is defaul logging also.<br>DHCPLogLevel=Normal<br>;DNSLogLevel=Normal                                                                     |                                |
|           | [DNS-ALLOWED-HOSTS]<br>#These are permitted hosts for DNS Query.<br>#Hosts having IP address within these ip ranges<br>#only will be responded to DNS requests.                                                                                                    |                                |
|           | ۲. m                                                                                                    | 4                              |
|           |                                                                                                    | ES 🍽 🍋 🐂 🕪 10:19<br>04/11/2011 |

Descomentamos las líneas de las concesiones de tiempo.

| DualServer: Bloc de notas                                                                                                    |                                |
|----------------------------------------------------------------------------------------------------|--------------------------------|
| Archivo Edición Formato Ver Ayuda                                                                                                    |                                |
| ;AXFRClient=192.168.0.3<br>;AXFRClient=192.168.0.4<br>;AXFRClient=192.168.0.5<br>;AXFRClient=192.168.0.6                                                                                                    | ^                              |
| <pre>[TIMINGS] #Lease_Time is Maximum lease time in seconds for DHCP #Lease_Time is also expiry for other DNS hosts #Default is 360000 sec (100 hours) #specify 0 for infinity. Lease_Time=360000 #below are zone repl timings Refresh=3600 Retry=10 Expire=360000 Minimum=20</pre>                                                             |                                |
| #Below are DNS caching timings, You should never specify them<br>#under Production Environment as this may make cache entries stale.<br>#DNS Entries should expire as specified by their auth DNS Servers.<br>#However you can override for testing purposes only<br>MinCacheTime=100<br>MaxCacheTime=1000                                      |                                |
| [HTTP-INTERFACE]<br>#This is http inerface for viewing lease status,<br>#Default is first interface, port 6789<br>#You can change it here to any network interface.<br>#Only this server;s alotted dynamic leases and static leases are displayed<br>#Replicated dynamic leases (from Replicated server) are not diplayed.<br>;192.168.0.3:6789 |                                |
| #DHCP Sections<br>#Sections below are other DHCP Sections. Clients can be allotted addresses in<br>#two ways, dynamically from DHCP Range or statically. For static addresses,                                                                                                    | -                              |
|                                                                                                    |                                |
|                                                                                                    | ES 🏴 🌄 👘 🕕 10:19<br>04/11/2011 |

Descomentamos la línea del rango dhcp, y asignamos este rango:

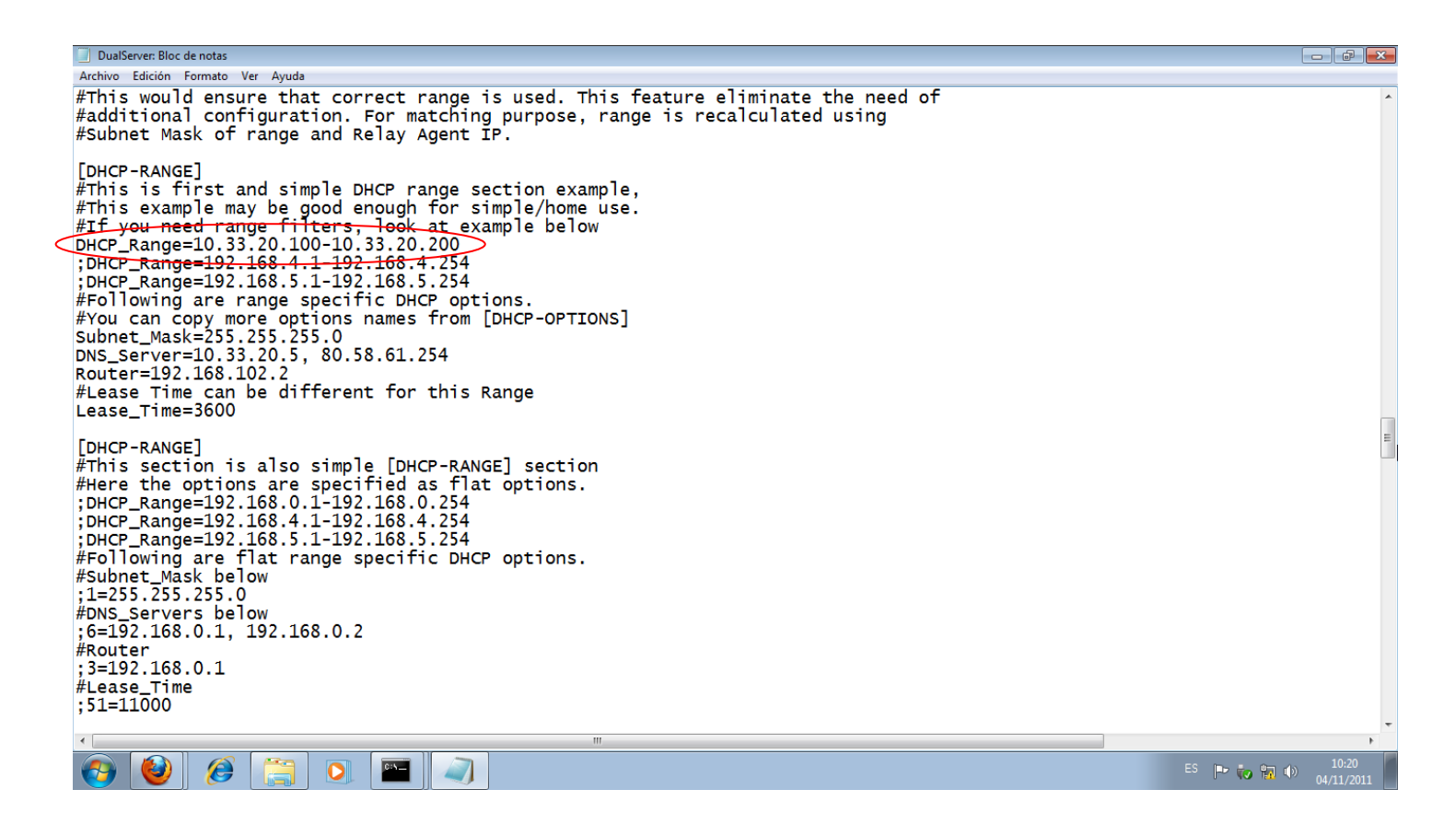

Arrancamos DUAL SERVER y podemos comprobar como carga las configuraciones que le hemos asignado.

| Run Stand Alone                                                                          |       |
|------------------------------------------------------------------------------------------|-------|
| Dual DHCP DNS Server Version 6.87 Windows Build 7005                                     |       |
|                                                                                          |       |
| Starting DHCP<br>Wayner DHCP Range 10 33 20 100-10 33 20 200 overlars with another wange | ignov |
| ed                                                                                       | Tâuor |
| DHCP Range: 10.33.20.100-10.33.20.200/255.255.255.0                                      |       |
| Max Lease: 360000 (sec)                                                                  |       |
| Server Name: Alvaro-PC                                                                   |       |
| Domain Mane: Workgroup<br>Detecting Static Interfaces                                    |       |
| Warning: Section [LISTEN-ON]. Interface 10.33.20.5 not available, ignored                |       |
| Http Interface 127.0.0.1 TCP Port 6789 not available                                     |       |
| No Static Interface ready, Waiting                                                       |       |
| Retrying failed Listening Interfaces.                                                    |       |
| Warning: Section LLISIEN-UNJ, Interface 10.33.20.5 not available, ignored                |       |
| No Static Interface yeadu Waiting                                                        |       |
| Retrying failed Listening Interfaces.                                                    |       |
| Warning: Section [LISTEN-ON], Interface 10.33.20.5 not available, ignored                |       |
| Http Interface 127.0.0.1 TCP Port 6789 not available                                     |       |
| No Static Interface ready, Waiting                                                       |       |
| Metrying falled Listening interfaces.                                                    |       |
| Http://literface.127.0.0.1 TCP Port 6789 not available                                   |       |
| No Static Interface ready. Waiting                                                       | -     |

Arrancamos con un cliente dhcp, y probamos que nos asigna una configuración de red, correcta.

Podemos ver en el SERVIDOR que al cliente con esa mac le asigna la ip 100.

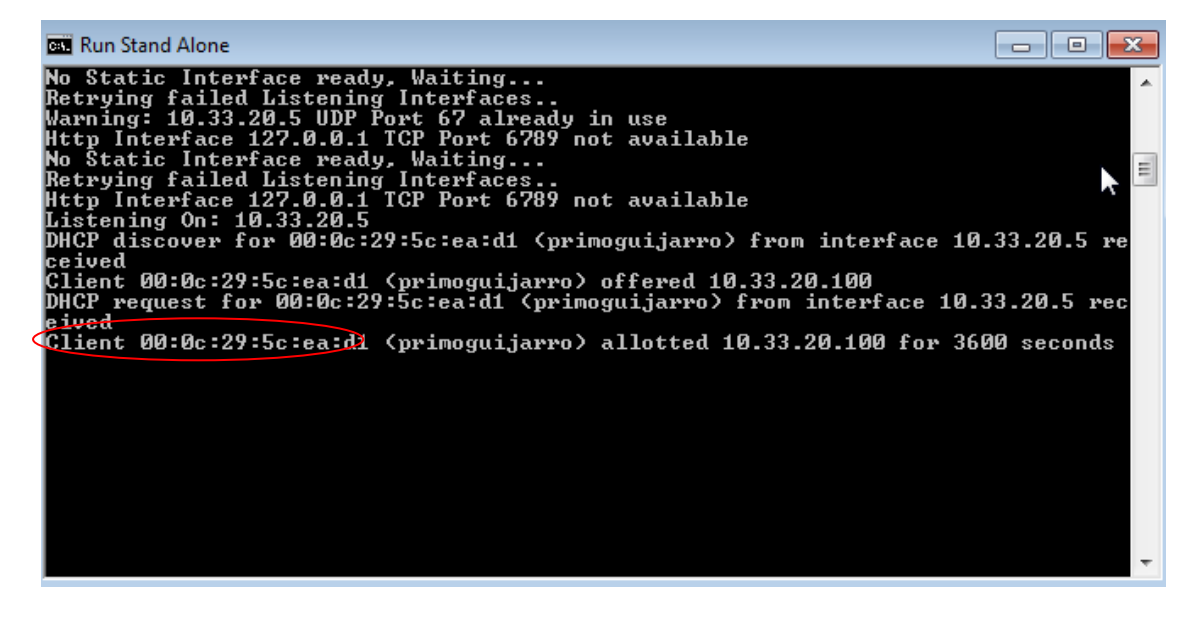

## WIRESHARK CLIENTE DHCP

En el cliente Windows 7, soltamos la ip que tenemos con ipconfig /release.

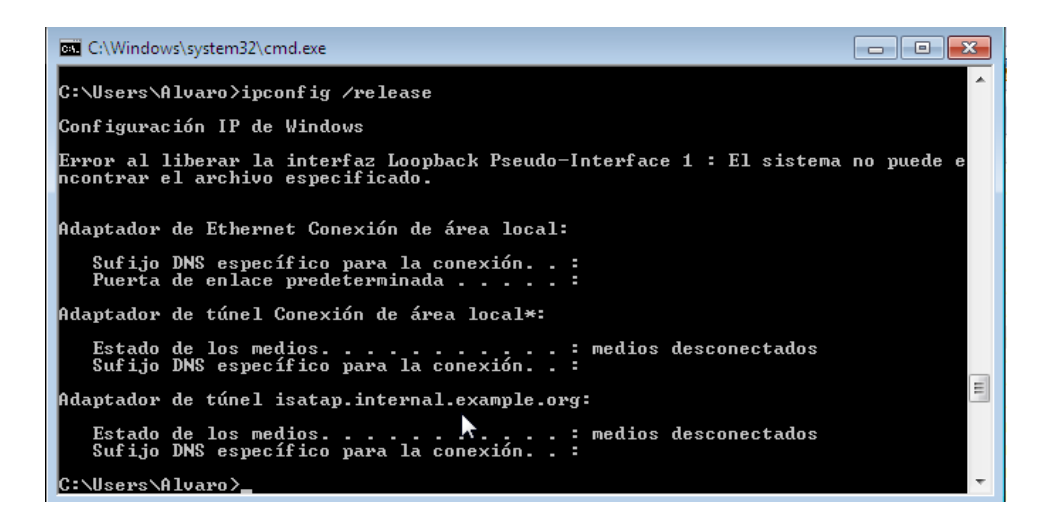

Ahora realizamos una petición para que nos de una configuración de red dhcp.

| C:\Windows\system32\cmd.exe                                                                                                    | - • •      |
|----------------------------------------------------------------------------------------------------|------------|
| C:\Users\Alvaro>ipconfig /renew                                                                                                    |            |
| Configuración IP de Windows                                                                                                    |            |
| Error al liberar la interfaz Loopback Pseudo-Interface 1 : El sistema<br>ncontrar el archivo especificado.                                                                         | no puede e |
| Adaptador de Ethernet Conexión de área local:                                                                                                    |            |
| Sufijo DNS específico para la conexión : internal.example.org<br>Dirección IPv4 : 10.33.20.55<br>Máscara de subred : 255.255.255.0<br>Puerta de enlace predeterminada : 10.33.20.4 |            |
| Adaptador de túnel isatap.internal.example.org:                                                                                                    |            |
| Estado de los medios : medios desconectados<br>Sufijo DNS específico para la conexión :                                                                                            |            |
| Adaptador de túnel Conexión de área local*:                                                                                                    |            |
| Estado de los medios : medios desconectados<br>Sufijo DNS específico para la conexión :                                                                                            | 4          |

Con el Wireshark funcionando mientras realizábamos las peticiones DHCP, podemos ver como capturamos los siguientes paquetes:

- DHCP Release
- DHCP Discover
- DHCP Offer
- DHCP Request
- DHCP ACK
- DHCP Inform

| 7            |              |              |            |                |              |        |               |       |        |               |            |       |      |          |              |       |           |         |               |            |                | ŀ               |           | x        |
|--------------|--------------|--------------|------------|----------------|--------------|--------|---------------|-------|--------|---------------|------------|-------|------|----------|--------------|-------|-----------|---------|---------------|------------|----------------|-----------------|-----------|----------|
| <u>F</u> ile | <u>E</u> dit | <u>V</u> iew | <u>G</u> o | <u>C</u> aptur | e <u>A</u> n | alyze  | <u>S</u> tati | stics | Tele   | phon <u>y</u> | <u>T</u> o | ols   | Inte | rnals    | <u>H</u> elp |       |           |         |               |            |                |                 |           |          |
|              | <b>1</b>     | 9            |            |                | <b>.</b> X   | 2      | ₽             | Q     | \$     |               | 4          | T     | ⊻    |          | -            | ⊕ €   | 2,00      | . ##    | - M           | ¥          | <b>1</b>       | 6               |           |          |
| Filte        | er:          |              |            |                |              |        |               |       |        |               |            |       | •    | Express  | ion          | Clear | Apply     | ý       |               |            |                |                 |           |          |
| No.          |              | Time         |            | Source         |              |        |               | D     | estina | tion          |            |       |      | Protoc   | + Le         | ngth  | Info      |         |               |            |                |                 |           |          |
|              | 150          | 106.9        | 9707       | 8 Vmwa         | ne_98        | 3:39   | :e0           | В     | road   | lcast         |            |       |      | ARP      |              | 42    | Who       | has :   | 10.33         | . 20.      | 4?             | Tell            | 10        | 1        |
|              | 151          | 107.9        | 9716       | 9 Vmwa         | re_98        | 3:39   | :e0           | В     | road   | lcast         | :          |       |      | ARP      |              | 42    | Who       | has :   | 10.33         | .20.       | 4?             | Tell            | 10        | 1        |
|              | 12           | 11.34        | 2657       | 10.3           | 3.20.        | 55     |               | 1     | 0.33   | 3.20.         | 3          |       |      | DHCP     |              | 342   | DHCP      | Rel     | ease          | - 1        | r <b>nan</b> s | acti            | ion       |          |
|              | 27           | 32.85        | 4960       | 0.0.           | 0.0          |        |               | 2     | 55.2   | 255.2         | 255.       | 255   |      | DHCP     |              | 342   | DHCP      | Dis     | cover         | - 1        | Frans          | acti            | ion       |          |
|              | 28           | 32.85        | 7161       | 10.3           | 3.20.        | 3      |               | 1     | 0.33   | 3.20.         | 55         |       |      | DHCP     |              | 342   | DHCP      | off     | er            | - 1        | Frans          | acti            | ion       |          |
|              | 29           | 32.86        | 2503       | 0.0.           | 0.0          |        |               | 2     | 55.2   | 255.2         | 55.        | 255   |      | DHCP     |              | 374   | DHCP      | Req     | uest          | - 1        | Frans          | acti            | ion       |          |
|              | 30           | 32.86        | 2987       | 10.3           | 3.20.        | 3      |               | 1     | 0.33   | 3.20.         | 55         |       |      | DHCP     |              | 342   | DHCP      | ACK     |               | - 1        | Frans          | acti            | ion       |          |
|              | 71           | 39.41        | 2401       | 10.3           | 3.20.        | 55     |               | 2     | 55.2   | 255.2         | 55.        | 255   |      | DHCP     |              | 342   | DHCP      | Inf     | orm           | - 1        | Frans          | acti            | ion       |          |
|              | 75           | 42.40        | 3112       | 10.3           | 3.20.        | 55     |               | 2     | 55.2   | 255.2         | 255.       | 255   |      | DHCP     |              | 342   | DHCP      | Inf     | orm           | - 1        | Frans          | acti            | ion       |          |
|              | 152          | 117.3        | 9035       | 1 10.3         | 3.20.        | 55     |               | 2     | 55.2   | 255.2         | 255.       | 255   |      | DHCP     |              | 342   | DHCP      | Inf     | orm           | - 1        | Frans          | acti            | ion       | =        |
|              | 153          | 120.3        | 8723       | 710.3          | 3.20.        | 55     |               | 2     | 55.2   | 255.2         | 55.        | 255   |      | DHCP     |              | 342   | DHCP      | Inf     | orm           | - 1        | Frans          | acti            | ion       | -        |
|              | 32           | 32.90        | 1344       | 10.3           | 3.20.        | 55     |               | 2     | 24.0   | 0.0.2         | 2          |       |      | IGMP     |              | 54    | V3 M      | embei   | rship         | Rep        | ort            | / ]0            | nin       |          |
|              | 34           | 32.98        | 6206       | 10.3           | 3.20.        | 55     |               | 2     | 24.0   | 0.0.2         | 2          |       |      | IGMP     |              | 54    | V3 M      | embei   | rship         | Rep        | ort            | / ]0            | oin       |          |
|              | 36           | 32.99        | 6939       | 10.3           | 3.20.        | 55     |               | 2     | 24.0   | 0.0.2         | 2          |       |      | IGMP     |              | 62    | V3 M      | embei   | rship         | Rep        | ort            | / 30            | oin       |          |
|              | 41           | 33.24        | 6654       | 10.3           | 3.20.        | 55     |               | 2     | 24.0   | 0.0.2         | 2          |       |      | IGMP     |              | 54    | V3 M      | embei   | rship         | Rep        | ort            | / Le            | ave       | ÷ +      |
| •            |              |              |            |                |              |        |               |       |        |               |            |       |      | _        | _            |       |           |         |               |            |                |                 |           |          |
| ÷F           | rame         | 12:          | 342        | bytes          | on w         | ire    | (273          | 6 bi  | ts),   | , 342         | 2 by       | rtes  | ca   | pture    | d (27        | 36 b  | its)      |         |               |            |                |                 |           |          |
| + E          | ther         | net I        | I, S       | rc: Vm         | ware         | _98:   | 39:e          | 0 (0  | 0:00   | :29:          | 98:        | 39:   | e0)  | , Dst    | : Vmw        | are_  | cf:e      | 6:94    | (00:          | 0c:2       | 9:cf           | :e6:            | 94)       |          |
| + 1          | Inter        | net P        | roto       | col Ve         | ersio        | n 4,   | Snc           | : 10  | . 33.  | 20.5          | 55 (       | 10.   | 33.  | 20.55    | ), Ds        | t: 1  | 0.33      | .20.3   | 3 (10         | . 33.      | 20.3           | )               |           | Ŧ        |
| ٠.           |              |              |            |                |              |        |               |       |        |               | 111        |       |      |          |              |       |           |         |               |            |                |                 | •         |          |
| 000          | 0 0          | 0.00         | 20 ct      | F 06 0         | 4 00         | 06     | 20 0          | 08 20 | 0 00   | 08            | 00         | 45    | 00   | )        |              | 1 0   | F         |         |               |            |                |                 |           |          |
| 001          | 0 0          | 1 48         | 1f 9       |                | 0 80         | 11     | 00 0          |       | a 21   | 14            | 37         | 0a    | 21   | . H. I   |              |       | . 7. 1    |         |               |            |                |                 |           | <b>_</b> |
| 002          | 0 1          | 4 03         | 00 44      | 4 00 4         | 3 01         | 34     | 3d d          | c1 0: | 1 01   | 06            | 00         | c5 4  | 47   |          | o.c.4        | =     |           | 3       |               |            |                |                 |           | _        |
| 003          | 0 b          | e 36         | 0b 00      | 0 00 0         | 0 0a         | 21     | 14 3          | 37 00 | 0 00   | 00            | 00         | 00    | 00   | .6       | · · · !      | .7.   |           |         |               |            |                |                 |           |          |
| 004          | 0 0          | 0 00         | 00 00      | 0000           | 0 00         | 0c     | 29 9          | 98 39 | 9 e0   | 00            | 00         | 00    | 00   |          | • • • •      | ).9   | • • • • • |         |               |            |                |                 |           | Ŧ        |
|              | File: "C     | :\Users\     | Alvaro     | AppDat         | ta\Loca      | al\Ten | np            | Packe | ts: 15 | 3 Disp        | laved      | 1:153 | Mar  | ked: 0 D | ropped       | I: 0  | P         | rofile: | Default       |            |                |                 |           |          |
| 6            | 9            | C            |            |                | C            |        | (             |       | C: \   |               |            | P     |      | 7        |              | -     | E         | 5 P     | ' <b>to</b> f | <u>a</u> ( | »)<br>0        | 12:08<br>3/11/2 | 3<br>1011 |          |